# **CLOUD WIFI HOTSPOT**

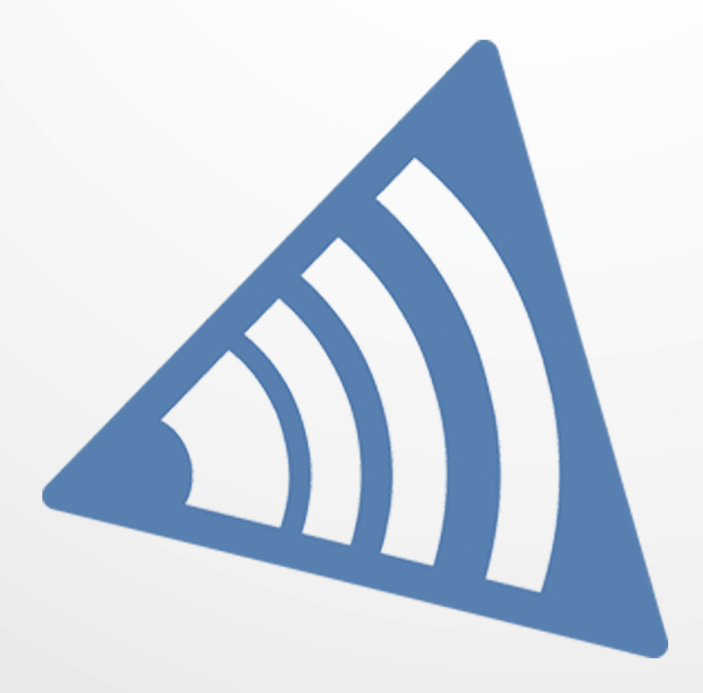

MANAGE YOUR WIFI AND ENGAGE YOUR VISITORS

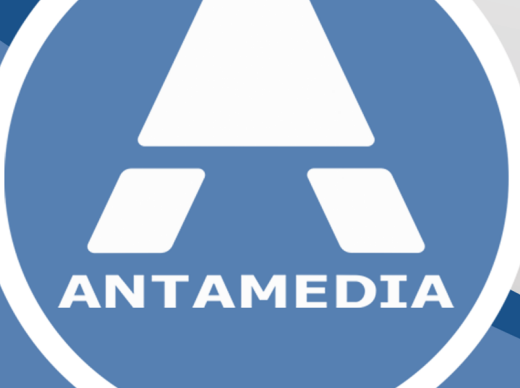

# STARTHOTSPOT

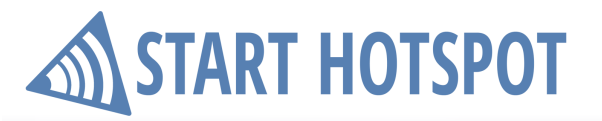

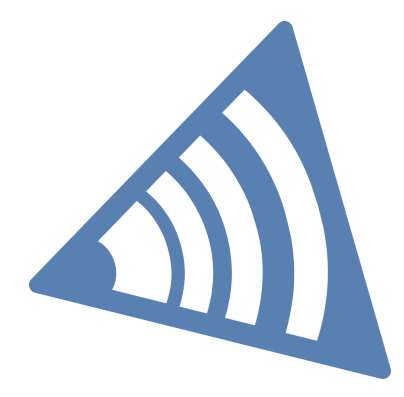

### **Start Hotspot**

Cloud HotSpot platform helps you build your WiFi and scale as you grow. Connect routers, customize splash pages, limit user Internet access, engage social WiFi users, accept credit card payments, check statistics and analytic. Hosted by us, managed by you from any device. Sign-up for a zero-risk free trial.

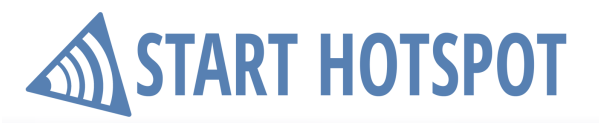

### **Table of Contents**

| Part 1                | Introduction                                                                                                    | 1                                                                                                    |
|-----------------------|----------------------------------------------------------------------------------------------------|----------------------------------------------------------------------------------------------------|
| 1                     | What is Start Hotspot ?                                                                                                    | 1                                                                                                    |
| 2                     | How Can It Help You ?                                                                                                    |                                                                                                    |
|                       |                                                                                                    | -                                                                                                    |
| Part 2                | Requirements                                                                                                    | 3                                                                                                    |
| Part 3                | Start Hotspot SignUp                                                                                                    | 4                                                                                                    |
| Part 4                | Home Panel                                                                                                    | 9                                                                                                    |
| Part 5                | Users Panel                                                                                                    | 10                                                                                                    |
| 1                     | All Users                                                                                                    | 10                                                                                                    |
| 2                     | New User                                                                                                    | 10                                                                                                    |
| 3                     | Create                                                                                                    | 13                                                                                                    |
| 4                     | Befills                                                                                                    | 10                                                                                                    |
| -                     |                                                                                                    |                                                                                                    |
| Part 6                | Admins                                                                                                    | 17                                                                                                    |
| Part 7                | WiFi Locations                                                                                                    | 19                                                                                                    |
|                       |                                                                                                    |                                                                                                    |
| Part 8                | Splash Page                                                                                                    | 26                                                                                                    |
| Part 8                | Splash Page<br>Background & Logo                                                                                                    | <b>26</b><br>28                                                                                                    |
| Part 8                | Splash Page<br>Background & Logo<br>Login Forms                                                                                                    | <b>26</b><br>28<br>29                                                                                                    |
| Part 8<br>1<br>2      | Splash Page<br>Background & Logo<br>Login Forms<br>User Login                                                                                                    | 26<br>28<br>29<br>29                                                                                                    |
| Part 8<br>1<br>2      | Splash Page<br>Background & Logo<br>Login Forms<br>User Login<br>Free access                                                                                                    | 26<br>28<br>29<br>29<br>31                                                                                                  |
| Part 8<br>1<br>2      | Splash Page<br>Background & Logo<br>Login Forms<br>User Login<br>Free access<br>Login or Sign Up                                                                                                    | 26<br>28<br>29<br>29<br>31<br>34                                                                                            |
| Part 8<br>1<br>2      | Splash Page Background & Logo Login Forms User Login Free access Login or Sign Up Video for access Marketing campaigns                                                                                                    | 26<br>28<br>29<br>31<br>34<br>36<br>38                                                                                      |
| Part 8<br>1<br>2      | Splash Page Background & Logo Login Forms User Login Free access Login or Sign Up Video for access Marketing campaigns Brand Name                                                                                                    | <b>26</b><br>28<br>29<br>31<br>34<br>36<br>38<br>41                                                                         |
| Part 8<br>1<br>2      | Splash Page Background & Logo Login Forms User Login Free access Login or Sign Up Video for access Marketing campaigns Brand Name Social network                                                                                                    | 26<br>28<br>29<br>31<br>34<br>36<br>38<br>41<br>43                                                                          |
| Part 8<br>1<br>2      | Splash Page Background & Logo Login Forms User Login Free access Login or Sign Up Video for access Marketing campaigns Brand Name Social network One Time Password                                                                                                    | <b>26</b><br>28<br>29<br>31<br>34<br>36<br>38<br>41<br>43<br>45                                                             |
| Part 8<br>1<br>2      | Splash Page         Background & Logo         Login Forms         User Login         Free access         Login or Sign Up         Video for access         Marketing campaigns         Brand Name         Social network         One Time Password         Hotel PMS Integration         Vaushar Login 8, data collect                                                                                                    | 26<br>28<br>29<br>31<br>34<br>36<br>38<br>41<br>43<br>45<br>47<br>47                                                        |
| Part 8<br>1<br>2      | Splash Page         Background & Logo         Login Forms         User Login         Free access         Login or Sign Up         Video for access         Marketing campaigns         Brand Name         Social network         One Time Password         Hotel PMS Integration         Voucher login & data collect                                                                                                    | <b>26</b> 28292931343638414345474951                                                                                        |
| Part 8<br>1<br>2      | Splash Page Background & Logo Login Forms User Login Free access Login or Sign Up Video for access Marketing campaigns Brand Name Social network One Time Password Hotel PMS Integration Voucher login & data collect Add Elements Add button                                                                                                    | <b>26</b><br>28<br>29<br>29<br>31<br>34<br>36<br>38<br>38<br>41<br>43<br>45<br>47<br>49<br>51<br>52                         |
| Part 8<br>1<br>2      | Splash Page         Background & Logo         Login Forms         User Login         Free access         Login or Sign Up         Video for access         Marketing campaigns         Brand Name         Social network         One Time Password         Hotel PMS Integration         Voucher login & data collect         Add button         Add button         Add image                                                                                                    | <b>26</b> 2829293134363841434547515253                                                                                      |
| Part 8<br>1<br>2      | Splash Page         Background & Logo         Login Forms         User Login         Free access         Login or Sign Up         Video for access         Marketing campaigns         Brand Name         Social network         One Time Password         Hotel PMS Integration         Voucher login & data collect         Add button         Add button         Add image         Add article                                                                                | <b>26</b><br>28<br>29<br>31<br>34<br>36<br>38<br>38<br>38<br>38<br>41<br>43<br>45<br>47<br>49<br>51<br>52<br>53<br>54       |
| Part 8<br>1<br>2      | Splash Page         Background & Logo         Login Forms         User Login         Free access         Login or Sign Up         Video for access         Marketing campaigns         Brand Name         Social network         One Time Password         Hotel PMS Integration         Voucher login & data collect         Add Elements         Add image         Add image         Add link         Add link                                                                 | <b>26</b> 28 29 29 31 34 36 38 41 43 45 45 47 49 51 52 53 54 54                                                             |
| Part 8<br>1<br>2<br>3 | Splash Page         Background & Logo         Login Forms         User Login         Free access         Login or Sign Up         Video for access         Marketing campaigns         Brand Name         Social network         One Time Password         Hotel PMS Integration         Voucher login & data collect         Add Elements         Add image         Add image         Add image         Add Inik         Add HTML Code                                          | <b>26</b><br>28<br>29<br>31<br>34<br>36<br>38<br>38<br>41<br>43<br>45<br>47<br>51<br>51<br>52<br>53<br>54<br>55<br>56<br>56 |
| Part 8<br>1<br>2<br>3 | Splash Page         Background & Logo         Login Forms         User Login         Free access         Login or Sign Up         Video for access         Marketing campaigns         Brand Name         Social network         One Time Password         Hotel PMS Integration         Voucher login & data collect         Add Elements         Add button         Add article         Add Iink         Add HTML Code                                                         | <b>26</b> 28 29 29 31 34 36 38 41 43 45 45 47 49 51 52 53 54 55 56 56 56                                                    |
| Part 8<br>1<br>2<br>3 | Splash Page         Background & Logo         Login Forms         User Login         Free access         Login or Sign Up         Video for access         Marketing campaigns         Brand Name         Social network         One Time Password         Hotel PMS Integration         Voucher login & data collect         Add Elements         Add button         Add article         Add link         Add HTML Code         Features         Survey         Social Networks | <b>26</b> 28 29 29 31 34 36 38 41 43 45 45 47 49 51 52 53 54 55 56 56 56 56 56 57 58 59                                     |

# **START HOTSPOT**

|         | Terms of use       |    |
|---------|--------------------|----|
|         | Contact permission |    |
| Part 9  | Internet Plans     | 66 |
| Part 10 | Payments           | 68 |
| 1       | Payment            | 68 |
| 2       | Payment Gateway    | 69 |
| 3       | Revenue            |    |
| Part 11 | Surveys            | 73 |
| 1       | Surveys            | 73 |
| 2       | Survey Stats       | 75 |
| Part 12 | Marketing          | 76 |
| 1       | Ads                |    |
| 2       | Campaigns          |    |
| 3       | Campaign Log       | 82 |
| 4       | Campaign Stats     | 83 |
| 5       | Email Campaign     | 84 |
| 6       | Email Template     | 87 |
| Part 13 | Analytics          | 89 |
| 1       | Visitors           | 89 |
| 2       | Sessions           |    |
| 3       | Sessions Logs      | 91 |
| 4       | Bandwidth          | 93 |
| 5       | Loyalty            |    |
| 6       | Demographics       |    |
| 7       | Devices            |    |
| 8       | Rejected Logins    |    |
| 9       | Reports            |    |

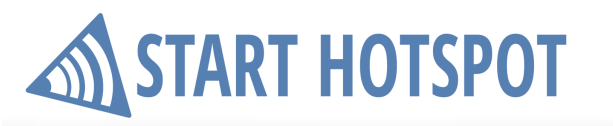

### **1** Introduction

#### **1.1** What is Start Hotspot ?

Start Hotspot is platform which helps you in controlling and billing your customers for the Internet usage.

The easiest cloud WiFi Hotspot that helps you create free WiFi and engage your customers.

Start Hotspot Cloud system simplifies WiFi deployment while decreasing investment and operating costs. It's built by professionals that created the most used Windows based HotSpot system over a decade ago. Relax, let us manage your WiFi, and engage your visitors.

Cloud Hotspot platform helps you build your WiFi and scale as you grow. Connect routers, customize splash pages, limit user Internet access, engage social WiFi users, accept credit card payments, check statistics and analytic. Hosted by us, managed by you from any device.

After initial setup of selected hardware there is no need for any Client software installations. It uses captive portal technology to show login page in customer browser. Upon connecting to your network (using wireless cards or UTP cable), customer will be prompted to enter valid username and password to get Internet access. Start HotSpot keeps track of customer account and you are able to modify it and refill it if it is needed.

#### **1.2** How Can It Help You ?

#### Become Internet Service Provider

Start Hotspot Cloud WiFi has advanced architecture which allows both simple and very large networks. You can start offering WiFi services and grow slowly by adding new access points, connect different city areas, one step a time.

However, Start Hotspot can be used to control wide area networks, cities, making you a Internet Service Provider.

You can easily integrate several separate WiFi networks in one large network, where all accounts are served from central database (included free of charge).

Your customers will be able to connect to any WiFi Hotspot with their account.

#### **Create Paid or Free WiFi Hotspot**

Start Hotspot cloud solution helps you to create free or paid WiFi HotSpot. Advantage of our solution is very high customization of user accounts which allows creating limited or unlimited accounts. It's very easy to offer paid Internet access with higher speeds, quota or unlimited access.

#### Offer WiFi Services in Your Hotel, Coffee Shop, Restaurant

Offering high-speed wireless Internet services in one hotel will only help you increase occupancy and improve tenant and guest satisfaction. Furthermore, it will also represent additional source of revenue for your business. With the use of Start Hotspot in your Hotel, you will be able to:

- control and monitor access to the Internet for all wireless devices in your guest rooms

- provide reliable wireless Internet access in your restaurant, lobby and conference rooms, which makes it ideal for seminars and meetings

- maintain secure access to the Internet resources outside the hotel, like on golf courses or by the hotel pools.

#### **Can be used in Various Locations**

Flexible architecture makes it suitable for different locations like Airports, Cruise Ships, Train Stations, Motels... Customers can sign-in online and pay using credit card or tickets can be printed in advance and

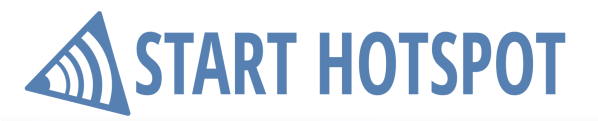

**Start Hotspot Cloud** 

Introduction

sold by front desk staff, receptionist, bartender, cybercafe operator, or by a vending machine. In case of credit card payment, the amount is collected from customer by your Credit Card processing company and stored to your merchant account. A payment gateway company transfers collected money to your bank account usually at the end of the month. We don't collect any fees. Full revenue goes to you.

### **START HOTSPOT**

#### 2 **Requirements**

Start Hotspot is a cloud-based platform. There are no limits regarding the type of device or browsers over which you can access and configure starthotspot.com

However, there are specific requirements and limitations regarding hardware which can be used for connecting to Start Hotspot.

It should be selected and configured in the SignUp process.

Currently supported Hotspot models are Mikrotik, OpenWRT, Start Hotspot Android App, DDR-WRT / Chilli, LigoWave and many more others.

List of all currently supported devices is available from <u>http://starthotspot.com/help/index.html</u> We expect more in the future.

|    | Mikrotik                  | ~ |
|----|---------------------------|---|
|    | Hotspot model             | ^ |
| >_ | Mikrotik                  |   |
|    | OpenWRT firmware          | 1 |
|    | Start Hotspot Android App |   |
|    | UAM Based Routers         |   |
|    | Ruckus Virtual SmartZone  |   |
|    | Ruckus AP                 |   |
|    | Cisco Controller          |   |
|    | Ubiquiti                  | - |
|    | TP-Link                   |   |
|    | Ligowave                  |   |
|    | Cradlepoint               |   |
|    | Icomera Moovbox           |   |
|    | Atlantisland              |   |
|    | Alfa Network              |   |
|    | Alfa Tube                 |   |
|    | Allnet                    |   |
|    | Belkin                    |   |
|    | Black Swift Board         |   |
|    | BHU Networks              | ¥ |

# START HOTSPOT

### 3 Start Hotspot SignUp

SignUp and basic configuration of your account on Start Hotspot are done in couple easy steps:

Visit www.starhotspot.com and SignUp for Cloud WiFi Hotspot.

Enter your **E-mail address**, **Password**, **Confirm Password**, **First Name**, **Last Name**, **Company Name** and click **Sign Up** to start the sign-up process.

| START HOTSPOT |                                                           |  |
|---------------|-----------------------------------------------------------|--|
|               | Sign Up for a New Account<br>Risk-free full feature trial |  |
|               | customeremail@mail.com                                    |  |
|               | ······                                                    |  |
|               | Lohn                                                      |  |
|               | Smith                                                     |  |
|               | Your Business                                             |  |
|               | Sign Up                                                   |  |
|               |                                                           |  |
|               |                                                           |  |
|               |                                                           |  |

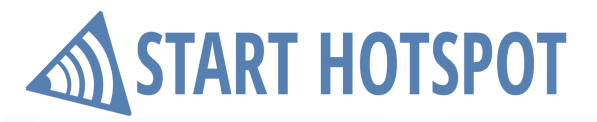

The first stage of your sign up has been successful.

| START HOTSPOT |                                                                                                    |  |
|---------------|----------------------------------------------------------------------------------------------------|--|
|               | Please check your email. Click the link to activate account.                                                                                                    |  |
|               | Contact us now and we'll remotely help you setup your router, configure splash page, and help you quick start your WiFi<br>business.                                                                                                    |  |
|               | Contract Contract Con |  |
|               |                                                                                                    |  |
|               |                                                                                                    |  |
|               |                                                                                                    |  |
|               |                                                                                                    |  |
|               |                                                                                                    |  |
|               |                                                                                                    |  |
|               |                                                                                                    |  |

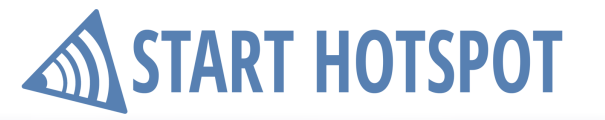

To complete the process please check your e-mail. Within the e-mail, you will find a link which you must click in order to activate your account.

If the e-mail doesn't appear shortly, please be sure to check your spam. Some anti-spam filters modify the e-mail, so first, copy any spam message to your inbox before clicking the link.

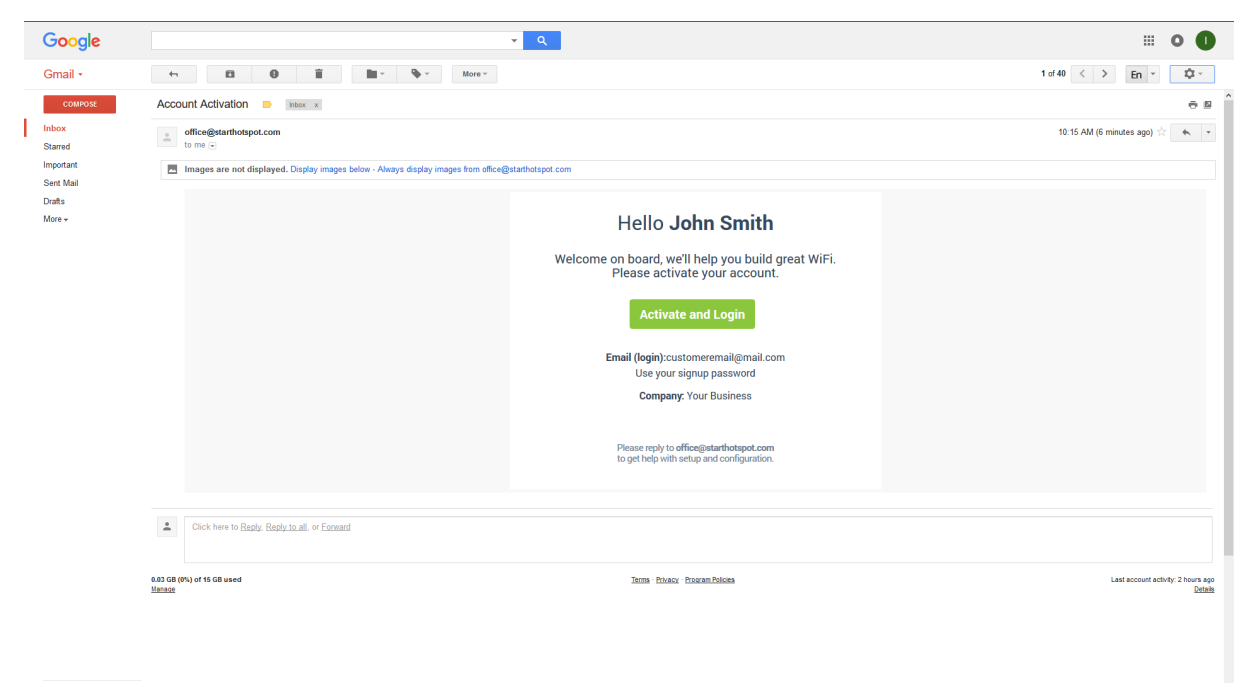

2 @ L

Once when Start Hotspot account is activated, you will proceed with configuration. Create your WiFi location:

Enter WiFi Location name, City, Hotspot Name, select router model add router MAC address and press on Continue button.

| ක් start hotspot |    |                                                                       |
|------------------|----|-----------------------------------------------------------------------|
|                  |    | Thank you for signing up !                                            |
|                  |    | Let's quickly configure one Hotspot                                   |
|                  | ۲  | My Hotel                                                              |
|                  | 8  | New York                                                              |
|                  | (¢ | NYork Hotel                                                           |
|                  |    | Mikrotik 🗸                                                            |
|                  | >_ | NY-OR-KIH-OTEL-11                                                     |
|                  |    | Supported Devices     Note: For firmware based devices select OpenWRT |
|                  |    | Continue                                                              |
|                  |    |                                                                       |
|                  |    |                                                                       |
|                  |    |                                                                       |
|                  |    |                                                                       |
|                  |    |                                                                       |
|                  |    |                                                                       |
|                  |    |                                                                       |
|                  |    |                                                                       |
|                  |    |                                                                       |
|                  |    |                                                                       |
|                  |    |                                                                       |

After clicking the button **Continue**, you will be transferred at StartHotspot Homepage.

At this stage, you have finished the initial setup of your StartHotspot account and should proceed with the configuration of hardware and connect it to the portal.

| START HOTSPOT    |                           |                        |              |                 |           |          |              |     | 📤 John Smith 🗸 🔞 🗮               |
|------------------|---------------------------|------------------------|--------------|-----------------|-----------|----------|--------------|-----|----------------------------------|
| 🖀 Home           | Welcome John Smith        |                        |              |                 |           |          |              |     |                                  |
| 🛔 Users 👘        | USERS                     | BANDWIDTH              | TOTAL LOGINS | AVERAGE SESSION | LOCATIONS | HOTSPOTS | SPLASH PAGES | ADS |                                  |
| 👗 Admins         | ▲ 0                       | ۵                      | *)           | 0               | \$1       | \$1      | 6 0          | • 0 |                                  |
| 奈 WiFi Locations | II SUMMARY STATS          |                        |              |                 |           |          |              |     |                                  |
| 🕜 Splash Page    |                           |                        |              |                 |           |          |              |     | 🛗 July 9, 2018 - July 16, 2018 - |
| Internet Plans   |                           |                        |              |                 |           |          |              |     |                                  |
| Payment Gateway  | 🔶 Sessions 🔳 Online Users | -+ Traffic Impressions |              |                 |           |          |              |     |                                  |
| 🐨 Surveys 👘      |                           |                        |              |                 |           |          |              |     |                                  |
| ► Marketing =    |                           |                        |              |                 |           |          |              |     |                                  |
| Analytics        |                           |                        |              |                 |           |          |              |     |                                  |
| Uve Support      |                           |                        |              |                 |           |          |              |     |                                  |
|                  |                           |                        |              |                 |           |          |              |     |                                  |
|                  |                           |                        |              |                 | Date      |          |              |     |                                  |
|                  |                           |                        |              |                 |           |          |              |     |                                  |
|                  |                           |                        |              |                 |           |          |              |     |                                  |
|                  |                           |                        |              |                 |           |          |              |     |                                  |
|                  |                           |                        |              |                 |           |          |              |     |                                  |
|                  |                           |                        |              |                 |           |          |              |     |                                  |
|                  |                           |                        |              |                 |           |          |              |     |                                  |
|                  |                           |                        |              |                 |           |          |              |     |                                  |
|                  |                           |                        |              |                 |           |          |              |     |                                  |
|                  |                           |                        |              |                 |           |          |              |     |                                  |
|                  |                           |                        |              |                 |           |          |              |     |                                  |
|                  |                           |                        |              |                 |           |          |              |     |                                  |
|                  |                           |                        |              |                 |           |          |              |     |                                  |
|                  |                           |                        |              |                 |           |          |              |     |                                  |

**Home Panel** 

## START HOTSPOT

#### 4 Home Panel

Home panel gives you the overview of current Start Hotspot account details like a total number of Users, Bandwidth, Total Logins, Average Session Duration, Locations, Hotspots, Splash Pages, and Ads. Summary Stats show a diagram with Sessions, Online Users, Traffic and Impressions for the selected time interval.

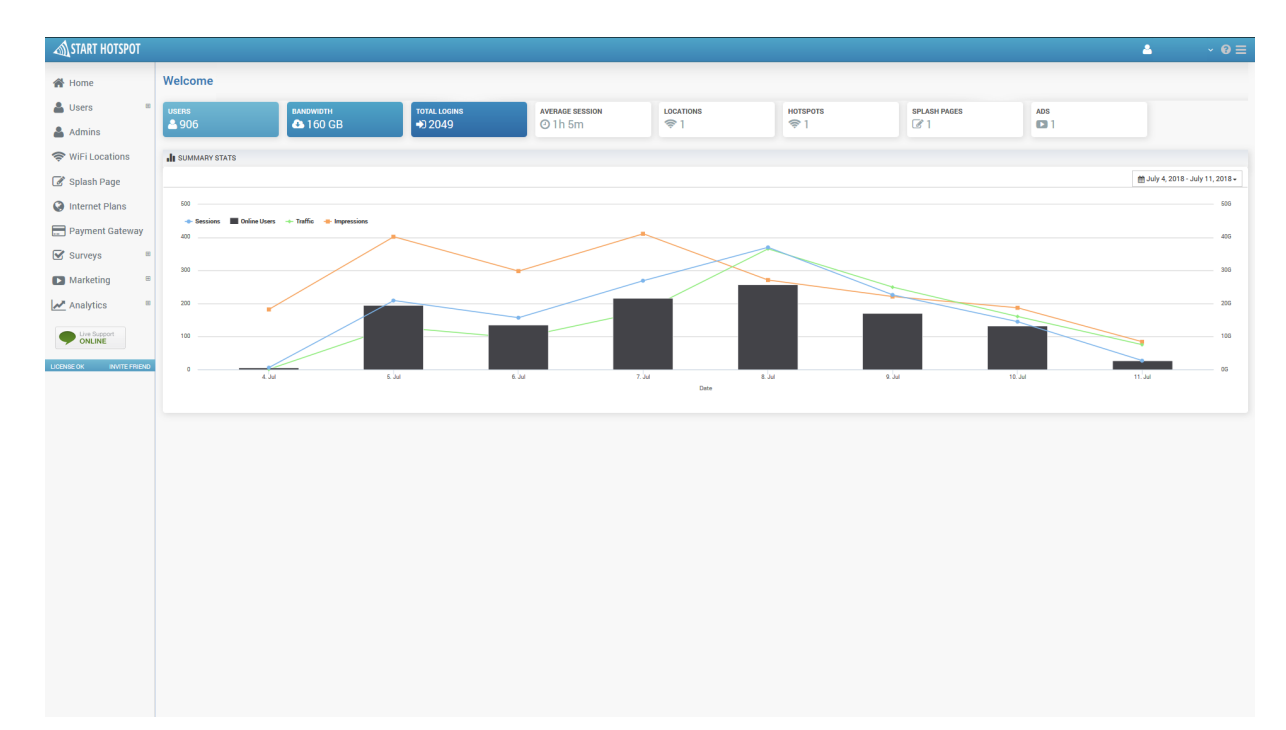

## START HOTSPOT

#### **5** Users Panel

#### 5.1 All Users

All Users panel give a preview of all Start Hotspot accounts.

New user button transfers you to New User creation panel.

Using Manage button is possible to Export Users into Excel (\*.xlsx) format, Delete selected and Select All/Unselect users.

For each of accounts are available details: Username, E-mail, Download, Upload, and Status, as well as Select field and configuration button from which is possible to edit, delete or to cancel configuration changes.

Using those details can be also performed Search in Users panel.

| Home User               |                                |       |          |          |               |                   |            |
|-------------------------|--------------------------------|-------|----------|----------|---------------|-------------------|------------|
|                         | 3                              |       |          |          | <b>å</b> 1008 | (1000) + New user | 🖉 Manage - |
| 🚨 Users 🛛               |                                |       |          |          |               |                   |            |
| All Users               | Jsername                       | Email | Oownload | ं Upload | ି Status      | Select            | ୁ ତ୍ର      |
| New User                | customeremail@mail.com         |       | 1 Mbps   | 512 Kbps | Active        |                   | ٥          |
| Create                  | customeremail1@mail.com        |       | 1 Mbps   | 512 Kbps | Active        |                   | ٥          |
| Refilis                 | customeremail2@mail.com        |       | 1 Mbps   | 512 Kbps | Active        |                   | 0          |
| Admins c                | customeremail3@mail.com        |       | 1 Mbps   | 512 Kbps | Active        |                   | ٥          |
| WiFi Locations          | sustomeremail4@mail.com        |       | 1 Mbps   | 512 Kbps | Active        |                   | 0          |
| 🕜 Splash Page           | customeremail5@mail.com        |       | 1 Mbps   | 512 Kbps | Ordine        |                   | 0          |
| Internet Plans          | customeremail6@mail.com        |       | 1 Mbps   | 512 Kbps | Active        |                   | ٥          |
| Payments 🗉              | customeremail7@mail.com        |       | 1 Mbps   | 512 Kbps | Active        |                   | 0          |
| 🗹 Surveys 👘 🕫           | customeremail8@mail.com        |       | 1 Mbps   | 512 Kbps | Active        |                   | 0          |
| Marketing 🖷 😋           | customeremail9@mail.com        |       | 1 Mbps   | 512 Kbps | Active        |                   | 0          |
| Analytics 🗉 🛛           | customeremail10@mail.com       |       | 1 Mbps   | 512 Kbps | Active        |                   | 0          |
| Live Support            | customeremail10@mail.com       |       | 1 Mbps   | 512 Kbps | Active        |                   | 0          |
|                         | customeremail11@mail.com       |       | 1 Mbps   | 512 Kbps | Active        |                   | ٥          |
| choc uk invite Pricisio | customeremail12@mail.com       |       | 1 Mbps   | 512 Kbps | Active        |                   | ٥          |
| c                       | customeremail 13@mail.com      |       | 1 Mbps   | 512 Kbps | Active        |                   | 0          |
| c                       | customeremail14@mail.com       |       | 1 Mbps   | 512 Kbps | Active        |                   | 0          |
| c                       | customeremail15@mail.com       |       | 1 Mbps   | 512 Kbps | Active        |                   | ٥          |
| c                       | customeremail 16@mail.com      |       | 1 Mbps   | 512 Kbps | Active        |                   | 0          |
| c                       | customeremail 17@mail.com      |       | 1 Mbps   | 512 Kbps | Active        |                   | ٥          |
| c                       | customeremail18@mail.com       |       | 1 Mbps   | 512 Kbps | Active        |                   | 0          |
| s                       | howing 1 to 20 of 1008 entries |       |          |          | P             | 2 3 Next          | 20 •       |

#### 5.2 New User

**New User** panel is used for the creation of the user account.

New user information required for account creation are **Username** and **Password** from **Manage User** tab and **Name**, **Last name** and **E-mail** address from **Details** tab.

#### **Start Hotspot Cloud**

**Users Panel** 

### **START HOTSPOT**

Manage User contain account details: Username, Password, and Autologin device

#### **Access Limits**

- **Download** and **Upload** rate is set by Internet pan in account creation and can be adjusted later for each user separately.

It's displayed in megabits per second (Mbps).

- Unlimited Bandwidth quota

- **Bandwidth quota** Represent total bandwidth traffic available to a user for downloading or uploading. The quota is not a sum of download and upload traffic. If you define 100 GB as the quota, a user can download and upload a maximum of 100 GB, whichever comes first.

It's usually displayed in MB, GB or TB depending on selected value.

- Unlimited time should be used only if you don't wish to limit users in time. It's useful if you charge users by bandwidth or users pay monthly fees

- Time available for Internet usage is given in hours and minutes

- **Expires from the first usage in** will set expire date from the first login. For example, if you set to 10 days, a user will not be able to log in on the 11th day from the first login.

Following are details about account like **Contact permission**, a date when an account is **Created**, **Last used**, **Status**, **MAC** address of the device where it is used and **Internet plan** used for account creation.

| Home         Users           Libers         Alters           Account         Account                                                                                                    | E Save | < Back |
|----------------------------------------------------------------------------------------------------|--------|--------|
| Luers Count Count                                                                                                    |        |        |
| All Users Account Account                                                                                                    |        |        |
|                                                                                                    |        |        |
| Create Usename Pierrerd                                                                                                    |        |        |
| Refis O CHANGE DISTING                                                                                                    |        |        |
| Admins Introduction                                                                                                    |        |        |
| ♥WFILocations Access limits                                                                                                    |        |        |
| 🕼 Splash Page Download Mops 💿 Expiration                                                                                                    |        |        |
| Contenet Plans Content Plans Content Plans                                                                                                    |        |        |
| Payments = Contract Contract C |        |        |
| Surveys = Upload Mops 11/10001 12:00:00 AM                                                                                                    |        |        |
| Marketing         a         Last used           0.5 1 1.5 2 3 0 5 6 7 8 10 15 20         Not unadyst                                                                                                    |        |        |
| Analytics = Status                                                                                                    |        |        |
| Unimed bandwidth                                                                                                    |        |        |
| 1.00 GB <sup>2</sup>                                                                                                    |        |        |
|                                                                                                    |        |        |
| buinted time<br>hours minutes biotection                                                                                                    |        |        |
| 10 av                                                                                                    |        |        |
|                                                                                                    |        |        |
|                                                                                                    |        |        |
|                                                                                                    |        |        |
|                                                                                                    |        |        |
|                                                                                                    |        |        |
|                                                                                                    |        |        |
|                                                                                                    |        |        |
|                                                                                                    |        |        |
|                                                                                                    |        |        |
|                                                                                                    |        |        |

**START HOTSPOT** 

**Users Panel** 

**Details** contain customer personal information and create a valuable addition to the rest of the user account options.

Details include a First name and Last name, Address, City, Postal code, State, Country, Email addresses, Mobile number, Birthday, Gender and Profile image if social media account is used for account creation.

| START HOTSPOT          |                                |                          | <b>▲</b> ~ 0 ≡ |
|------------------------|--------------------------------|--------------------------|----------------|
| 🔗 Home                 | Users                          |                          | 🖺 Save < Back  |
| 🚨 Users 🛛              | La MANAGE USER                 |                          |                |
| All Users<br>New User  | Customer details               |                          |                |
| Create                 | First name                     | Last name                |                |
| Refils                 | John                           | Smith                    |                |
| 🚨 Admins               | Address                        | City                     |                |
| 奈 WiFi Locations       | Atlantic Ave                   | New York                 |                |
| 🔗 Splash Page          | Postal code State 332 New York | Country<br>United States |                |
| Internet Plans         | Email                          | Mobile                   |                |
|                        | customeremail@mail.com         | +123456789               |                |
| Payments ©             | Birthday Gender                |                          |                |
| Surveys 🗉              | 21.09.1989 Male Female         |                          |                |
| Marketing B            | Profile image                  |                          |                |
| Live Support<br>ONLINE |                                |                          |                |
|                        | User Profile                   |                          |                |
|                        |                                |                          |                |
|                        |                                |                          |                |
|                        |                                |                          |                |
|                        |                                |                          |                |
|                        |                                |                          |                |
|                        |                                |                          |                |
|                        |                                |                          |                |
|                        |                                |                          |                |
|                        |                                |                          |                |

**Users Panel** 

## START HOTSPOT

#### 5.3 Create

Create panel give you the ability to create Users, Codes, and Refills in a couple seconds.

The first step is to select between **User/Pass, Login Code or Refill** Next step is to choose from available **Internet Plans.** Set the number of users from **How many** 

| START HOTSPOT                     |                                                                                                    | 4 | ~ @ = |
|-----------------------------------|----------------------------------------------------------------------------------------------------|---|-------|
| 🖀 Home                            | Create                                                                                                    |   |       |
| 🛔 Users 🛛 🖻                       | Create Users, Codes & Refilis                                                                                                    |   |       |
| All Users<br>New User             | ▲ User/Pass                                                                                                    |   |       |
| Refils                            | Internet Plan                                                                                                    |   |       |
| Admins                            | Default Plan v                                                                                                    |   |       |
| 奈 WiFi Locations<br>🕜 Splash Page | How many                                                                                                    |   |       |
| Internet Plans                    | ypp<br>Autogenerate 0                                                                                                    |   |       |
| Payments 🛛 🕾                      | Set custom expiration                                                                                                    |   |       |
| Surveys 🗉                         |                                                                                                    |   |       |
| ■ Marketing <sup>®</sup>          | Create                                                                                                    |   |       |
| Analytics 🗉                       |                                                                                                    |   |       |
| ONLINE                            | Accounts                                                                                                    |   |       |
| LICENSE OK INVITE FRIEND          | Pio         Code         Time         Opatia         Damindad         Upload           1         12522319         Unimard         Monto 400 Strate         400 Monto |   |       |
|                                   | Frint                                                                                                    |   |       |
|                                   |                                                                                                    |   |       |
|                                   |                                                                                                    |   |       |
|                                   |                                                                                                    |   |       |
|                                   |                                                                                                    |   |       |
|                                   |                                                                                                    |   |       |

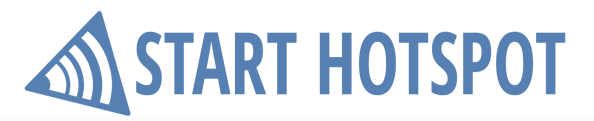

Start Hotspot Cloud Users Panel

From Type field select between Autogenerate, Configurable or Fixed Code.

| Туре            | Prefix    | C Sufix | Туре       |   | Code      |
|-----------------|-----------|---------|------------|---|-----------|
| Configurable \$ | BEACH BAR | USER    |            |   | 100455700 |
|                 |           |         | Fixed code | - | 123456789 |

Set custom expiration date or use default from Internet plan.

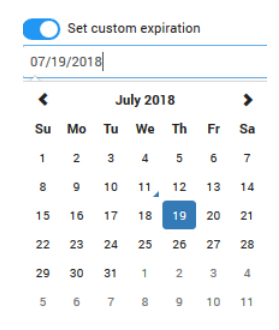

Press on the **Create** button. Created users will be loaded and you can choose to send them to **Printer** and **Print** 

| T HOTSPOT         |                                       |                     |                           |                                |           |           |             | <u> </u>  |
|-------------------|---------------------------------------|---------------------|---------------------------|--------------------------------|-----------|-----------|-------------|-----------|
|                   | Create                                |                     |                           |                                |           |           |             |           |
| 8                 | Create Users, Codes & Ref             | ills                |                           |                                |           |           |             |           |
|                   |                                       |                     |                           |                                |           |           |             |           |
| ы                 | 🔺 User / Pass 📰                       | Login Code C R      | efill                     |                                |           |           |             |           |
|                   | Internet Dise                         |                     | ۏ Print - Mozilla Firefox |                                |           |           |             | - 🗆 ×     |
|                   |                                       |                     | 🛈 🔒 https://connect.sta   | thotspot.com/User/CreateUsers# |           |           |             | … ◙ ☆ =   |
| ns                | Default Plan                          | ~                   | No. Username              | Password                       | Time      | Quota     | Download    | Upload    |
| ocations          | 5                                     |                     | 1 112145842               | 742                            | Unlimited | Unlimited | 800.00 Kbps | 4.00 Mbps |
| h Page            | Tune                                  |                     | 2 121886889               | 406                            | Unlimited | Unlimited | 800.00 Kbps | 4.00 Mbps |
| et Plans          | Autogenerate                          | •                   | 3 143331970               | 788                            | Unlimited | Unlimited | 800.00 Kbps | 4.00 Mbps |
| ents 🗉            | Set custom expiration                 |                     | 4 147752232               | 874                            | Unlimited | Unlimited | 800.00 Kbps | 4.00 Mbps |
| vs 🗉              |                                       |                     | 5 198381747               | 611                            | Unlimited | Unlimited | 800.00 Kbps | 4.00 Mbps |
| tion 0            |                                       |                     |                           |                                |           |           |             |           |
| eung ~            | + Create                              |                     |                           |                                |           |           |             |           |
| tics <sup>m</sup> |                                       |                     |                           |                                |           |           |             |           |
| ive Support       | Accounts                              |                     |                           |                                |           |           |             |           |
| INNE              | No. Usemame                           | Passwor             |                           |                                |           |           |             |           |
| INVITE FRIEND     | 1 112145842                           | 742                 |                           |                                |           |           |             |           |
|                   | 2 121886889                           | 406                 |                           |                                |           |           |             |           |
|                   | 3 143331970                           | 788                 |                           |                                |           |           |             |           |
|                   | 4 147752232                           | 874                 |                           |                                |           |           |             |           |
|                   | 5 198381747                           | 611                 |                           |                                |           |           |             |           |
|                   | 🖨 Print                               | 🛷 Print 📘           |                           |                                |           |           |             |           |
|                   | Default Plan                          | Default Plan        |                           |                                |           |           |             |           |
|                   | Login Code: BEACH<br>BAR155496439USER | Login Code: 1234567 |                           |                                |           |           |             |           |
|                   | Default Plan                          |                     |                           |                                |           |           |             |           |
|                   | Username: 198381747<br>Password: 611  |                     |                           |                                |           |           |             |           |
|                   |                                       |                     |                           |                                |           |           |             |           |

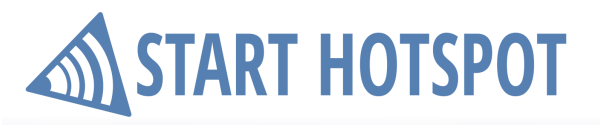

Start Hotspot Cloud

Created users can also be **Export** to Excel \*.csv type file.

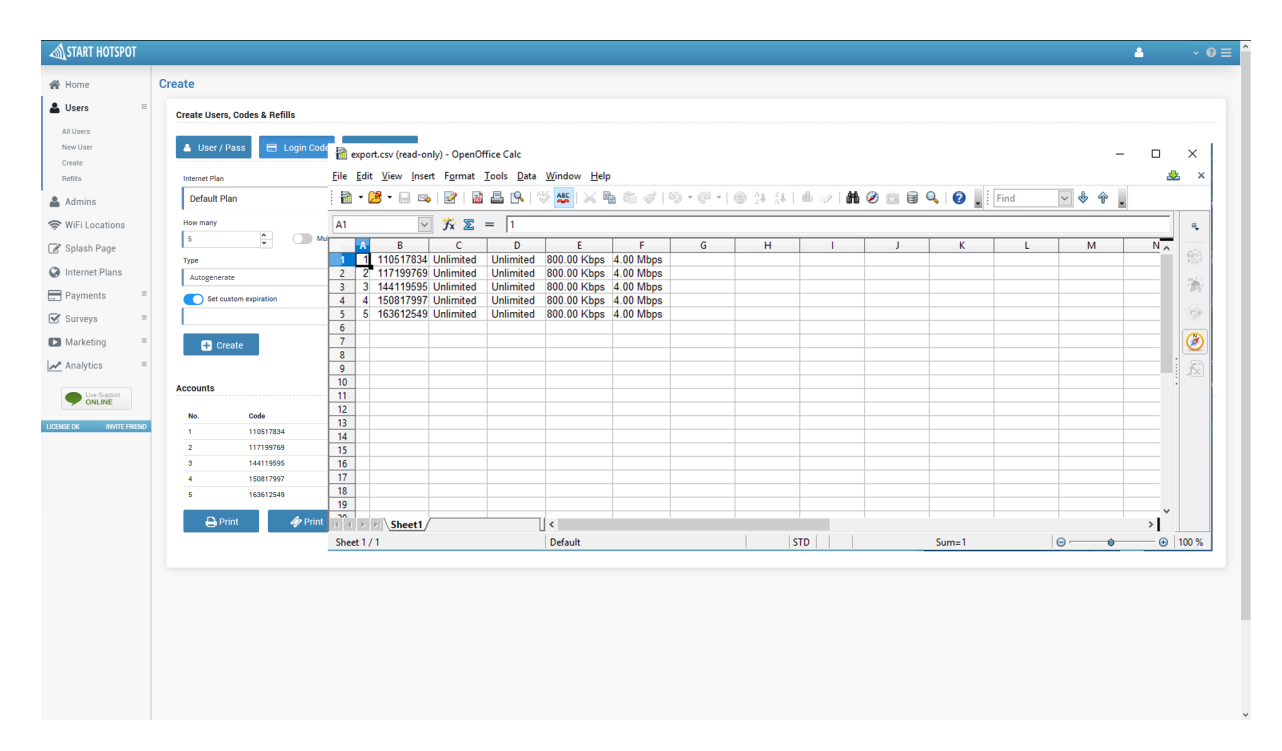

#### 5.4 Refills

**Refills** panel show a list of available refills.

Using Manage button is possible to Delete selected and Select All/Unselect refills.

For each of refill are available details: Refill, Internet plan, Amount, Download, Upload, Status, Select field and configuration button from which is possible to delete refill.

Using those details can be also performed Search in Users panel.

| START HOTSPOT            |                               |                                   |        |            |          |        | ۵                 | ~ <b>0</b> ≡          |
|--------------------------|-------------------------------|-----------------------------------|--------|------------|----------|--------|-------------------|-----------------------|
| 😤 Home                   | Refills                       |                                   |        |            |          |        | <b>C</b> 10 (100) | Manage user-          |
| 🛔 Users 🛛 🖻              | Refill                        | <ul> <li>Internet plan</li> </ul> | Amount | O Download | O Upload | Status | े Select          | <ul> <li>Q</li> </ul> |
| All Users                | 102042156                     | Default Plan                      | 1.0000 | 4 Mbps     | 800 Kbps | Active |                   | ۰                     |
| Create                   | 122210080                     | Default Plan                      | 1.0000 | 4 Mbps     | 800 Kbps | Active |                   | ٥                     |
| Refills                  | 146616365                     | Default Plan                      | 1.0000 | 4 Mbps     | 800 Kbps | Active |                   | 0                     |
| 🛔 Admins                 | 148515123                     | Default Plan                      | 1.0000 | 4 Mbps     | 800 Kbps | Active |                   | 0                     |
| 奈 WiFi Locations         | 152985207                     | Default Plan                      | 1.0000 | 4 Mbps     | 800 Kbps | Active |                   | ٥                     |
| 🕜 Splash Page            | 168432332                     | Default Plan                      | 1.0000 | 4 Mbps     | 800 Kbps | Active |                   | ۰                     |
| Internet Plans           | 170566378                     | Default Plan                      | 1.0000 | 4 Mbps     | 800 Kbps | Active |                   | ۰                     |
| Payments B               | 178280221                     | Default Plan                      | 1.0000 | 4 Mbps     | 800 Kbps | Active |                   | ٥                     |
|                          | 186666573                     | Default Plan                      | 1.0000 | 4 Mbps     | 800 Kbps | Active |                   | ۰                     |
| Surveys -                | 198865744                     | Default Plan                      | 1.0000 | 4 Mbps     | 800 Kbps | Active |                   | ۰                     |
| Marketing <sup>10</sup>  | Showing 1 to 10 of 10 entries |                                   |        |            |          |        |                   | 10 -                  |
| Analytics 🛛 🕫            | showing to to the entres      |                                   |        |            |          |        |                   |                       |
| Uve Support<br>ONLINE    |                               |                                   |        |            |          |        |                   |                       |
| LICENSE OK INVITE FRIEND |                               |                                   |        |            |          |        |                   |                       |
|                          |                               |                                   |        |            |          |        |                   |                       |

#### 6 Admins

From **Admins** panel, you can modify your main Hotspot administrator account and/or create **New User** administrator accounts.

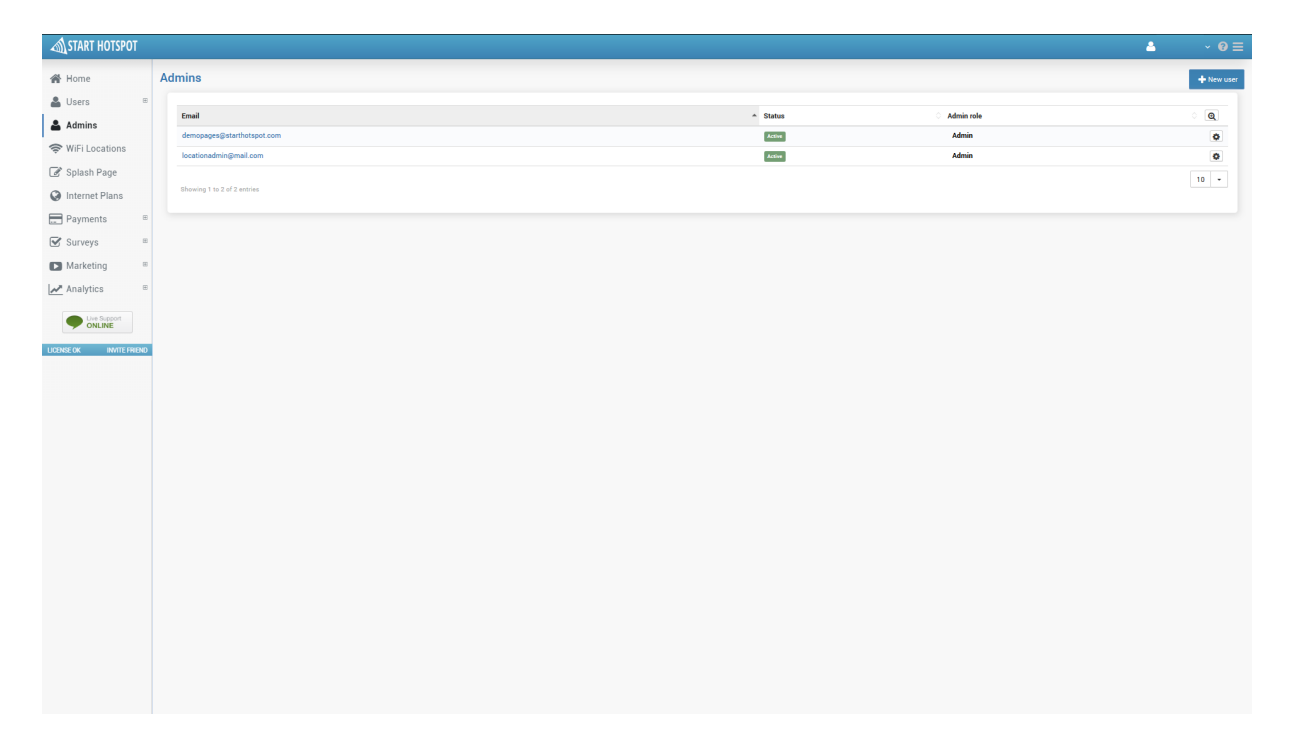

#### **Start Hotspot Cloud**

Admins

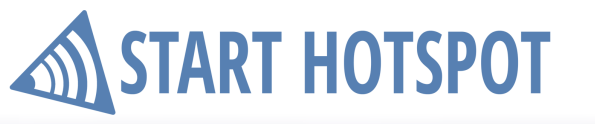

Admin User account has following administrator details:

- Administrator username and Password (will be used to login to the application)

- Admin type choose between Location Admin (if it is selected, it will be admin account only for specific location), Marketing Admin and Billing Admin

- Active (if it is selected it will be visible in the application)

- First and Last Name
- Telephone and Mobile
- Address and City
- Email and Time Zone

| STAR       | RT HOTSPOT    |                                          | <b>▲</b> ~ ΘΞ   |  |
|------------|---------------|------------------------------------------|-----------------|--|
| 🔗 Home     | e             | Admins                                   | 🖹 Sime 🕻 Back   |  |
| 🔒 Users    | s 🗉           |                                          |                 |  |
| 🛔 Admir    | ins           | Administrator username                   | Admin type      |  |
| 奈 WiFi L   | Locations     |                                          | UXdovir Aurimi  |  |
| 🕑 Splas    | sh Page       | Password Confirm password                | Active          |  |
| () Intern  | net Plans     |                                          |                 |  |
| Paym       | nents 🗉       | First name                               | Last name       |  |
| 🕑 Surve    | eys =         | Location                                 | Admin           |  |
| Marke      | eting =       | Phone 01234567389                        | Mobile          |  |
| 🛃 Analy    | rtics ⊞       | 1.5550.00                                | A 1974-02016310 |  |
|            | Live Support  | Address<br>Baker Street 221b             | City            |  |
| LICENSE OF | BATE ERONO    |                                          |                 |  |
| DODAGE OK  | INVITE FRIEND | Email                                    |                 |  |
|            |               | locationaomingimali.com                  |                 |  |
|            |               | Time zone                                |                 |  |
|            |               | (UTC-12:00) International Date Line West |                 |  |
|            |               |                                          |                 |  |
|            |               |                                          |                 |  |
|            |               |                                          |                 |  |
|            |               |                                          |                 |  |
|            |               |                                          |                 |  |
|            |               |                                          |                 |  |
|            |               |                                          |                 |  |
|            |               |                                          |                 |  |
|            |               |                                          |                 |  |
|            |               |                                          |                 |  |
|            |               |                                          |                 |  |

**WiFi Location** panel gives preview over all configured locations on your Start Hotspot account. The list contains WiFi location **Name**, **Page**, and **City** and configuration button from which location can be edited or deleted.

| START HOTSPOT           |                               |              |                | ≛ v 0 ≡        |
|-------------------------|-------------------------------|--------------|----------------|----------------|
| 😤 Home                  | WiFi Locations                |              |                | + New location |
| 🚨 Users 🗉               | Name                          | * Page       | City           |                |
| 🛔 Admins                | Bakery                        | Bakery       | Florence       |                |
| 奈 WiFi Locations        | Beach Bar                     | Beach Bar    | Kuta           |                |
| 🖉 Splash Page           | Bus                           | Transport    | Sydney         | 0              |
| Internet Plans          | Cafe                          | Cafe         | Rome           | 0              |
| Payments B              | City WiFi                     | City         | Oslo           | ٥              |
| Surveys =               | Coctail Bar                   | Coctail bar  | Singapore      | ٥              |
| Marketing               | Demo                          | StartHotspot | Belgrade       | ٥              |
| Marketing               | Hospital                      | Hospital     | Stuttgart      | 0              |
| Analytics 🗉             | Hotel                         | Hotel        | New York       | ٥              |
| Uve Support     ONLINE  | Night Club                    | Night Club   | London         | ٥              |
|                         | Paradiso Beach Bar            | Beach Bar    | Peroj          | ٢              |
| LIGENSE OK INVITE PREND | Resort                        | Resort       | Rio de Janeiro | ٥              |
|                         | Restaurant                    | Restaurant   | Paris          | ٥              |
|                         | Retail                        | H&M          | Milan          | ٥              |
|                         | School                        | Education    | Cambridge      | 0              |
|                         | Starbucks                     | Starbucks    | Los Angeles    | •              |
|                         | Supermarket                   | Supermarket  | Vienna         | 0              |
|                         | Showing 1 to 17 of 17 entries |              |                | 20 -           |
|                         |                               |              |                |                |

### **START HOTSPOT**

You can set additional locations by pressing on New Location button.

Each Location must have the following details:

- Name This is name that will be seen in the system and analytic's
- Page from the list below choose Page for new Location
- Location Admin
- Contact info (Address, City, Email, Phone)
- Default language for location
- **Time zone** (time zone in which the Location is located)
- Location URL URL location for location

| START HOTSPOT            |                               |              |                | ≗ v 0 ≡        |
|--------------------------|-------------------------------|--------------|----------------|----------------|
| 😤 Home                   | WiFi Locations                |              |                | + New location |
| 🛔 Users 🗉                | Name                          | * Page       | City           | े वि           |
| 🛔 Admins                 | Bakery                        | Bakery       | Florence       | 0              |
| 🗢 WiFi Locations         | Beach Bar                     | Beach Bar    | Kuta           | ٥              |
| 🕜 Splash Page            | Bus                           | Transport    | Sydney         | ٥              |
| Internet Plans           | Cafe                          | Cafe         | Rome           | ٥              |
| E Payments 🗉             | City WiFi                     | City         | Oslo           | o              |
| Surveys 🗉                | Coctail Bar                   | Coctail bar  | Singapore      | ٥              |
| Marketing ®              | Demo                          | StartHotspot | Belgrade       | ٥              |
| Analytics B              | Hospital                      | Hospital     | Stuttgart      | ٥              |
| pr Analytica             | Hotel                         | Hotel        | New York       | ٥              |
| Uve Support     ONLINE   | Night Club                    | Night Club   | London         | 0              |
| LICENSE OK INVITE FRIEND | Paradiso Beach Bar            | Beach Bar    | Peroj          | 0              |
|                          | Resort                        | Resort       | Rio de Janeiro | 0              |
|                          | Restaurant                    | Restaurant   | Paris          | 0              |
|                          | Retail                        | H6M          | Milan          | •              |
|                          | School                        | Education    | Camonoge       | 0              |
|                          | Starbucks                     | Starbucka    | Viena          | 0              |
|                          | оцинными                      | аџренналет   | VIETITO        |                |
|                          | Showing 1 to 17 of 17 entries |              |                | 20 -           |
|                          |                               |              |                |                |
|                          |                               |              |                |                |
|                          |                               |              |                |                |
|                          |                               |              |                |                |

Each WiFi location contains important information.

Hotspots tab give details regarding location Splash page, the mode used for Redirect after login to (User Profile, Original URL, URL or Page) and Hotspots routers at the location.

| START HOTSPOT            |                                    |             | ▲ ~ 0 ≡       |
|--------------------------|------------------------------------|-------------|---------------|
| 倄 Home                   | WiFi Locations                     |             |               |
| 👗 Users 🚥                | THOTSPOTS INTERNET PLANS I DETAILS |             |               |
| 🛔 Admins                 | Splash page Redirect af            | er login to |               |
| 🗢 WiFi Locations         | Bakery Y Original UR               | v           |               |
| 🕜 Splash Page            |                                    |             |               |
| Internet Plans           | Hotspots                           |             | + Add hotspot |
| Payments 🗉               | Name O MAC                         | ି Mo        | del Q         |
| 🐨 Surveys 👘              | Bakery WiFi BA-KE-RY-00-00-01      | Mö          | rotik O       |
| Marketing                |                                    |             | 10 -          |
| Analytics 🗉              |                                    |             |               |
| Uve Support              |                                    |             |               |
| LICENSE OK INVITE ERIEND |                                    |             |               |
|                          |                                    |             |               |
|                          |                                    |             |               |
|                          |                                    |             |               |
|                          |                                    |             |               |
|                          |                                    |             |               |
|                          |                                    |             |               |
|                          |                                    |             |               |
|                          |                                    |             |               |
|                          |                                    |             |               |
|                          |                                    |             |               |
|                          |                                    |             |               |
|                          |                                    |             |               |
|                          |                                    |             |               |
|                          |                                    |             |               |
|                          |                                    |             |               |

Each router at Hotspot location has unique details: **Hotspot Name**, Router **Model**, and router **MAC** address. After making modifications you can **Save Hotspot** changes, go **Back** to the previous panel or access to <u>Setup instructions</u> for your model of router

# START HOTSPOT

Start Hotspot Cloud

**WiFi Locations** 

| START HOTSPOT            |                                                                                                    |                         | 4       | - 0≡   |
|--------------------------|----------------------------------------------------------------------------------------------------|-------------------------|---------|--------|
| 😭 Home                   | WiFi Locations                                                                                            |                         |         |        |
| 🛔 Users 🗉                | 🗢 HOTSPOTS 📰 INTERNET PLANS 📝 DETAILS                                                                     |                         |         |        |
| 🛔 Admins                 | Splash page                                                                                               | Redirect after login to |         |        |
| 奈 WiFi Locations         | Splash Page                                                                                               | Original URL •          |         |        |
| 🕑 Splash Page            |                                                                                                    |                         |         |        |
| Internet Plans           | Hotspots                                                                                                  |                         | 🕂 Add h | otspot |
| Payments 🗉               | Add New Hotspot                                                                                           |                         |         |        |
| 🗹 Surveys 👘              |                                                                                                    |                         |         |        |
| 🗈 Marketing 🛛 🖻          | Hotspot Name<br>Reference M/D                                                                             |                         |         |        |
| Analytics 🗉              | Model                                                                                                    |                         |         |        |
| Ibe Second               | Mikrotik                                                                                                  | ۵                       |         |        |
| ONLINE                   | MAC                                                                                                    |                         |         |        |
| LICENSE OK INVITE FRIEND | B4-RE-RY-00-00-01                                                                                         |                         |         |        |
|                          | Save Hotspot Back Setup Instructions                                                                      |                         |         |        |
|                          | Your router needs to be configured to connect to Start Hotspot Cloud.<br>Please check setup instructions. |                         |         |        |
|                          |                                                                                                    |                         |         |        |

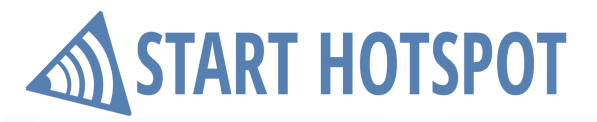

From Internet Plans, can be configured internet plans available for that location.

| START HOTSPOT            |                                       |       |          | 4            | · 0 ≡    |
|--------------------------|---------------------------------------|-------|----------|--------------|----------|
| 😤 Home                   | WiFi Locations                        |       |          |              |          |
| 🚨 Users 🗉                | 🗢 HOTSPOTS 📑 INTERNET PLANS 🕼 DETAILS |       |          |              |          |
| 🐣 Admins                 | Free internet plan                    |       |          |              |          |
| 奈 WiFi Locations         | FREE                                  |       |          |              |          |
| 🖉 Splash Page            | ·                                     |       |          |              |          |
| Internet Plans           | Add New Plans                         |       |          | + Add Select | ed Plans |
| Payments ®               | Add Internet Plan Name                | Quota | Time     |              |          |
| Currente B               | FRFF                                  | 08    | 0030.00  |              |          |
| Surveys ~                | High Speed Access                     | 08    | 00:00:00 |              |          |
| Marketing                |                                       |       |          |              |          |
| 🛃 Analytics 🗉            |                                       |       |          |              |          |
| Contract of the Contract |                                       |       |          |              |          |
| ONLINE                   |                                       |       |          |              |          |
| LICENSE OK INVITE FRIEND |                                       |       |          |              |          |
|                          |                                       |       |          |              |          |
|                          |                                       |       |          |              |          |
|                          |                                       |       |          |              |          |
|                          |                                       |       |          |              |          |
|                          |                                       |       |          |              |          |
|                          |                                       |       |          |              |          |
|                          |                                       |       |          |              |          |
|                          |                                       |       |          |              |          |
|                          |                                       |       |          |              |          |
|                          |                                       |       |          |              |          |
|                          |                                       |       |          |              |          |
|                          |                                       |       |          |              |          |
|                          |                                       |       |          |              |          |
|                          |                                       |       |          |              |          |
|                          |                                       |       |          |              |          |
|                          |                                       |       |          |              |          |
|                          |                                       |       |          |              |          |
|                          |                                       |       |          |              |          |

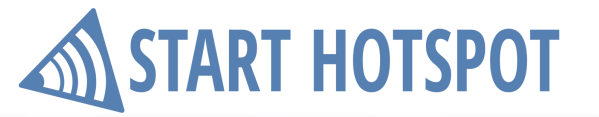

Details tab contain all WiFi location information at one place.

List of WiFi Location details: Name, Page, Default Language, Time Zone, URL and contact details, City, Address, Email, Phone, Admin

| START HOTSPOT            |                                                                                                    | ≗ ~ 0 ≡ |
|--------------------------|----------------------------------------------------------------------------------------------------|---------|
| 😤 Home                   | WiFi Locations                                                                                                    |         |
| 🚨 Users 🗉                | ♦ HOTSPOTS INTERNET PLANS                                                                                                    |         |
| 👗 Admins                 | Mild London                                                                                                    | (X tat  |
| 奈 WiFi Locations         | Vir Location                                                                                                    |         |
| 💣 Splash Page            | Name assery Page Bakery                                                                                                    |         |
| Internet Plans           | Opfankl Language         English           Turn Trans         English                                                                                                    |         |
| 📰 Payments 🛛 🖻           | rim com Gardina une Gardina une Gardina une Gardina une Gardina une Gardina une Gardina une Gardina une Gardina une Gardina une Gardina une Gardina de Gardina de G                                                                                                    |         |
| 🕑 Surveys 🗉              | Contact                                                                                                    |         |
| ► Marketing ®            | City Florence                                                                                                    |         |
| Analytics ®              | Addess Via De Tomaboni 12 Final Final Fina |         |
|                          | Phone 0124456789                                                                                                    |         |
| ONLINE                   | Admin Location Admin                                                                                                    |         |
| LICENSE OK INVITE FRIEND |                                                                                                    |         |
|                          |                                                                                                    |         |
|                          |                                                                                                    |         |
|                          |                                                                                                    |         |
|                          |                                                                                                    |         |
|                          |                                                                                                    |         |
|                          |                                                                                                    |         |
|                          |                                                                                                    |         |
|                          |                                                                                                    |         |
|                          |                                                                                                    |         |
|                          |                                                                                                    |         |
|                          |                                                                                                    |         |
|                          |                                                                                                    |         |
|                          |                                                                                                    |         |
|                          |                                                                                                    |         |
|                          |                                                                                                    |         |

If any of those details should be changed it can be done in one step using the **Edit** button.

| START HOTSPOT            |                         |                                                    | 4 | 3      | - 0≡   |
|--------------------------|-------------------------|----------------------------------------------------|---|--------|--------|
| 🔗 Home                   | WiFi Locations          |                                                    |   | 😫 Save | < Back |
| 🛔 Users 🛛 🖻              |                         |                                                    |   |        |        |
| 🛔 Admins                 | WiFi Location           |                                                    |   |        |        |
| 奈 WiFi Locations         | Name                    |                                                    |   |        |        |
| 🖉 Splash Page            | Bakery                  | Leasting solution                                  |   |        |        |
| Internet Plans           | Bakerv ÷                | locationadmin@mail.com +                           |   |        |        |
| Payments 🛛               |                         |                                                    |   |        |        |
| Surveys 🗉                | Contact                 |                                                    |   |        |        |
| Marketing ®              | City                    | Address<br>Via De Tormahuoni 12                    |   |        |        |
| Analytics 🛛              | Contact Email           | Contact Phone                                      |   |        |        |
| Live Support             | florencebakery@mail.com | 0123456789                                         |   |        |        |
| ONLINE                   | Pottings                |                                                    |   |        |        |
| LICENSE OK INVITE FRIEND | Jettings                |                                                    |   |        |        |
|                          | English +               | Time zone (UTC-12:00) International Date Line West |   |        |        |
|                          | Location URL            |                                                    |   |        |        |
|                          |                         |                                                    |   |        |        |
|                          |                         |                                                    |   |        |        |
|                          |                         |                                                    |   |        |        |
|                          |                         |                                                    |   |        |        |
|                          |                         |                                                    |   |        |        |
|                          |                         |                                                    |   |        |        |
|                          |                         |                                                    |   |        |        |
|                          |                         |                                                    |   |        |        |
|                          |                         |                                                    |   |        |        |
|                          |                         |                                                    |   |        |        |
|                          |                         |                                                    |   |        |        |
|                          |                         |                                                    |   |        |        |
|                          |                         |                                                    |   |        |        |

# START HOTSPOT

### 8 Splash Page

From **Splash Page** panel you will set and configure portal page. It is very important that it looks good. You deserve good first impression. Here you can see a list of configured splash pages.

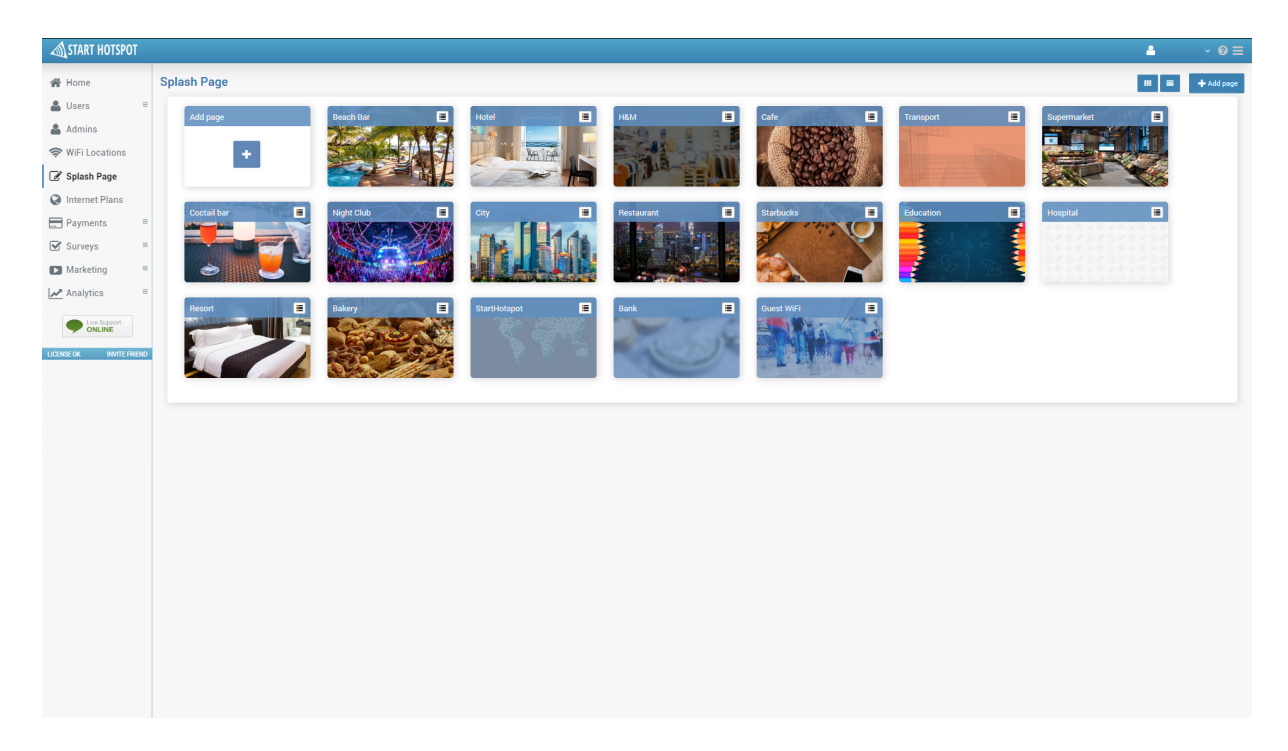

**Splash Page** 

To create new Splash page press on + Add page button.

From Page Details set Name and Configure Images for Background and Logo.

If you wish you can load some of the already configured **Page Templates** or to press on **Continue** button and configure it from the start.

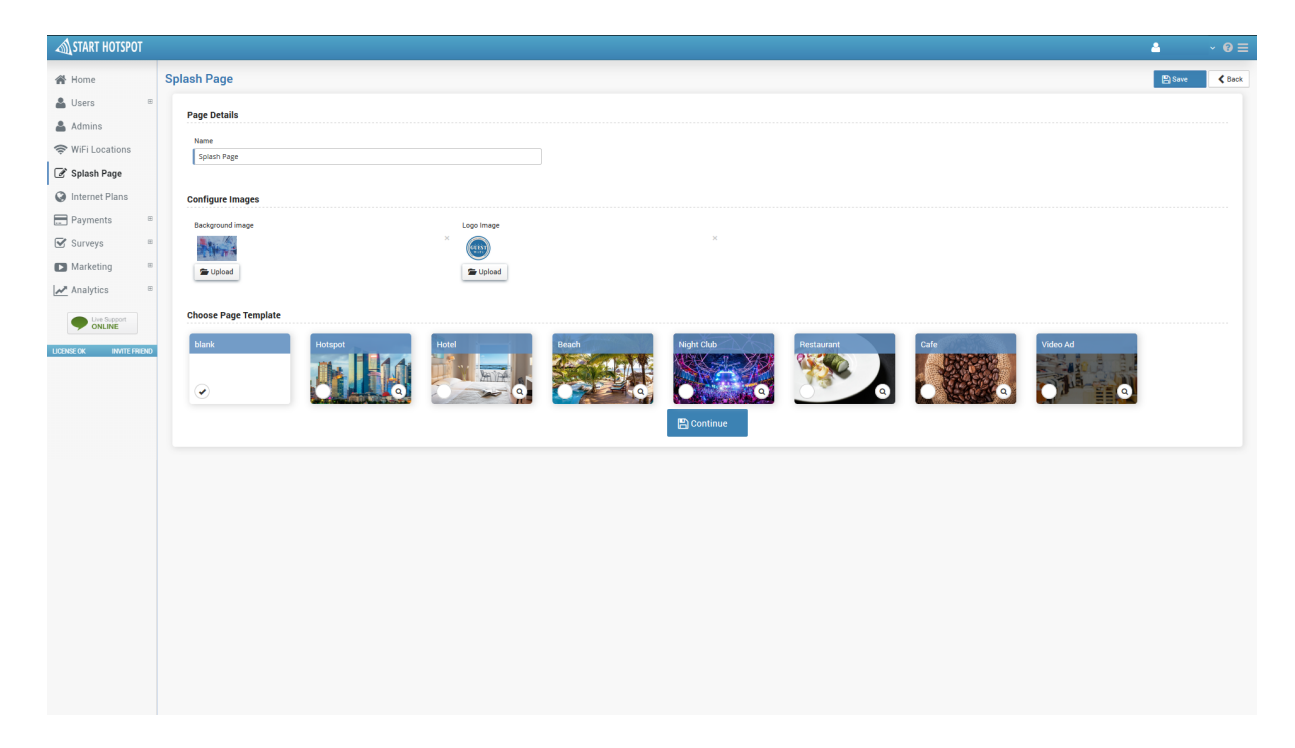

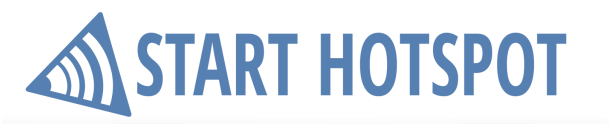

#### 8.1 Background & Logo

The splash page can be easily modified and set to match your corporate look. From Splash page go to **Background & Logo** section and press on **Upload** (if it is not configured yet) or **Remove** (if it is already set).

Press on Save button to apply changes.

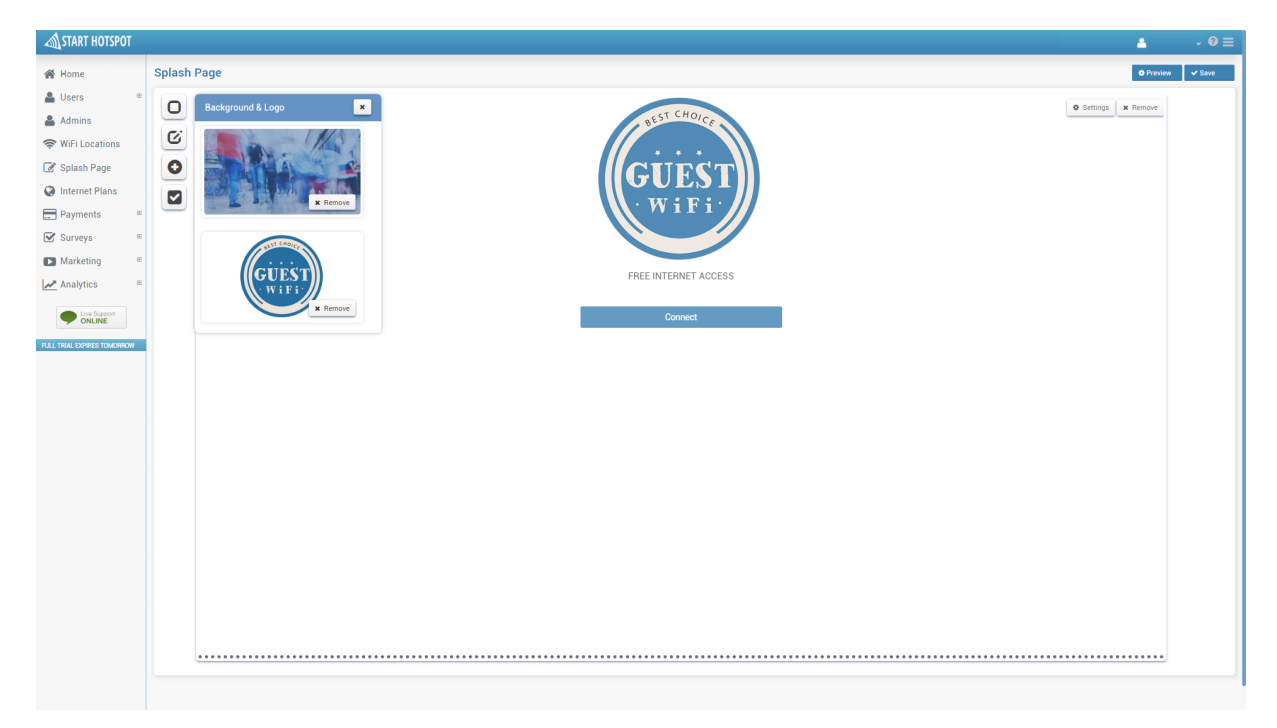

#### 8.2 Login Forms

#### 8.2.1 User Login

There is a big number of combination that can be used as login method over your portal splash page. **User login** form is most common for commercial use. It is a basic login method with username and password or login code. When you click on the + button, this login form will be added as the access method. By default, it is set to **User login** with **Username** and **Password**.

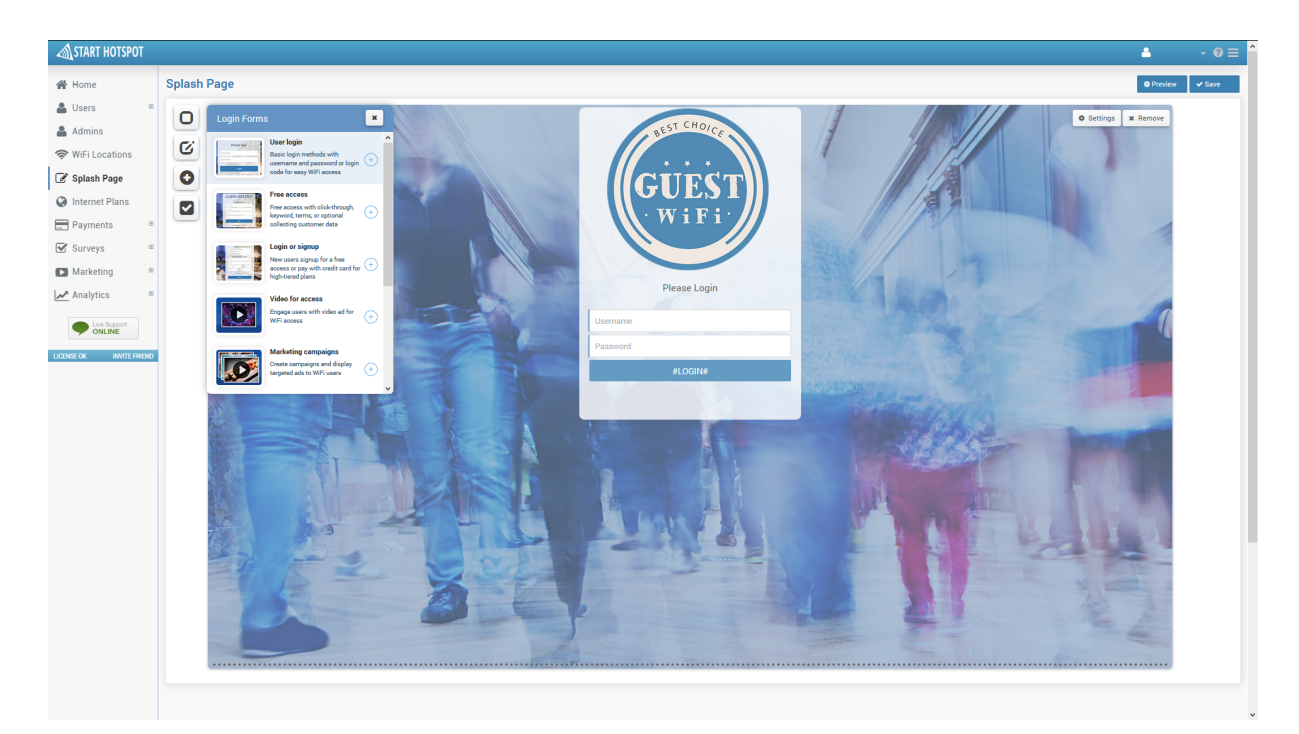

User login can be configured from Settings page configuration menu.

| Configure                  | ✓ Save | × |
|----------------------------|--------|---|
|                            |        |   |
| Login                      |        |   |
| Login button text          |        |   |
| #LOGIN#                    |        |   |
| Please select login method |        |   |
| Username and password      |        |   |
| C Login code               |        |   |
| Enable refill              |        |   |
| Show refill with code      |        |   |

In settings, can be set **Login button text**, select login method using **Username and password** and/or **Login code** and enable the use of refills with option **Show refill with code**. Press on **Save** button to apply changes.

### Start Hotspot Cloud

**START HOTSPOT** 

**Splash Page** 

This way will get splash page from which will be active Login based on Username & password and Ticket with an optional refill of account.

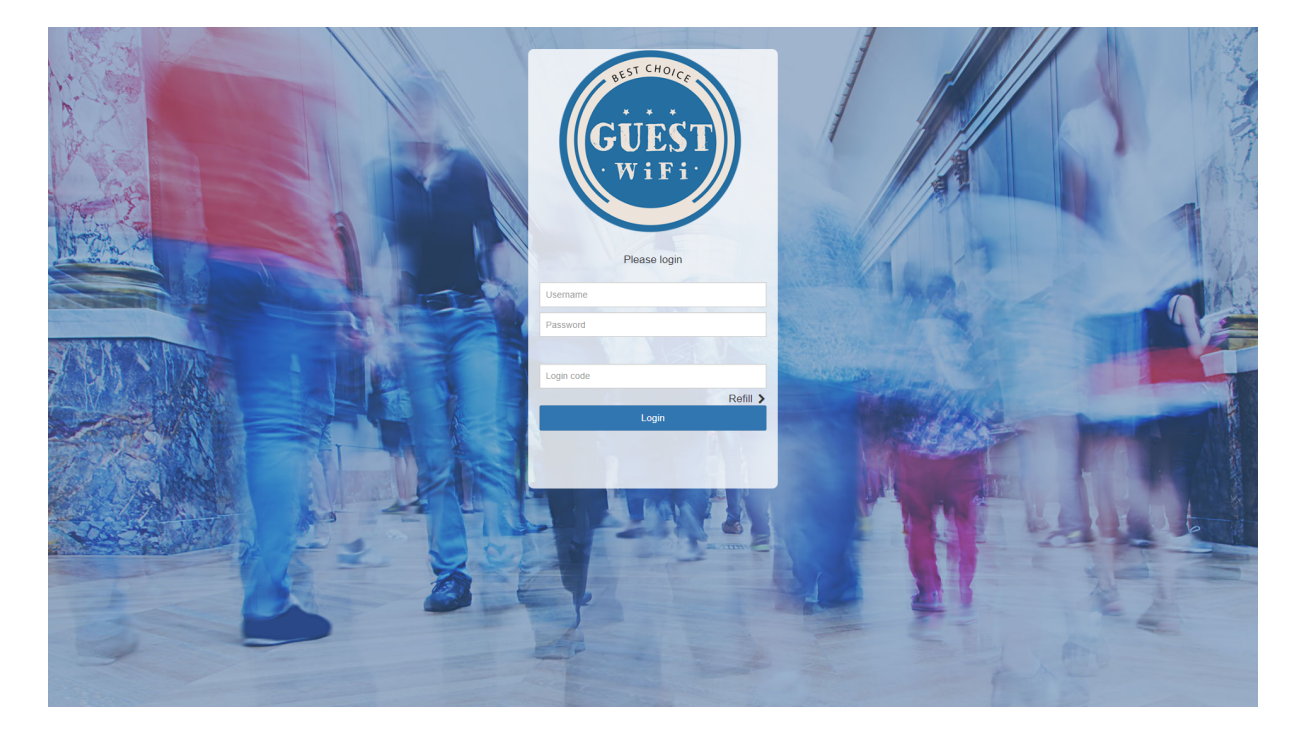

**Splash Page** 

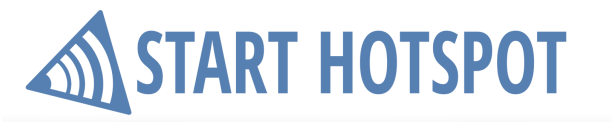

#### 8.2.2 Free access

**Free Access** over splash page can be set in a couple clicks. Available free access forms are **Free access** with a click-through, **Free access with a keyword**, **Free access with terms of use** or optionally with **collecting customer data**. When you click on the **+** button, this login form will be added as the access method.

By default, Free Access is set to Free access with click-through.

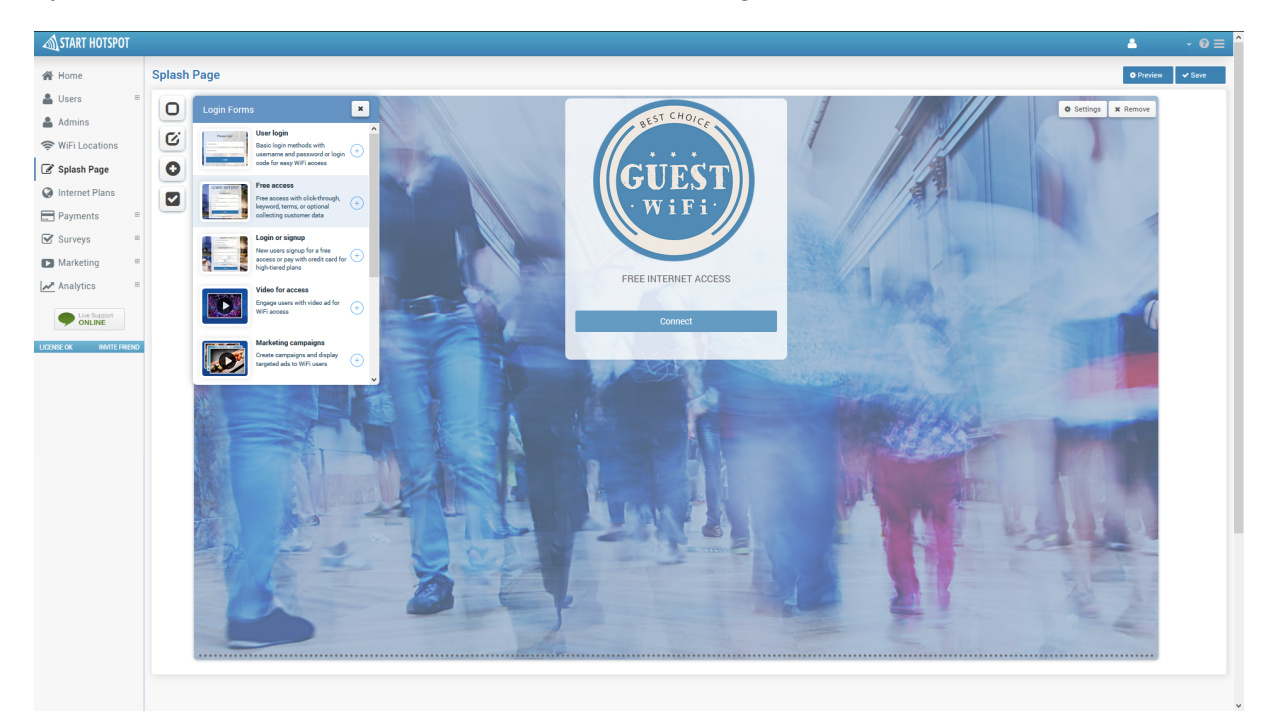

Free access can be configured from Settings page configuration menu.

No matter which free access type is used, you can change **Login button text** and to enable **Email verification** based on verification API.

Free access with click-through doesn't require additional configuration.

| Configure                        | ✓ Save × |
|----------------------------------|----------|
| Free Login                       |          |
| Login button text<br>#CONNECT#   |          |
| Please select free access method |          |
| Free access with keyword         |          |
| Collect customer data            | l        |

Please note: Terms of use can be used with any access method

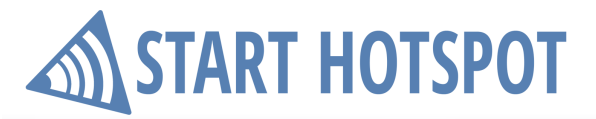

Free access with keyword requires the setup of keyword for access.

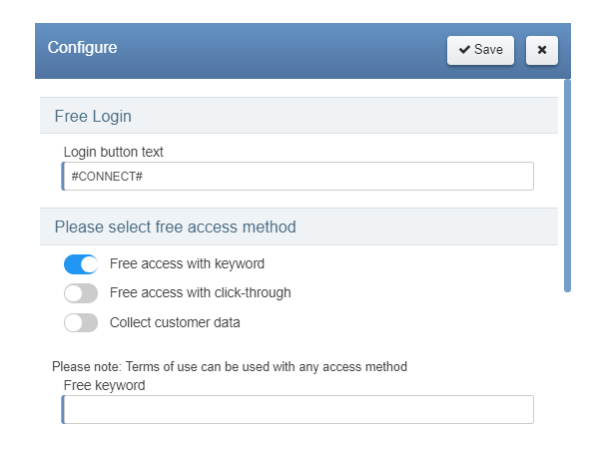

**Free access with collect customer data** require selecting which of customer details and are they required or not for access. Press on **Save** button to apply changes.

| Configure                                                    | ✓ Save × | Configure                       | ✓ Save   |
|--------------------------------------------------------------|----------|---------------------------------|----------|
| Free Login                                                   |          | Select customer data to collect |          |
| Login button text                                            |          | First name                      | Required |
| #CONNECT#                                                    |          | Last name                       | Required |
| Please select free access method                             |          | Email                           | Required |
| Free access with keyword                                     |          | Gender                          | Required |
| Free access with click-through                               |          | Birthday                        | Required |
| Collect customer data                                        |          | Company                         | Required |
| Please note: Terms of use can be used with any access method |          | Address                         | Required |
| Select customer data to collect                              |          | City                            | Required |
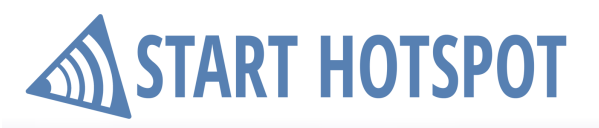

Start Hotspot Cloud Splash Page

This way will get splash page from which will be active **Free access with collect customer data**.

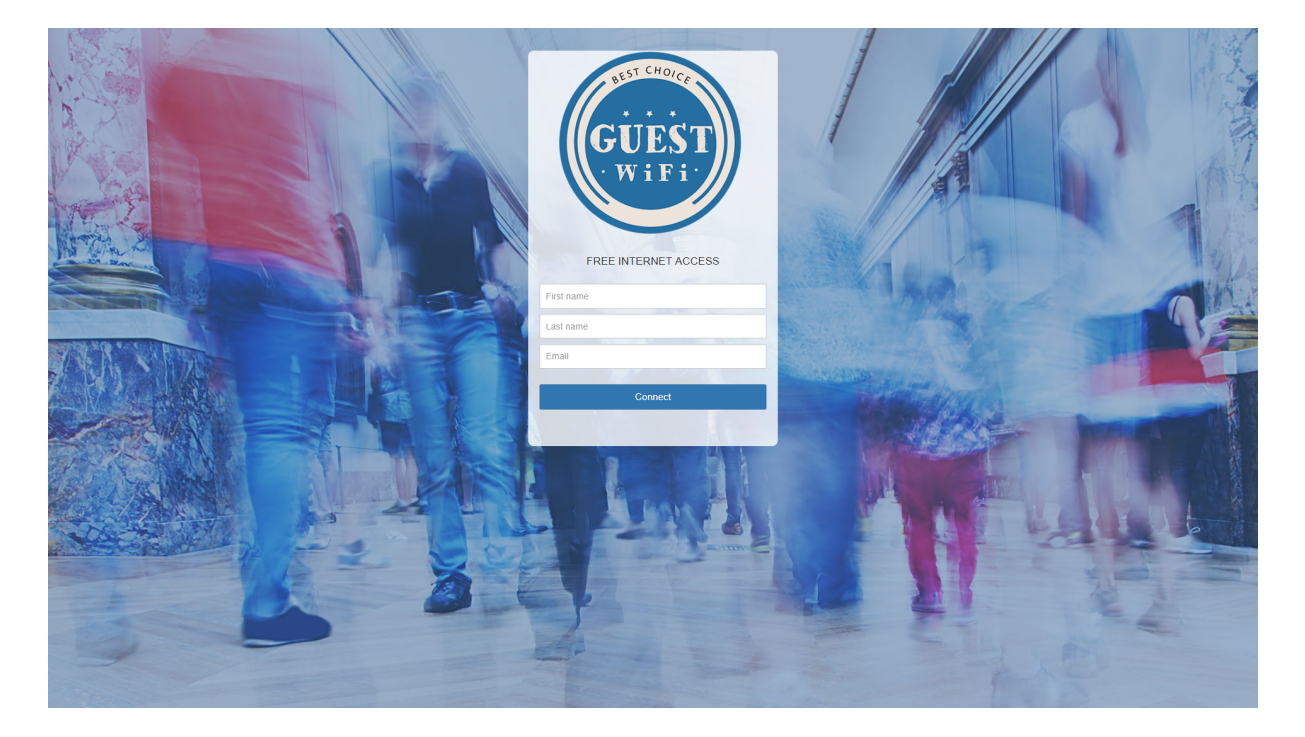

**Splash Page** 

#### 8.2.3 Login or Sign Up

Full automation of business can be achieved if you from splash page allow signup method for account creation. New users will be able to signup for a free access or pay with credit card for high- tiered plans. From Login forms choose Login or signup. When you click on the + button, this login form will be added as the access method.

By default, it is set to User login with Username and Password. and Signup with a credit card.

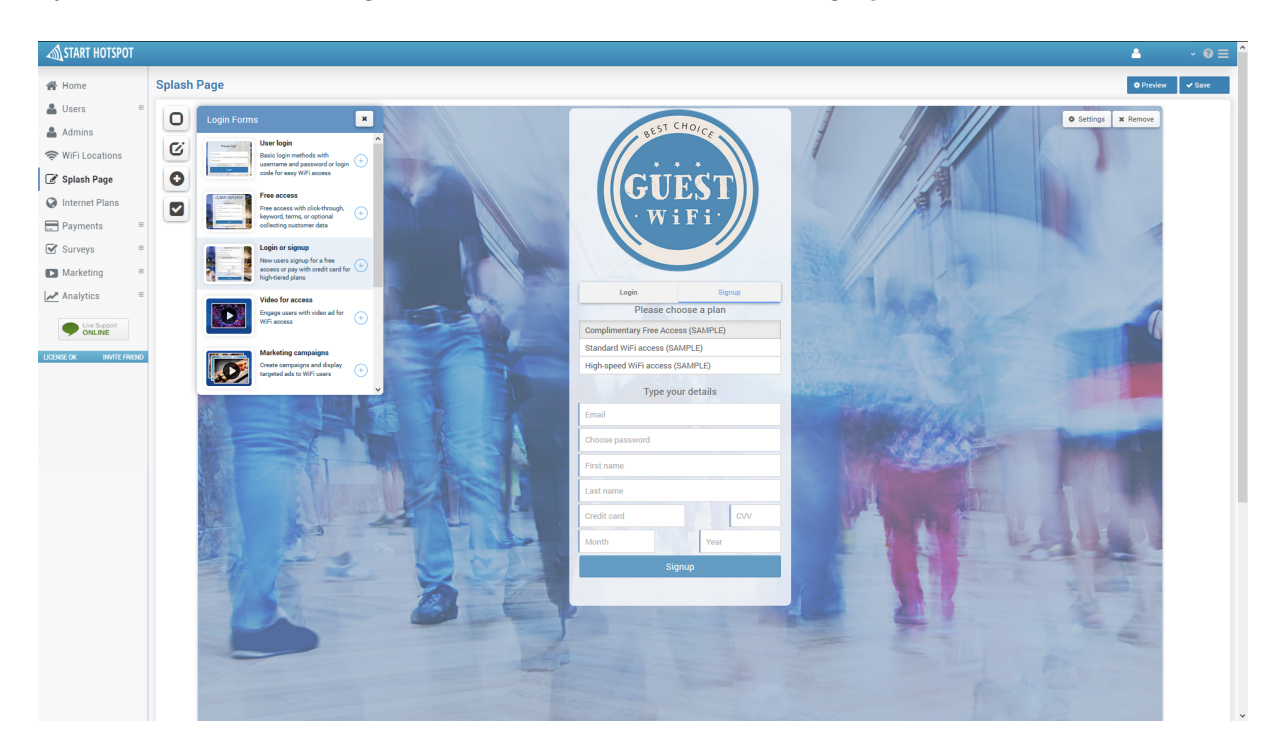

**Login or signup** can be configured from **Settings** page configuration menu. Set customer details which will be required in the signup process. It is recommended to use options set by default. In addition is possible to enable **Email verification** based on the verification API. Press on **Save** button to apply changes.

| Configure   | ✓ Save ×       |
|-------------|----------------|
| Signup data |                |
| Username    | Password       |
| Email       | First Name     |
| Last Name   | Card number    |
| CVV         | Expire date    |
| Address     | City           |
| State       | Postal code    |
| Country     | Has Free Model |
| Custom 1    |                |

Start Hotspot Cloud

Splash Page

This way will get splash page from which will be active Login or signup method.

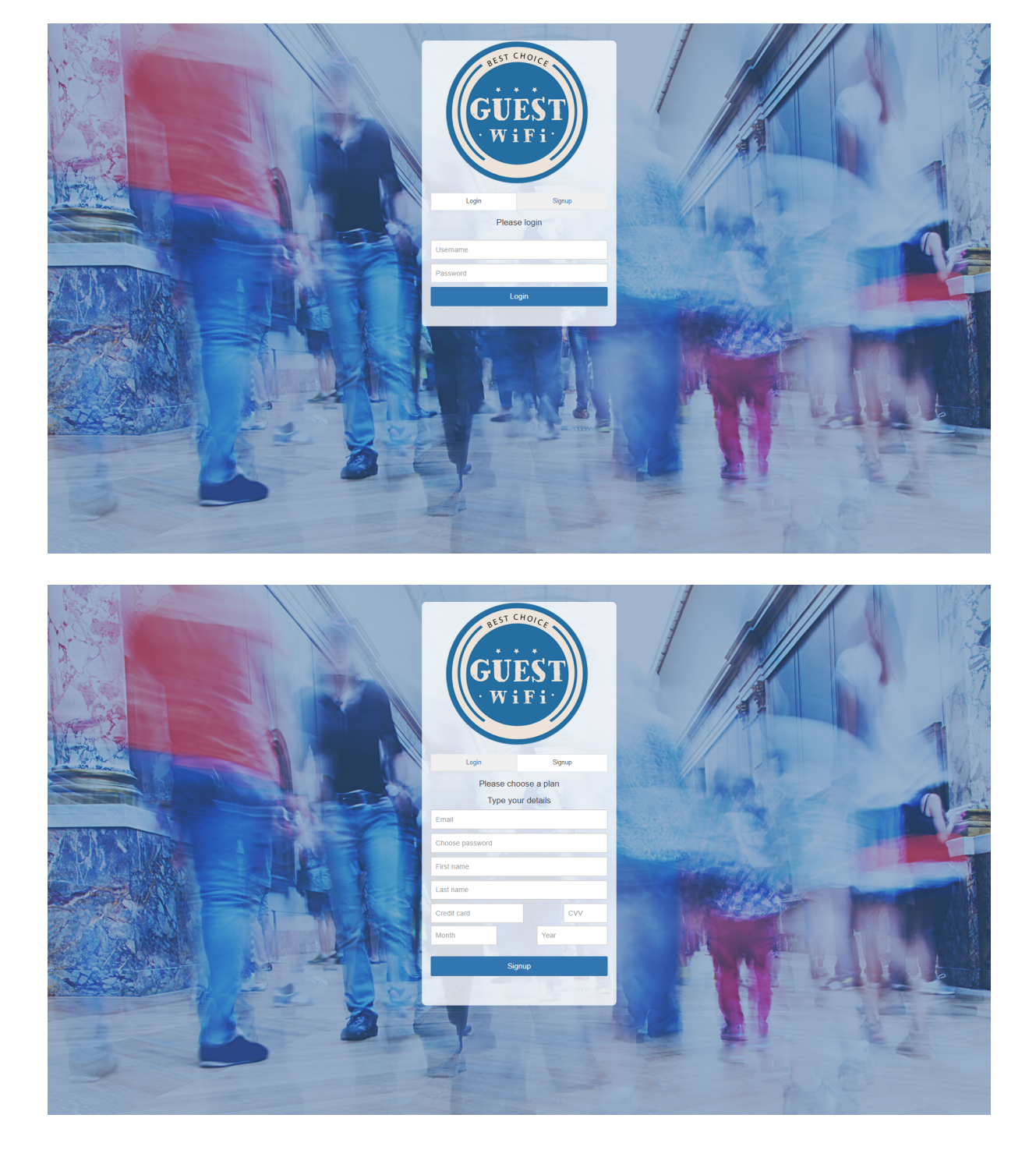

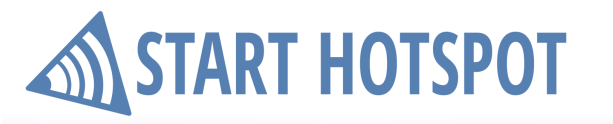

#### 8.2.4 Video for access

One of the most used login forms over splash page is **Video for access**. This way you engage users with video or image add for WiFi access.

When you click on the + button, this login form will be added as the access method.

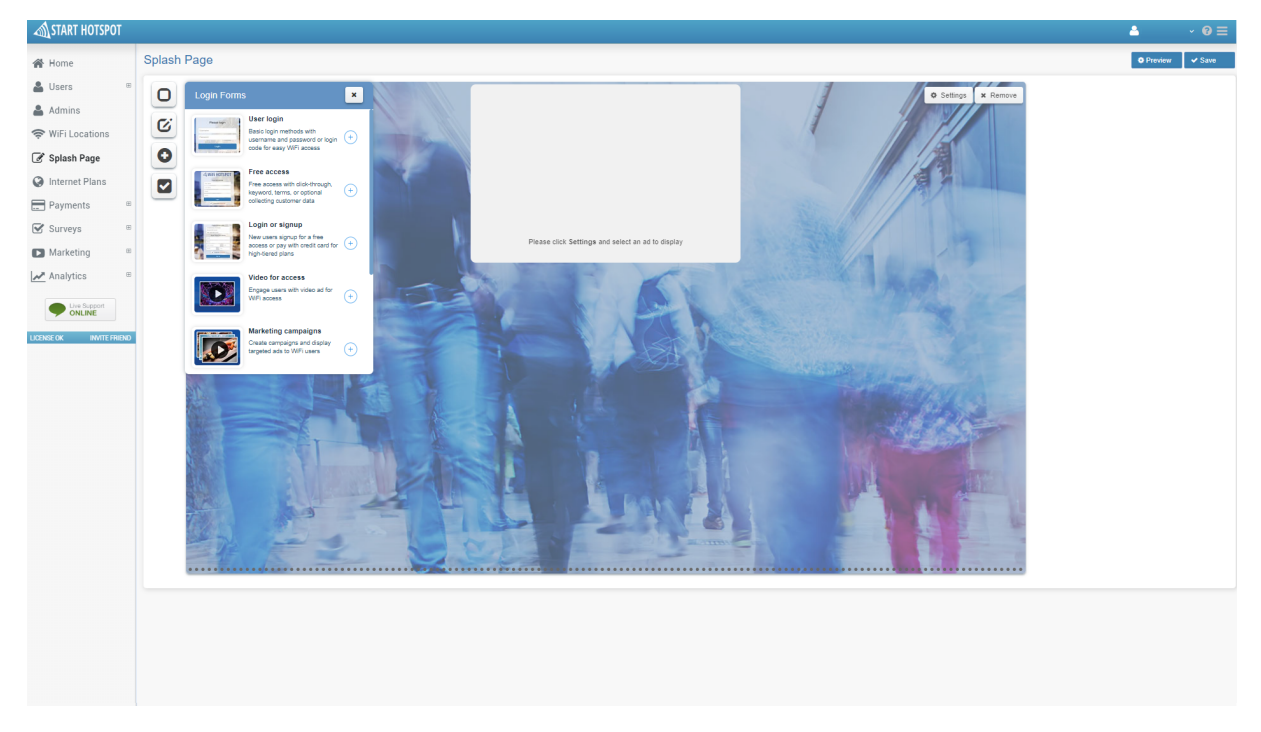

A Video for access can be configured from Settings page configuration menu.

Here is required to select video or image ad previously configured from <u>Marketing Ads</u> [76] panel. Press on **Save** button to apply changes.

|                                                           |   |      | ✓ Save | × |
|-----------------------------------------------------------|---|------|--------|---|
| Ad settings<br>Select ad to display                       |   | _    |        |   |
| Select media<br>Select media<br>Video<br>Starbucks<br>H6M | ~ | Edit |        |   |

### Start Hotspot Cloud

START HOTSPOT

**Splash Page** 

This way will get splash page from which will be active **Video for access** based on selected Ad configuration.

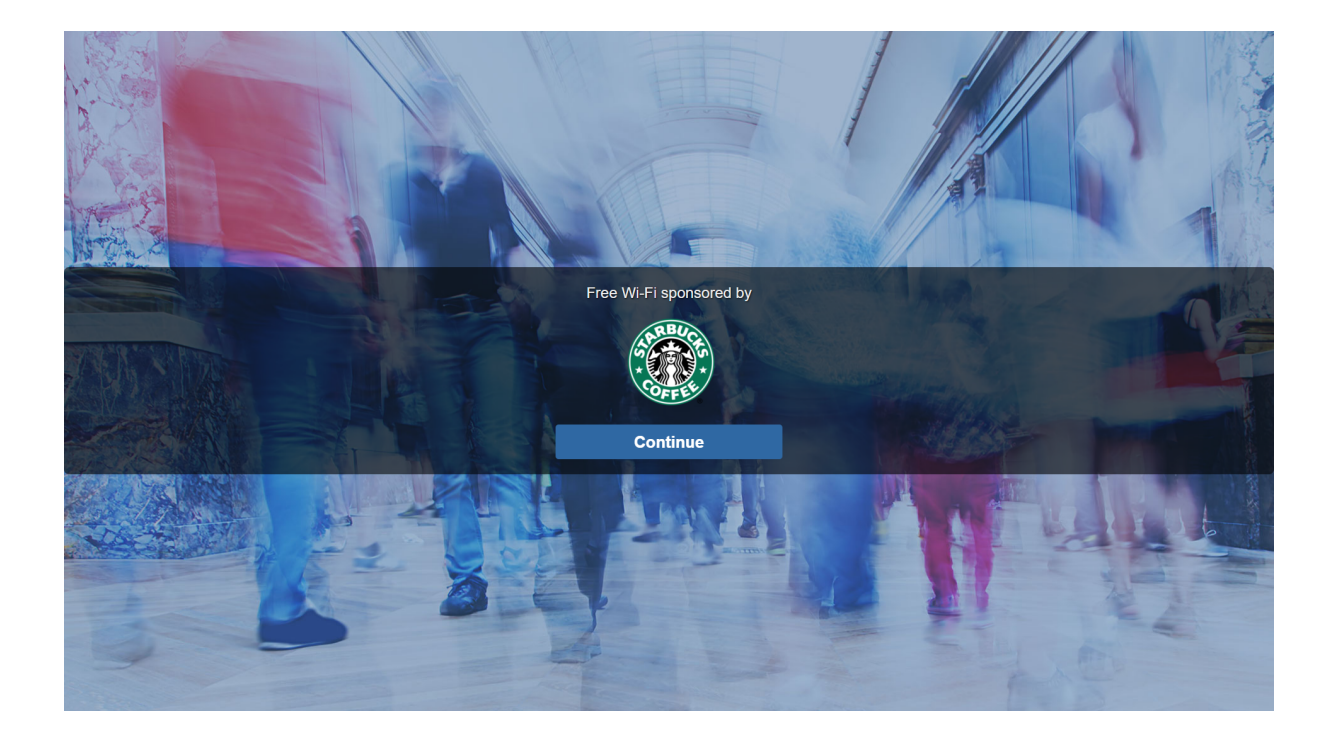

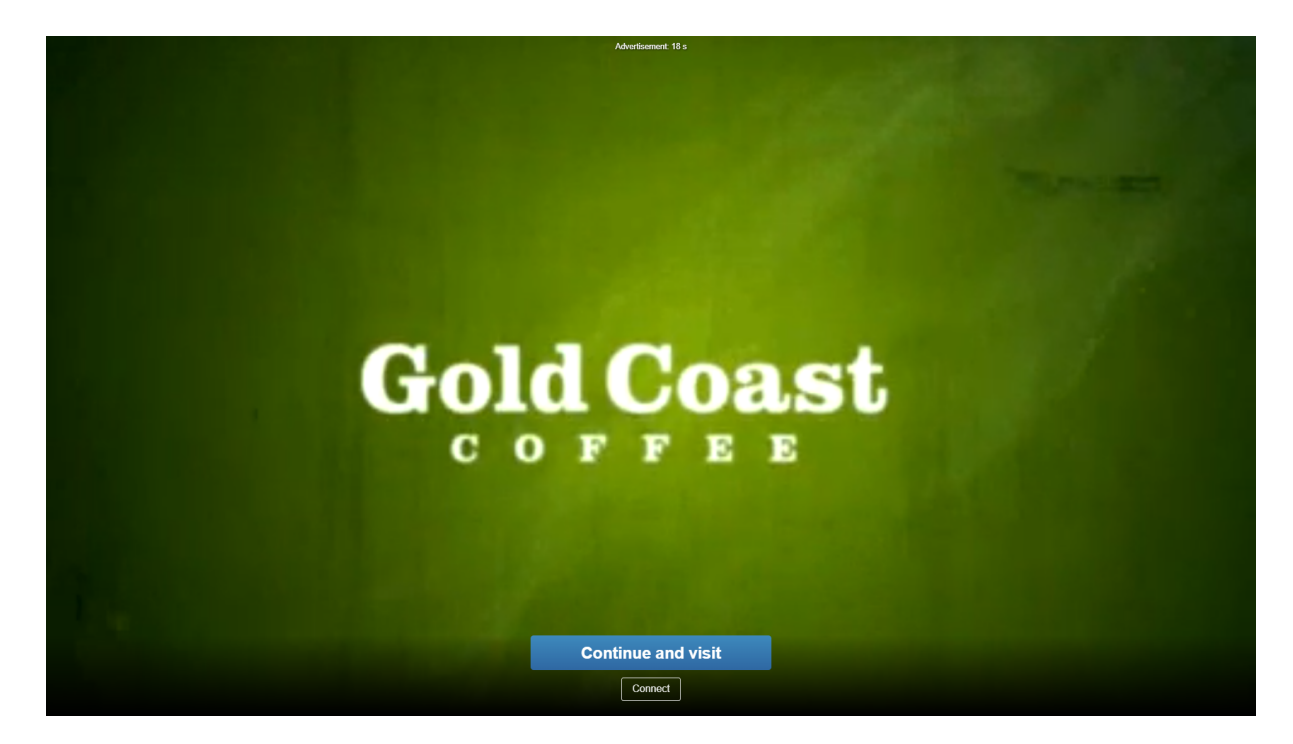

**Splash Page** 

#### 8.2.5 Marketing campaigns

**Marketing campaigns** allow you to easily make additional revenue with the platform. With marketing campaigns, you will place at <u>sp</u>lash page targeted ads to WiFi users.

Go to Marketing <u>Campaigns</u> <sup>78</sup> panel and create at-least one campaign before proceeding with setup. When you click on the + button, this login form will be added as the access method.

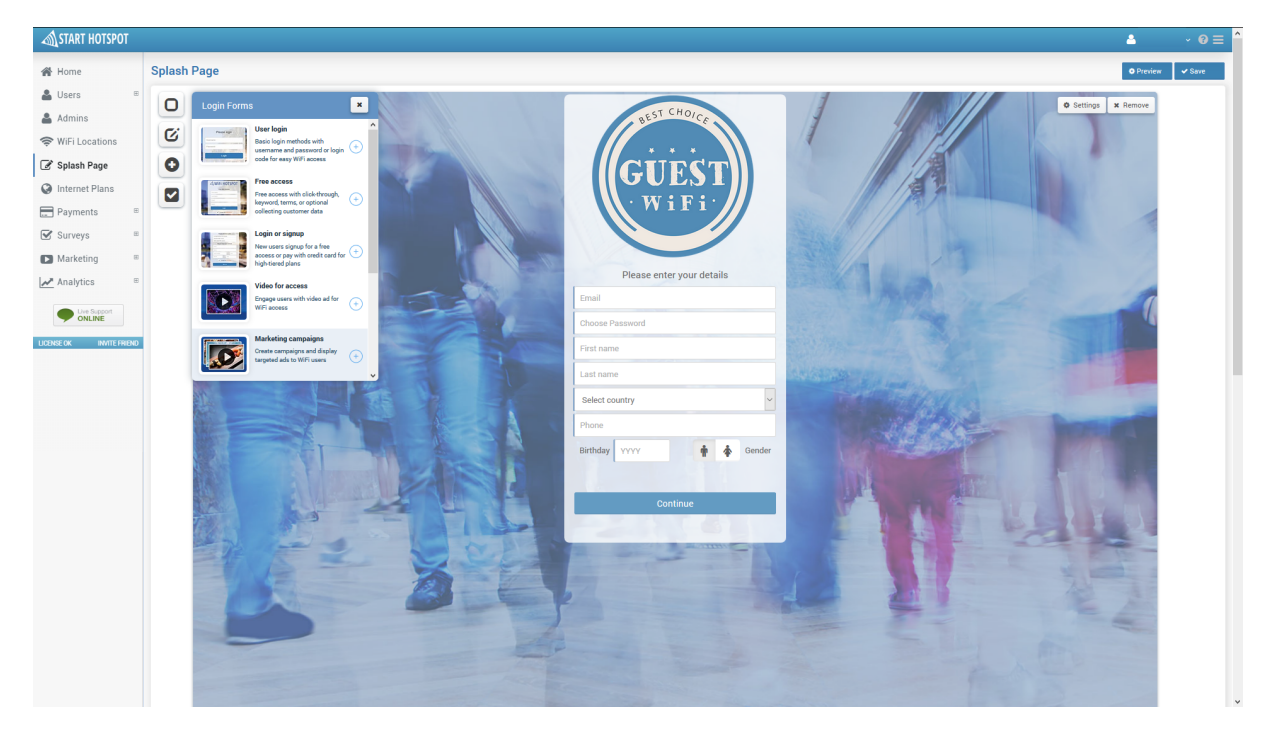

Marketing campaigns can be configured from the Settings page configuration menu.

Here is required to set customer details which will be required in the signup process. It is recommended to use options set by default. In addition, can be used Mobile Setup and **Validate mobile** using Sms service URL. Press on **Save** button to apply changes.

| Simple signup  Email  Password  First Name  Last Name  Nobile setup  Validate Mobile                                               | × |
|----------------------------------------------------------------------------------------------------|---|
| Email     Country     Password     Password     First Name     Gender     Last Name     Birthday  Mobile setup     Validate Mobile |   |
| Password     Password     Phone     First Name     Gender     Last Name     Birthday  Mobile setup  Validate Mobile                |   |
| First Name Gender<br>Last Name Birthday<br>Mobile setup<br>Validate Mobile                                                         |   |
| Last Name     Birthday Mobile setup Validate Mobile                                                                                |   |
| Mobile setup Validate Mobile                                                                                                    |   |
| Validate Mobile                                                                                                    |   |
|                                                                                                    |   |
| Sms Service URL                                                                                                    |   |
|                                                                                                    |   |

This way will get splash page from which will be active **Marketing campaigns** based on targeted setup.

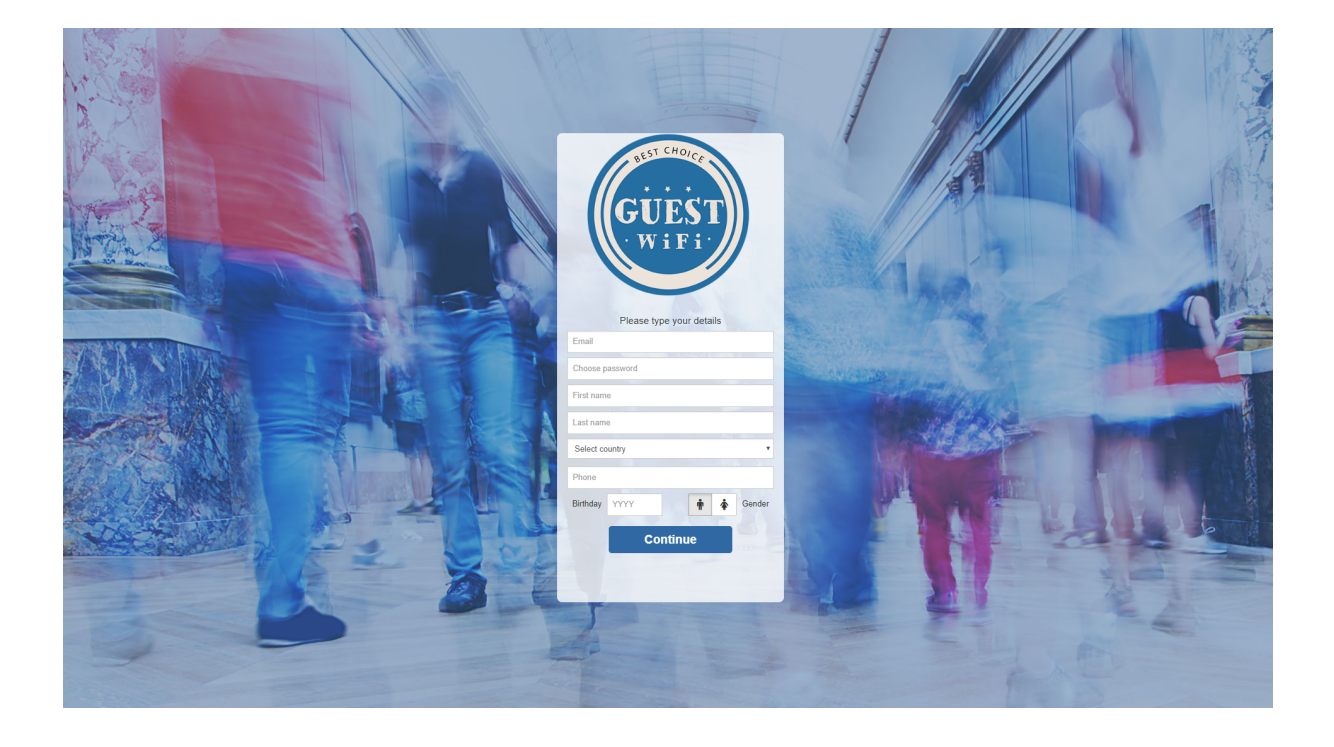

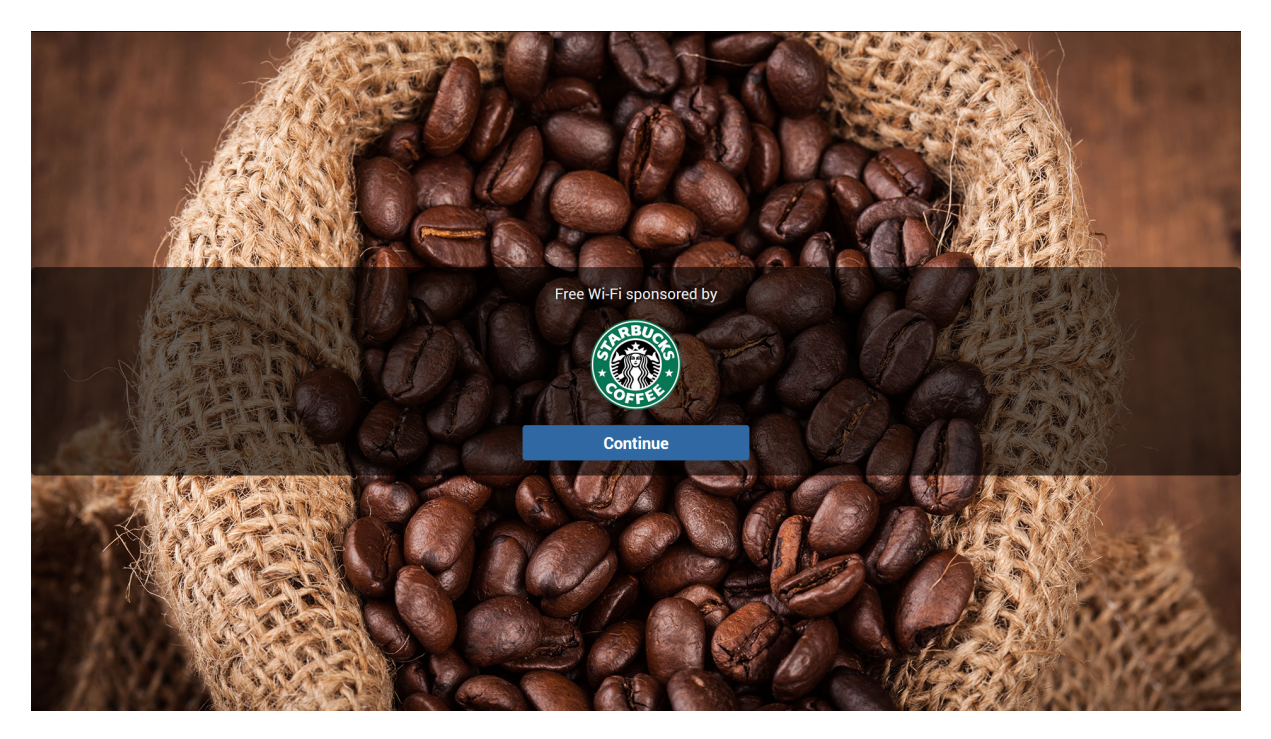

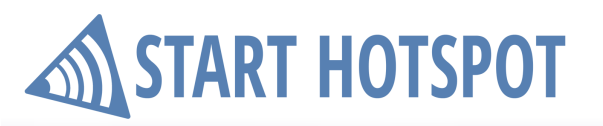

Start Hotspot Cloud

Splash Page

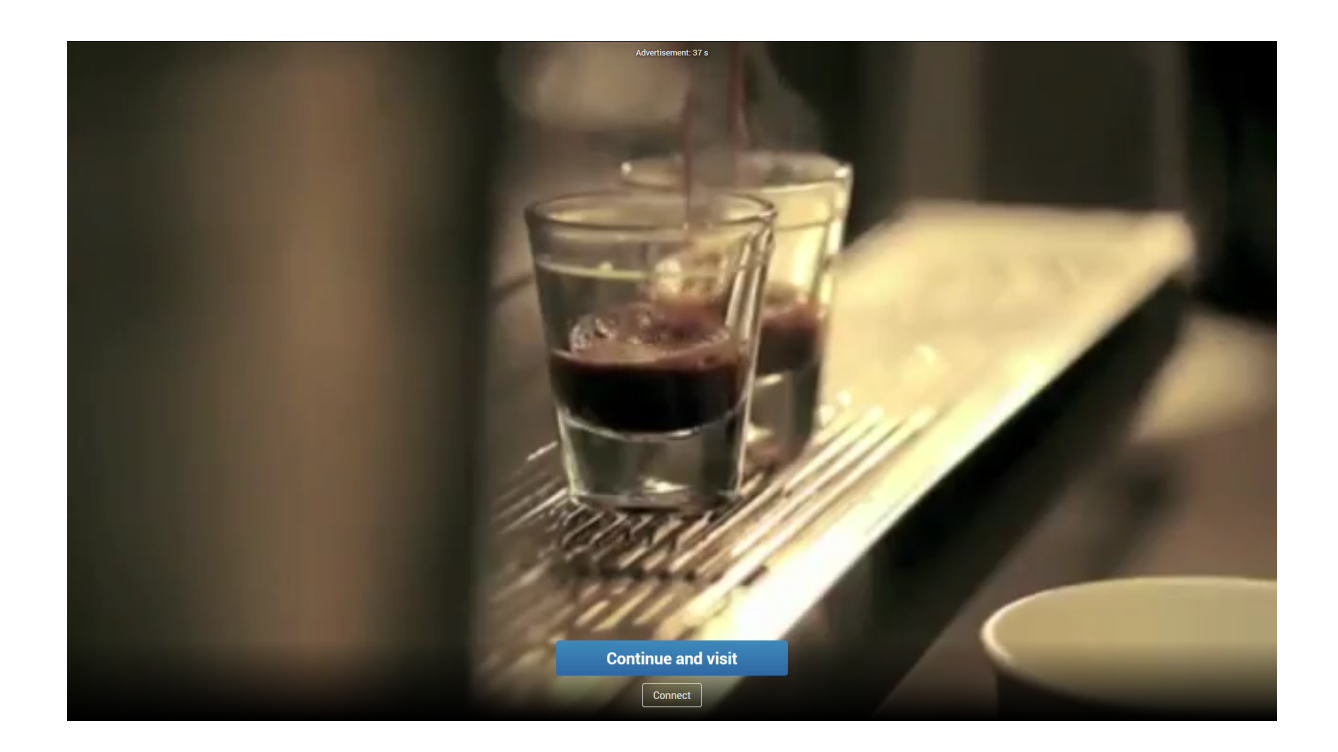

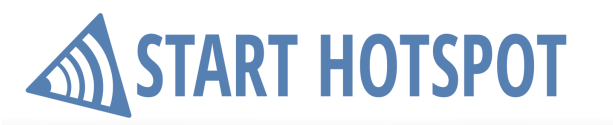

#### 8.2.6 Brand Name

Basic campaign can be easy set and configured on your Splash page using **Brand name** login method. This way you allow free WiFi access based on brand name.

When you click on the + button, this login form will be added as the access method.

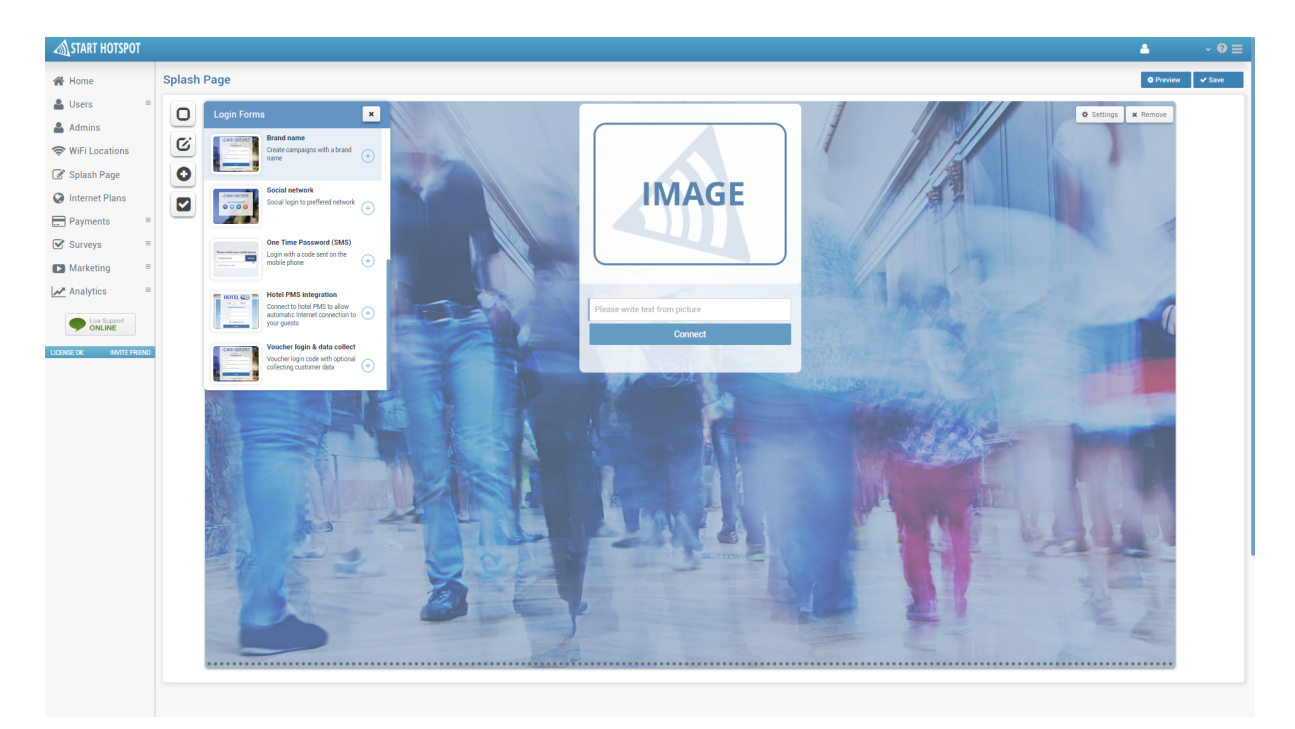

A Brand name access can be configured from Settings page configuration menu.

Here is required to set Login button text, brand name text and image. Press on **Save** button to apply changes.

| Configure                      | ✓ Save | × |
|--------------------------------|--------|---|
| Brand name access              |        |   |
| Login button text<br>#CONNECT# |        |   |
| Brand name text<br>Your brand  |        |   |
|                                |        |   |
| × Remove                       |        |   |

Start Hotspot Cloud

Splash Page

This way will get splash page from which will be active **Brand name** based access.

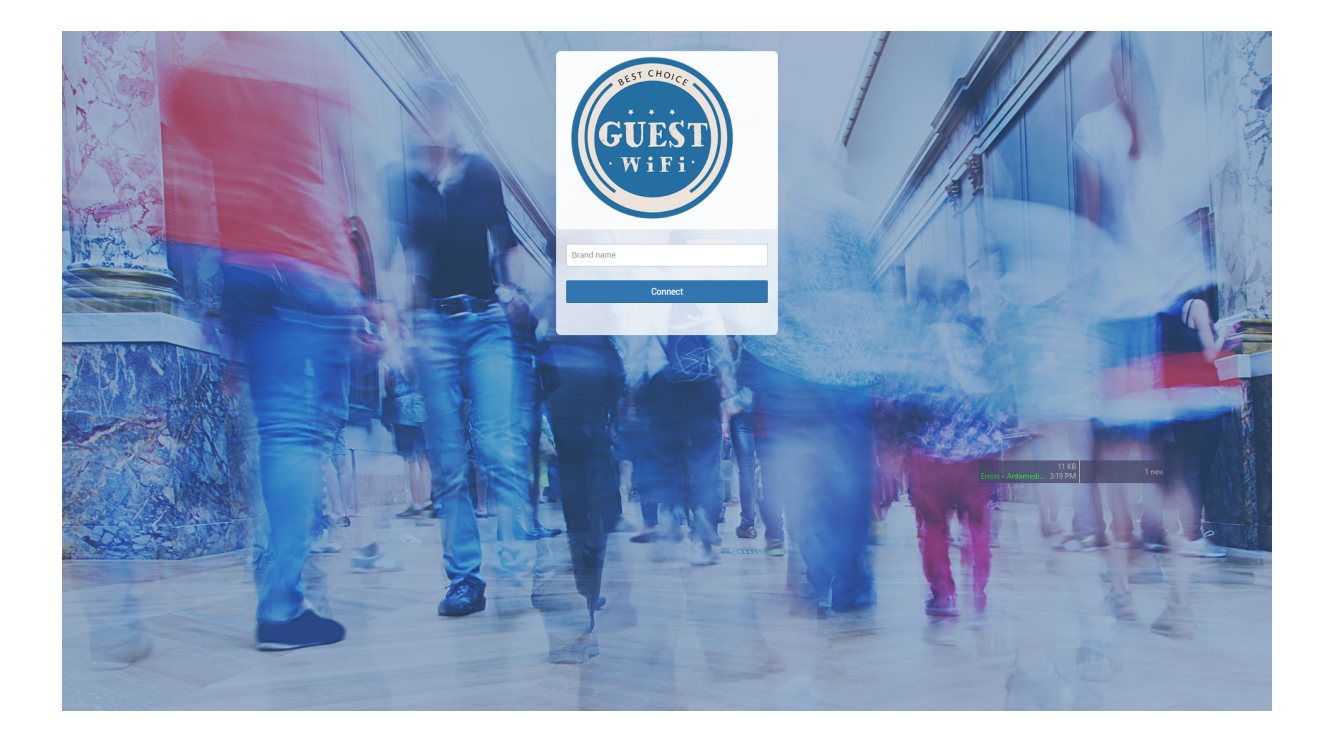

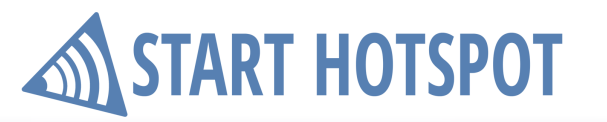

#### 8.2.7 Social network

**Social network** based access is a convenient way to get users valid e-mail address. Users will get a free access to WiFi based on login with favorite social media account. On the other hand, you will get information about e-mail address used for the social media account. Currently are supported Facebook, Twitter, LinkedIn, and Google+.

When you click on the + button, this login form will be added as the access method.

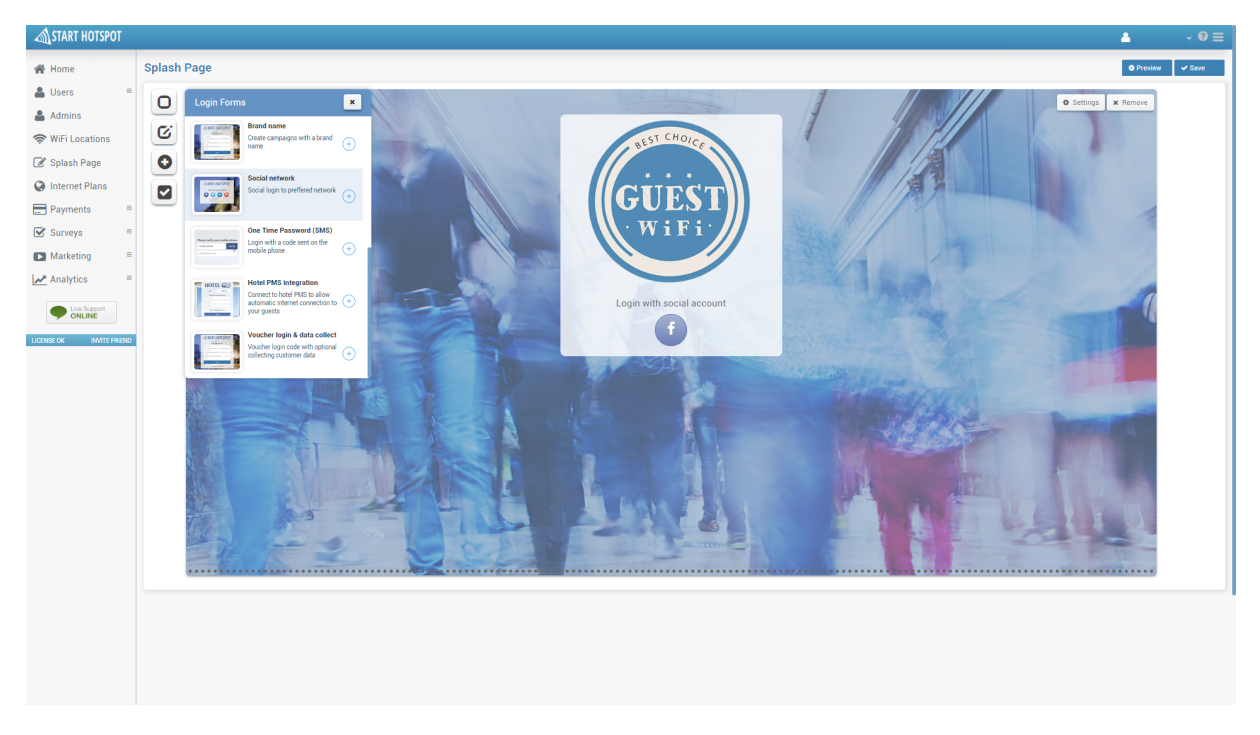

**Social networks** can be configured from the **Settings** page configuration menu. Select social network which you want to allow and set social network details.

Detailed instruction for social network configuration and API creation is available from Features <u>Social</u> <u>Networks</u> 59

Press on Save button to apply changes.

| Configure                                   | ✓ Save 🗙  |
|---------------------------------------------|-----------|
| Social Network                              |           |
| Facebook                                    | Twitter   |
| LinkedIn                                    | Google    |
| Facebook Y Twitter in LinkedIn              | S⁺ Google |
| Facebook Application ID<br>1847279502224839 |           |
| Login<br>Share                              |           |

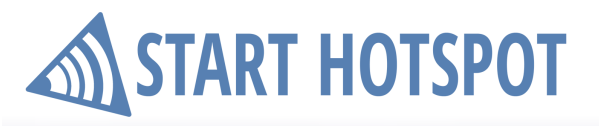

Start Hotspot Cloud Splash Page

This way will get splash page from which will be active **Social network** based free access.

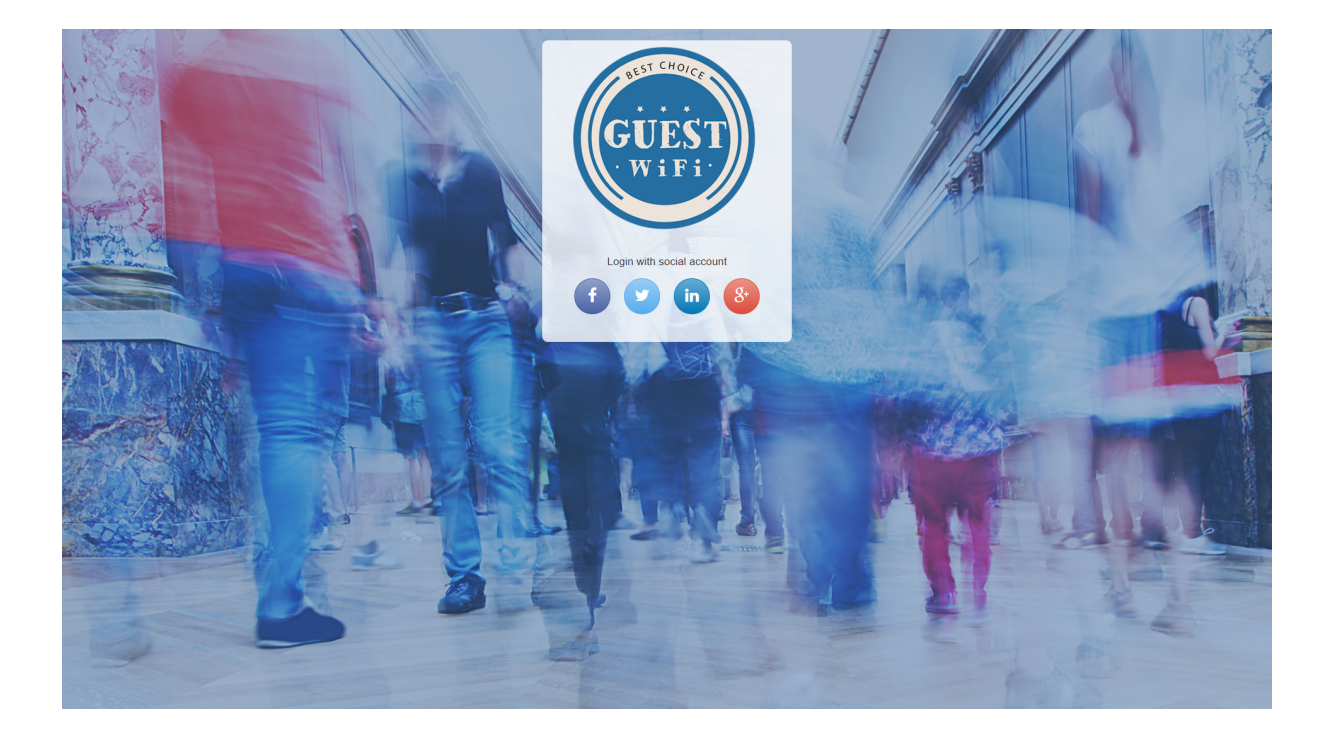

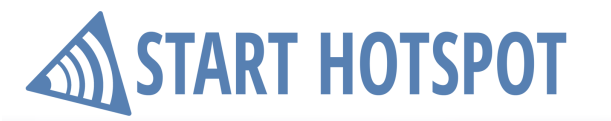

#### 8.2.8 One Time Password

**One Time Password** based access is a convenient way to get users valid phone number which later can be used for marketing purposes. Users will get a free access to WiFi based on the code sent to their Phone.

When you click on the + button, this login form will be added as the access method.

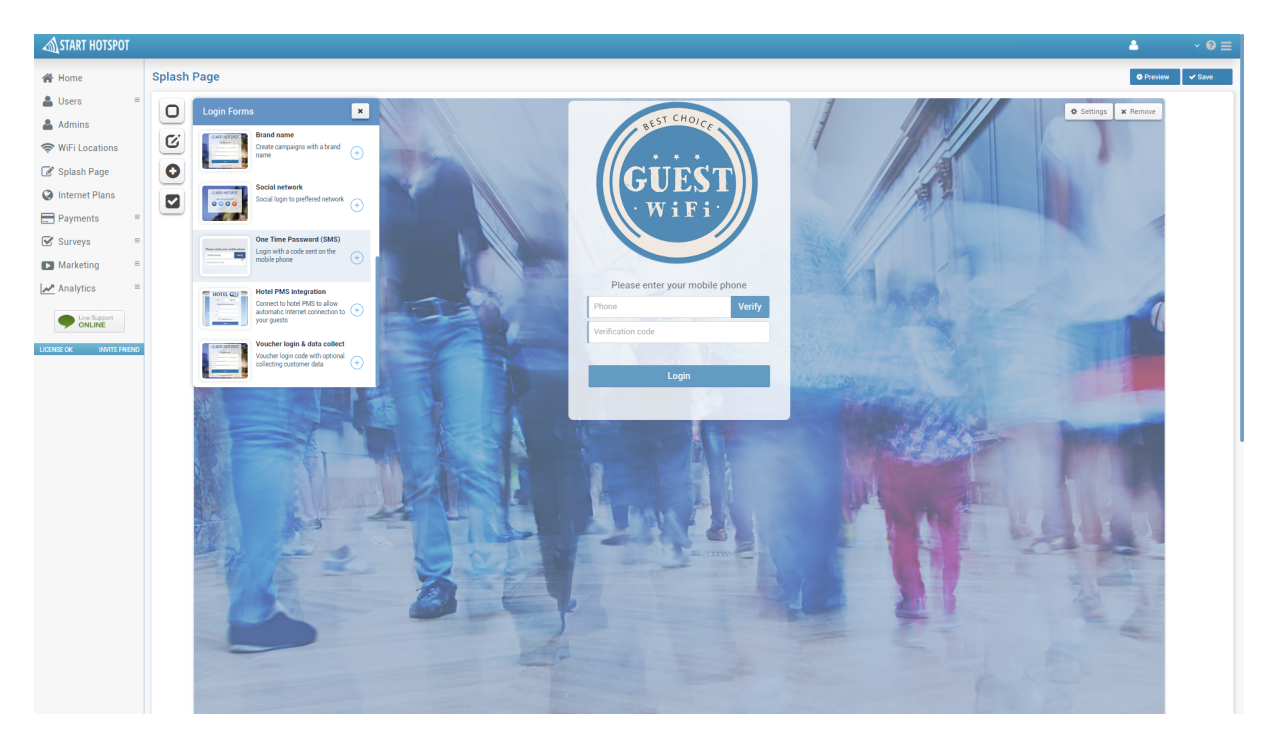

**One Time Password** can be configured from **Settings** page configuration menu.

One time password login requires that you specify SMS Gateway service verification URL and Successful SMS delivery keywords (like SUCCESS) In addition you can require to Collect data or to use Custom data fields.

Press on Save button to apply changes.

| Configure                                                                                                    | Configure Sa                    |
|----------------------------------------------------------------------------------------------------|---------------------------------|
| OTP - One Time Password login                                                                                     |                                 |
| SMS Gateway service verification URL                                                                              | Collect data                    |
| Successful SMS delivery reponse keywords (like SUCCESS)                                                           | Last Name City<br>Email Country |
| Example: https://platform.clickatell.com/messages/http/send?apiKey=TYPE-API-<br>KEY&to=%number%&content=%message% | Custom data fields              |
|                                                                                                    | Custom 1                        |
| Collect data                                                                                                    | Custom 2                        |
| First Name     Address       Last Name     City                                                                   | Custom 3                        |

Start Hotspot Cloud Splash Page

This way will get splash page from which will be active **One Time Password** based onfree access.

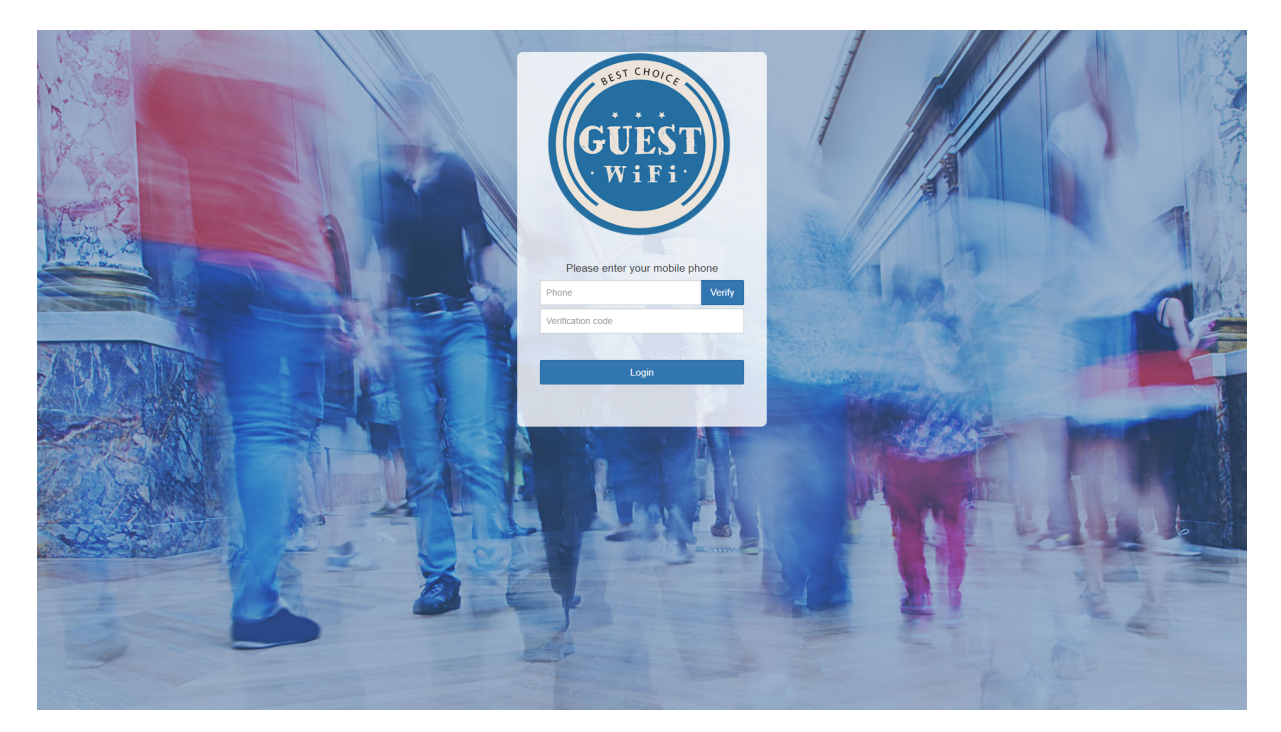

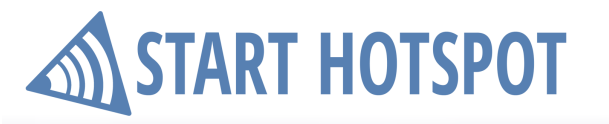

#### 8.2.9 Hotel PMS Integration

Hotels require integration with their PMS management application. **Hotel PMS Integration** is used to connect Hotels PMS and allow automatic account creation and access to the Internet to your guests. From Login forms choose Hotel PMS Integration. When you click on the **+** button, this login form will be added as the access method.

By default it is set to User login with Room Number, First Name and Last Name and Signup where in which will be required Room Number, First Name, Last Name and Internet plan with which account will be created.

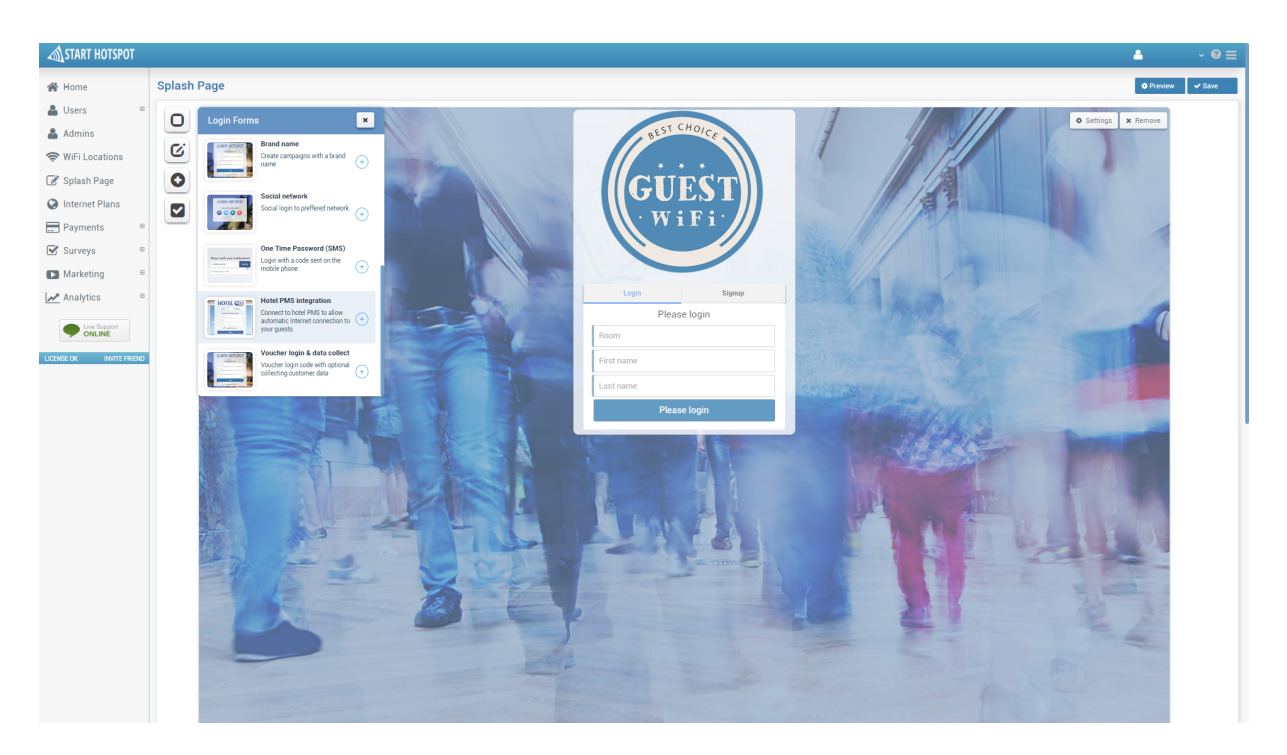

**Hotel PMS Integration** can be configured from **Settings** page configuration menu. It requires only to place **PMS Ip address** over which starthotspot.com can contact it. Press on **Save** button to apply changes.

| Configure      | ✓ Save 🗙 |
|----------------|----------|
|                |          |
| PMS signup     |          |
| PMS IP address |          |

### Start Hotspot Cloud Splash Page

This way will get splash page from which will be active Hotel PMS Integration Login and Signup method.

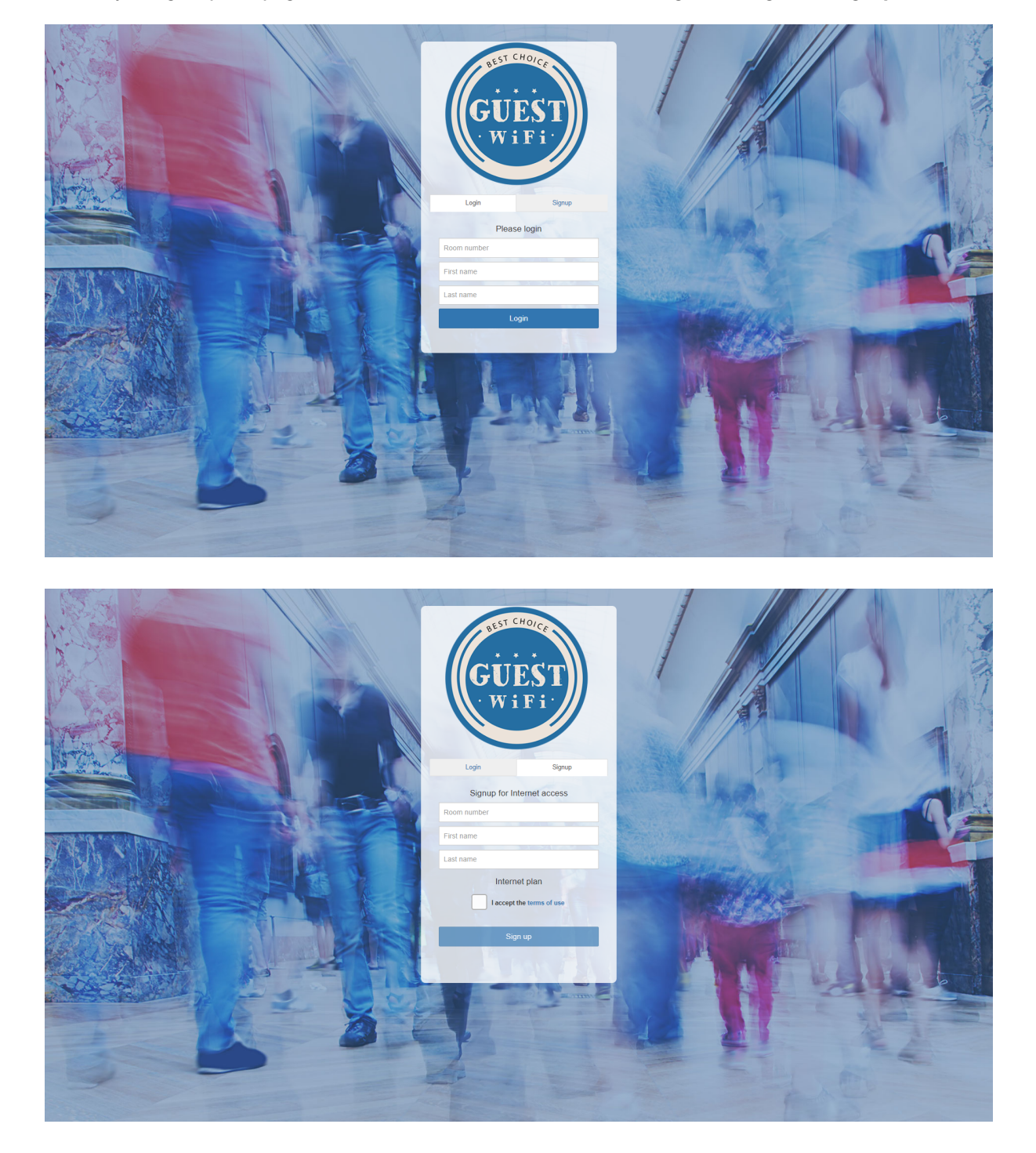

#### 8.2.10 Voucher login & data collect

**Voucher login & data collect** based access is a convenient way to get users details which can be used for marketing purposes once when they already use voucher for access.

Users will get a login and access to WiFi based on the voucher and will need to fill requested details. When you click on the + button, this login form will be added as the access method.

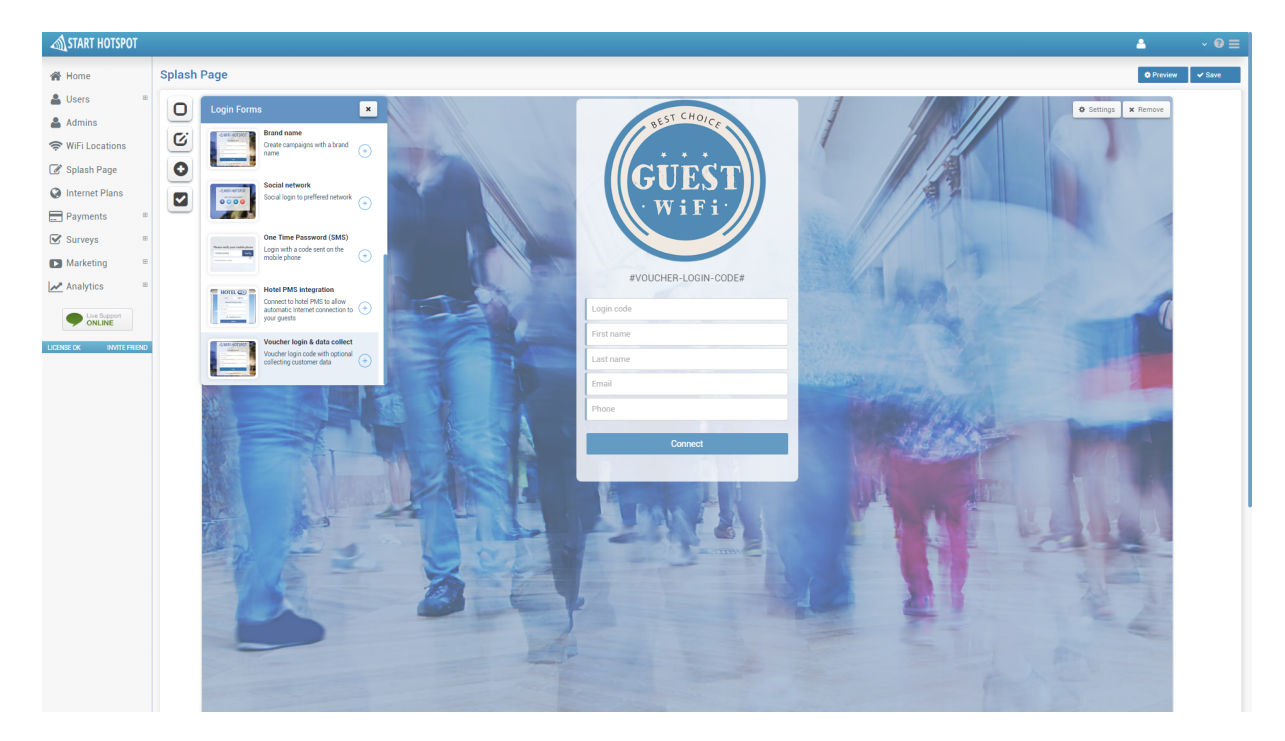

Voucher login with data collecting can be configured from Settings page configuration menu. It is required to set Login form header text and Login button text. Bellow that, from next section Select customer data to collect. In addition you can require to Collect data or to use Custom data fields. If it is required, you can use Email verification. Set third party API based script for email verification and enable it.

Press on Save button to apply changes.

| Configure                      |          | ✓ Save × | Configure                          | Configure                                                          |
|--------------------------------|----------|----------|------------------------------------|--------------------------------------------------------------------|
| Voucher login with data colle  | cting    |          | Room                               | Room Required                                                      |
| Login form header text         |          |          | Custom 1                           | Custom 1 Required                                                  |
| #VOUCHER-LOGIN-CODE#           |          |          | Custom 2                           | Custom 2 Required                                                  |
| Login button text<br>#CONNECT# |          |          | Custom 3                           | Custom 3 Required                                                  |
| Select customer data to colle  | ect      |          |                                    |                                                                    |
|                                | Demind   |          | Email verification                 | Email verification                                                 |
| First name                     | Required |          | Verify Email                       | Verify Email                                                       |
| Last name                      | Required |          | Verification API                   | Verification API                                                   |
| C Email                        | Required |          |                                    |                                                                    |
| Gender                         | Required |          | Example: https://api.kickbox.io/v2 | Example: https://api.kickbox.io/v2/verify?email=%email%&apikey=TYF |

Start Hotspot Cloud Splash Page

This way will get splash page from which will be active **Voucher Login Code** based onfree access.

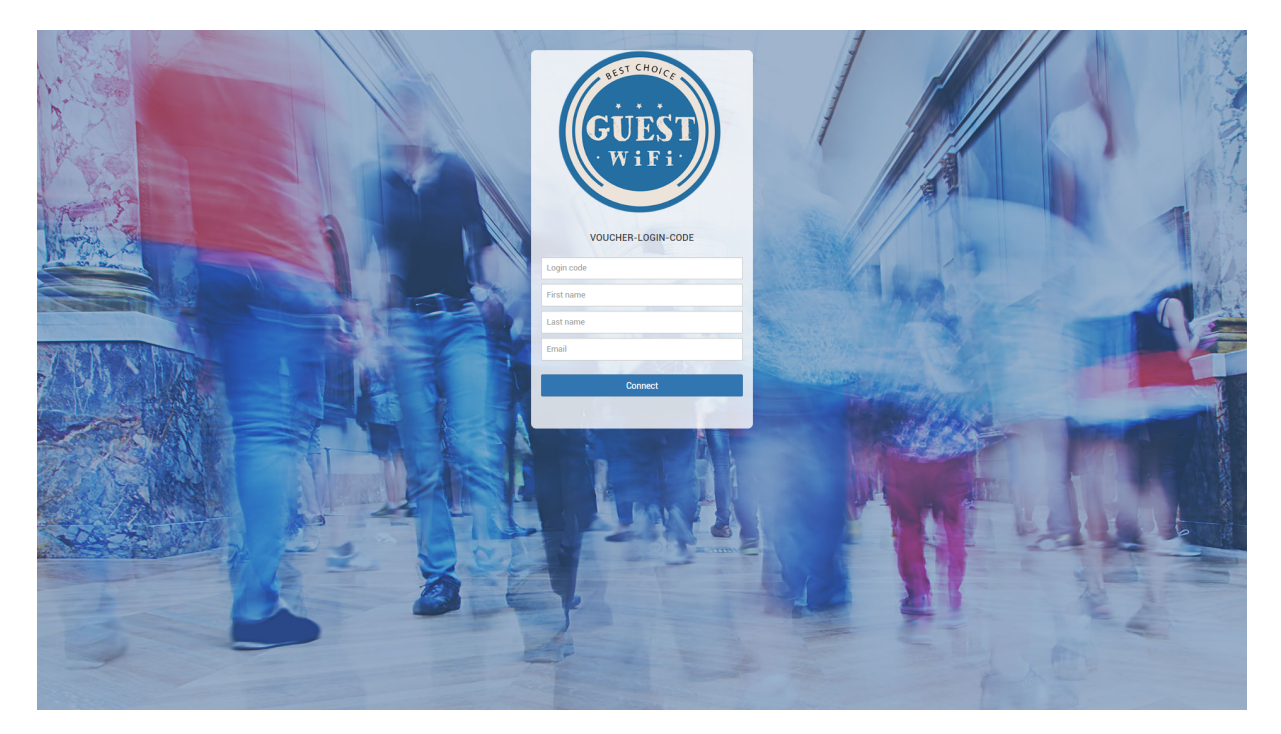

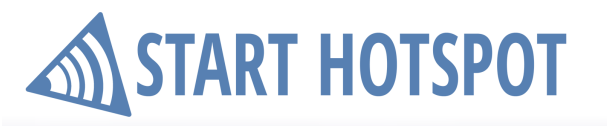

### 8.3 Add Elements

Splash page login methods give you basic requirements for standard everyday use. However, you may require some additional elements to a login page.

From this section is possible to Add Elements like Button, Image, Article, Link, HTML code. From **Add Elements** choose which one you want to add on your Splash page. When you click on the **+** button, it will be added bellow selected Login method.

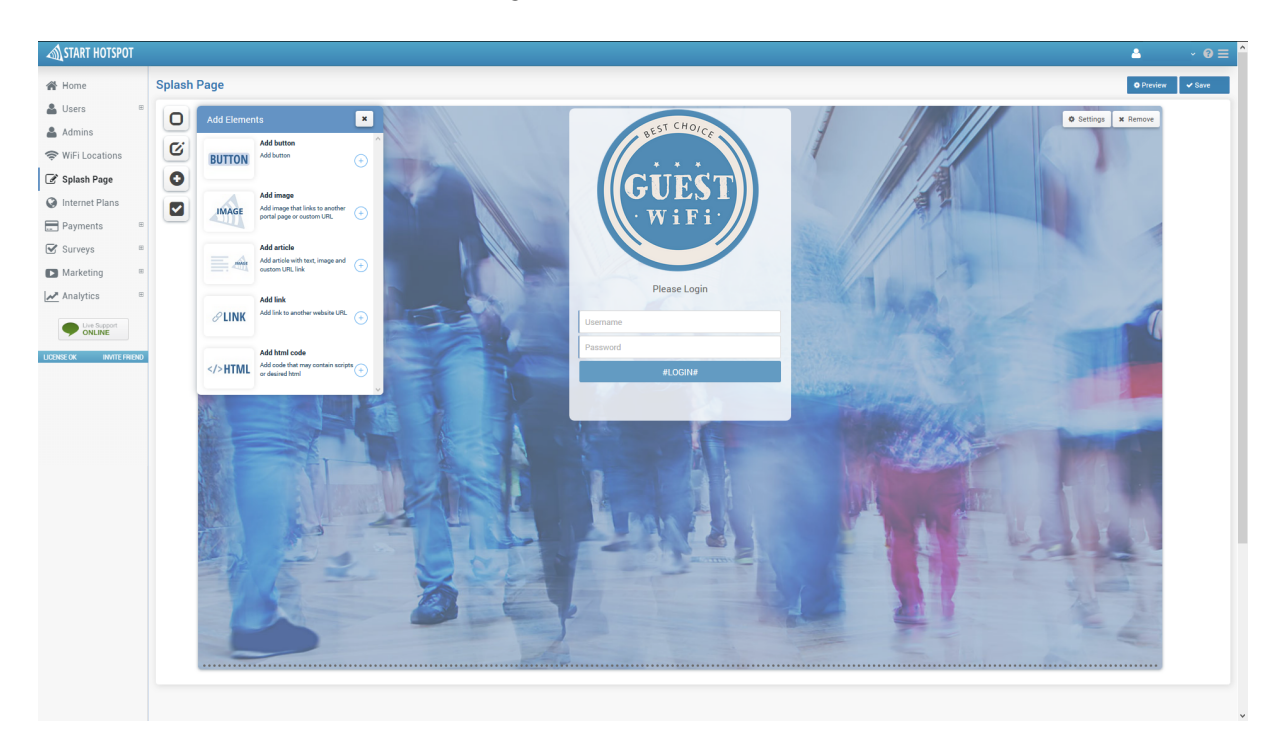

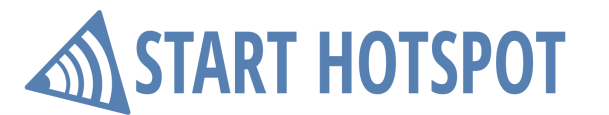

#### 8.3.1 Add button

Add button can be configured from Settings page configuration menu. Here is required to set Button label, Link URL address, Button color (Default, Primary, Success, Info, Warning, Danger) and Button size (Large, Default, Small, Extra Small). Press on Save button to apply changes.

| Configure                 |              | ✓ Save | ×        |
|---------------------------|--------------|--------|----------|
|                           |              |        |          |
| Button                    |              |        |          |
| Button label              |              |        |          |
| Antamedia                 |              |        |          |
| Link URL                  |              |        |          |
| https://www.antamedia.com |              |        |          |
| Button color              | Button size  |        |          |
| Default 🔻                 | Large button | ,      | <b>'</b> |

This way will get splash page Login page with Additional Button.

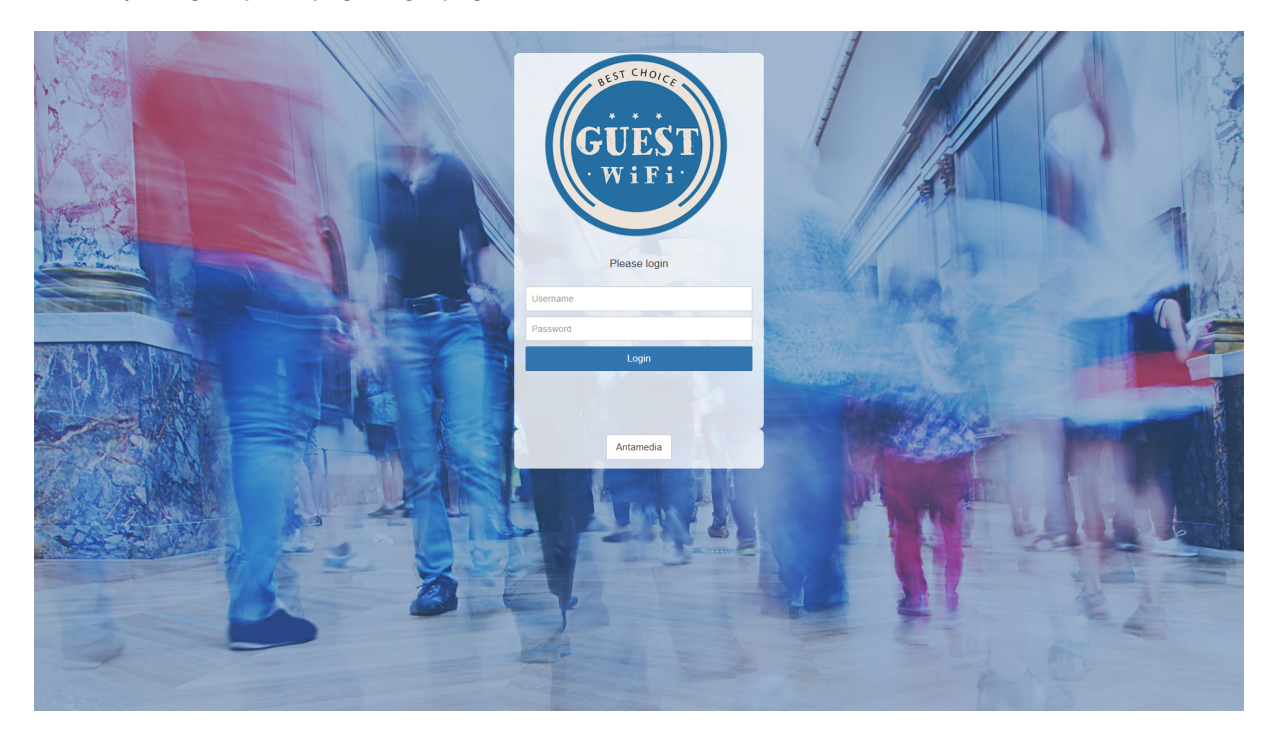

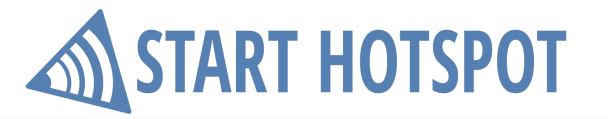

#### 8.3.2 Add image

Add image can be configured from Settings page configuration menu. Here is required to set Image URL, Link image to URL address or link image to page. Press on Save button to apply changes.

| Configure                                                            | ✓ Save   | × |
|----------------------------------------------------------------------|----------|---|
|                                                                      |          |   |
| Image                                                                |          |   |
| Image URL                                                            |          |   |
| http://starthotspot.com/wp-content/uploads/2017/12/start-hotspot-log | io-1.png |   |
| Link image to URL                                                    |          |   |
| http://www.starthotspot.com                                          |          |   |
| or link image to page                                                |          |   |
|                                                                      |          | * |

This way will get splash page Login page with Additional Image.

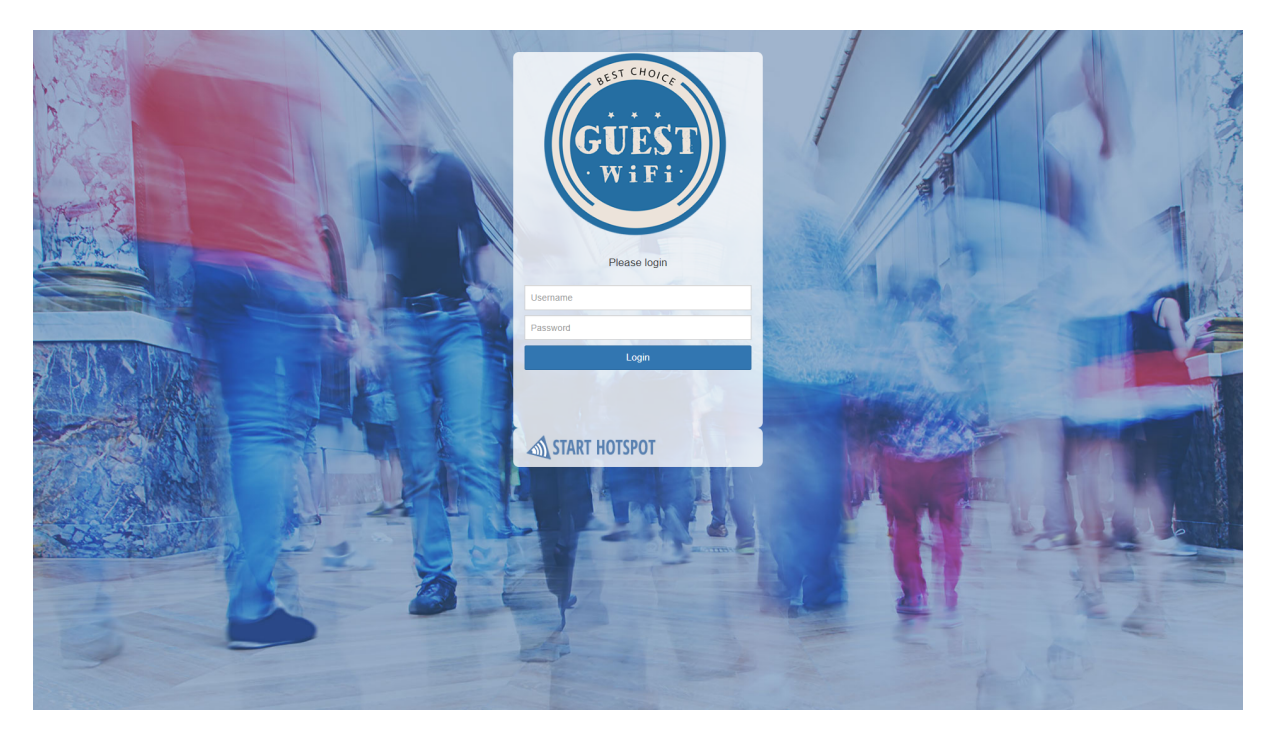

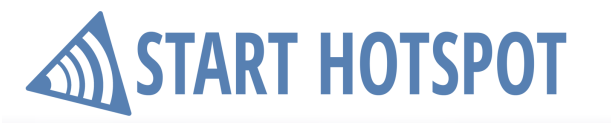

#### 8.3.3 Add article

Add article can be configured from Settings page configuration menu. Here is required to set the following details for Article: Article caption, Article text, Article style (Image Right, Image Left), Read More Link URL and Read More Link Text.

In **Article Image** is required to set **Image URL** and **Link URL** address. Press on **Save** button to apply changes.

| Configure Save                                                                                                    |
|----------------------------------------------------------------------------------------------------|
|                                                                                                    |
| Article                                                                                                    |
| Article caption                                                                                                    |
| Wi Ei in Vaur Lifa                                                                                                    |
| Article text                                                                                                    |
| Wi-Fi connects you to your office, your family, your entertainment, to the world. It's available in thousands of devices and millions of locations, and it's easy to set up and use |
|                                                                                                    |
| Article style                                                                                                    |
| Image Right 🔻                                                                                                    |
| Read More Link URL                                                                                                    |
| #                                                                                                    |
| Read More Link Text                                                                                                    |

This way will get splash page Login page with Additional Article.

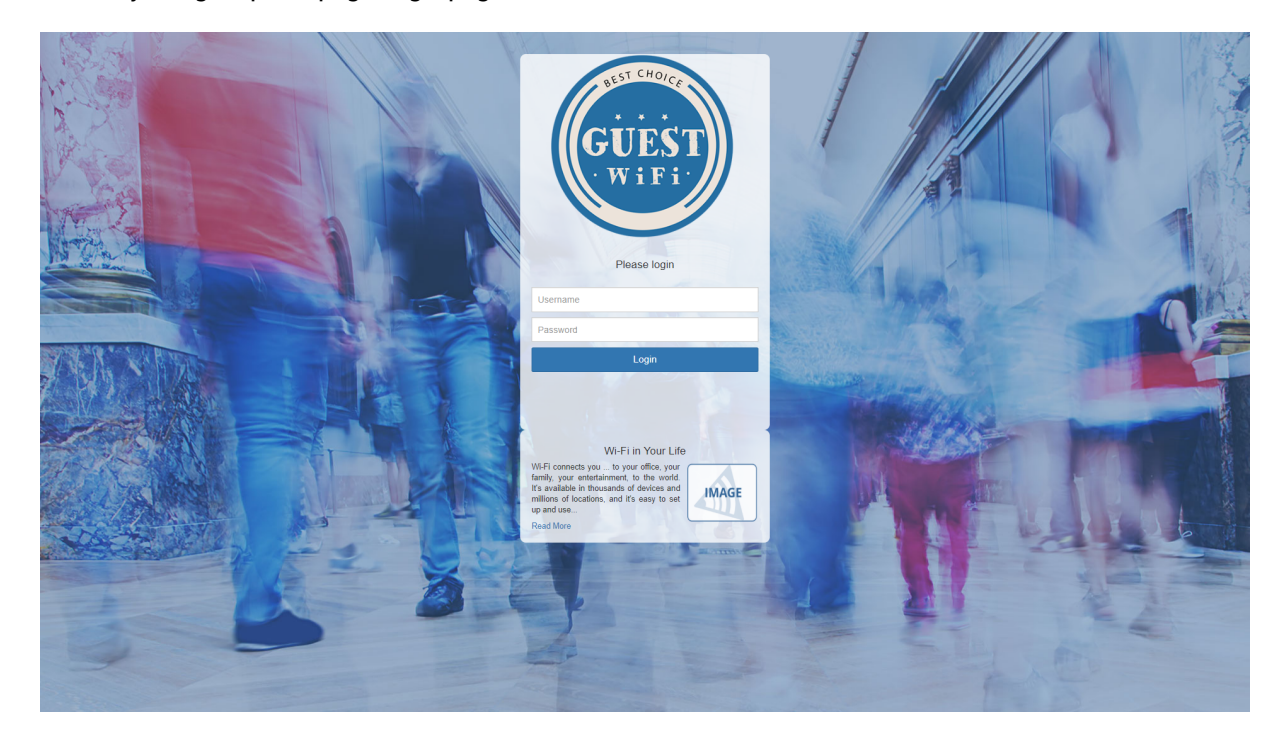

#### 8.3.4 Add link

Add link can be configured from Settings page configuration menu. Here is required to set Link text and Link URL address. Press on Save button to apply changes.

| Configure                   | ✓ Save | × |
|-----------------------------|--------|---|
| Link                        |        |   |
| Link text                   |        |   |
| Free WiFi Link              |        |   |
| Link URL                    |        |   |
| http://www.starthotspot.com |        |   |

This way will get splash page Login page with Additional Link.

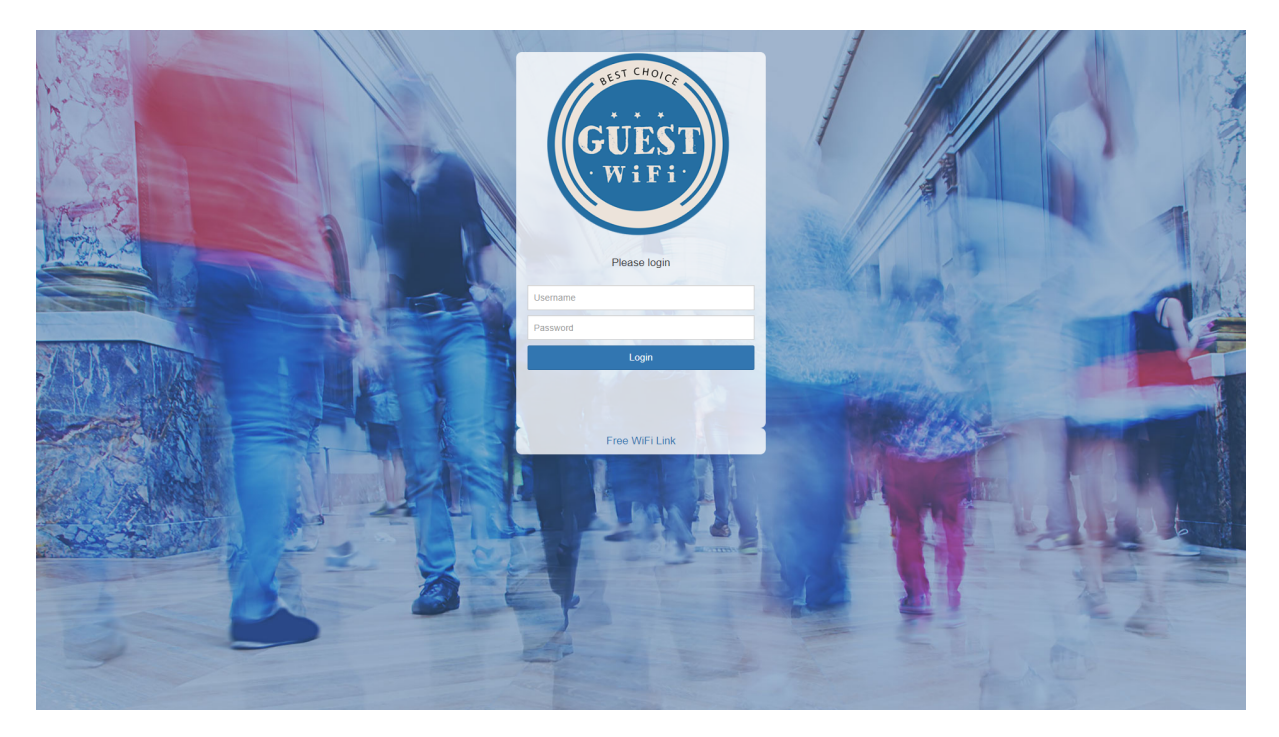

Start Hotspot Cloud

**Splash Page** 

#### 8.3.5 Add HTML Code

Add HTML code can be configured from Settings page configuration menu. Here is required to set HTML element and HTML content with the HTML code. Press on Save button to apply changes.

| Configure                                                                                                    | ✓ Save | × |
|----------------------------------------------------------------------------------------------------|--------|---|
| HTML element                                                                                                    |        |   |
| HTML content                                                                                                    |        |   |
| <div class="container-global"><div class="alpha-back acentered pad-sp&lt;br&gt;&lt;h3&gt;Custom HTML code&lt;/h3&gt;&lt;/div&gt;&lt;/div&gt;&lt;/td&gt;&lt;td&gt;Dace"></div></div> | 1      |   |

This way will get splash page Login page with Custom HTML code.

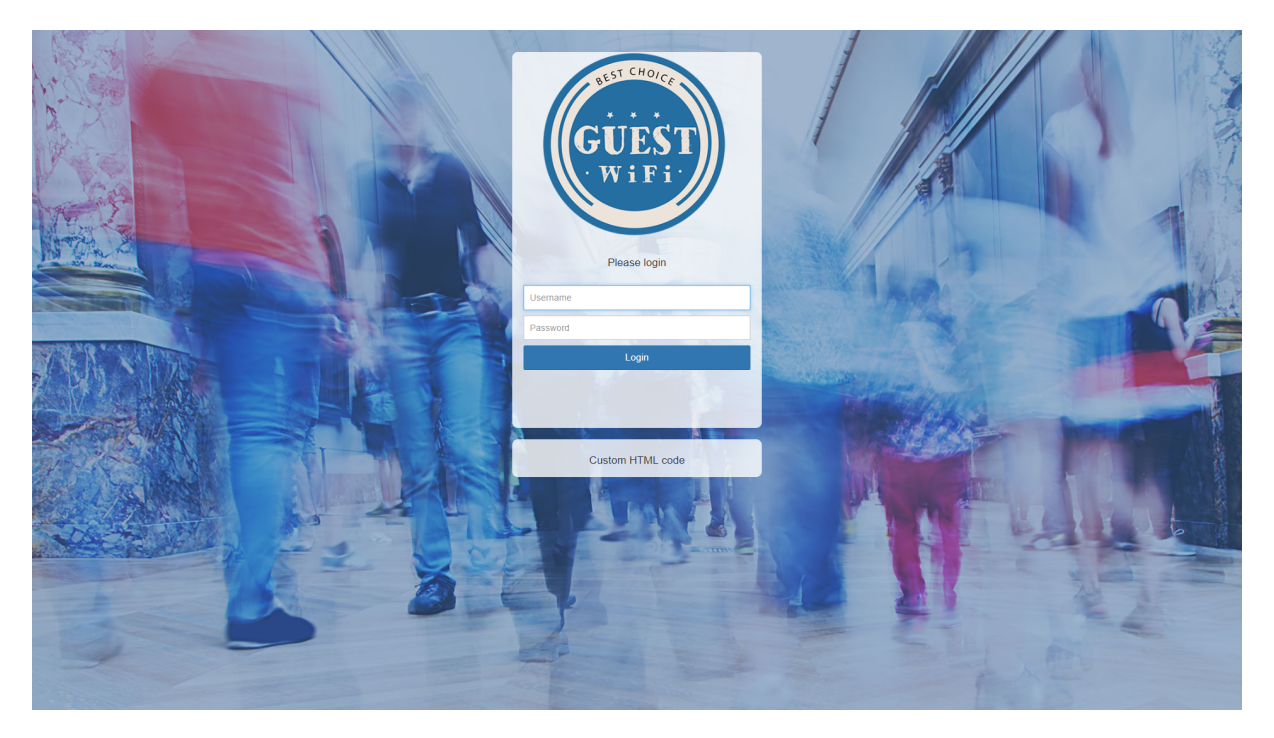

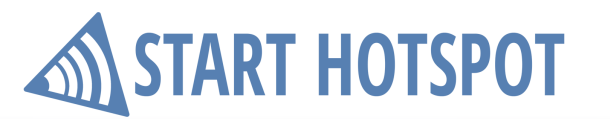

#### 8.4 Features

After settings background & logo, specifying the login method and inclusion of elements on the page, you still may require some of the features. From **Features** panel in a couple clicks can be enabled **Survey**, **Social Networks**, **Terms of use**, **Contact permission**, **Language** and added to your splash page.

| Features                           | ×                                                                                       |
|------------------------------------|-----------------------------------------------------------------------------------------|
| Survey                             |                                                                                         |
| History and State                  | Include survey in the login form to collect<br>user opinions and ratings<br>Cafe Survey |
| Social Netwo                       | orks                                                                                    |
| Awar logint flouge social networks |                                                                                         |
| Terms of use                       |                                                                                         |
| Login                              | Require terms of use to be accepted before granting Internet access                     |

### START HOTSPOT

#### 8.4.1 Survey

A customer survey is a great tool for collecting guest data, opinions and reviews. In order to place survey at Splash page enable **Survey** feature. From list select one of already predefined Surveys set in the <u>Surveys section</u> [73]. Press on **Save** button to apply changes. This way will get splash page Login page with **Survey** questions.

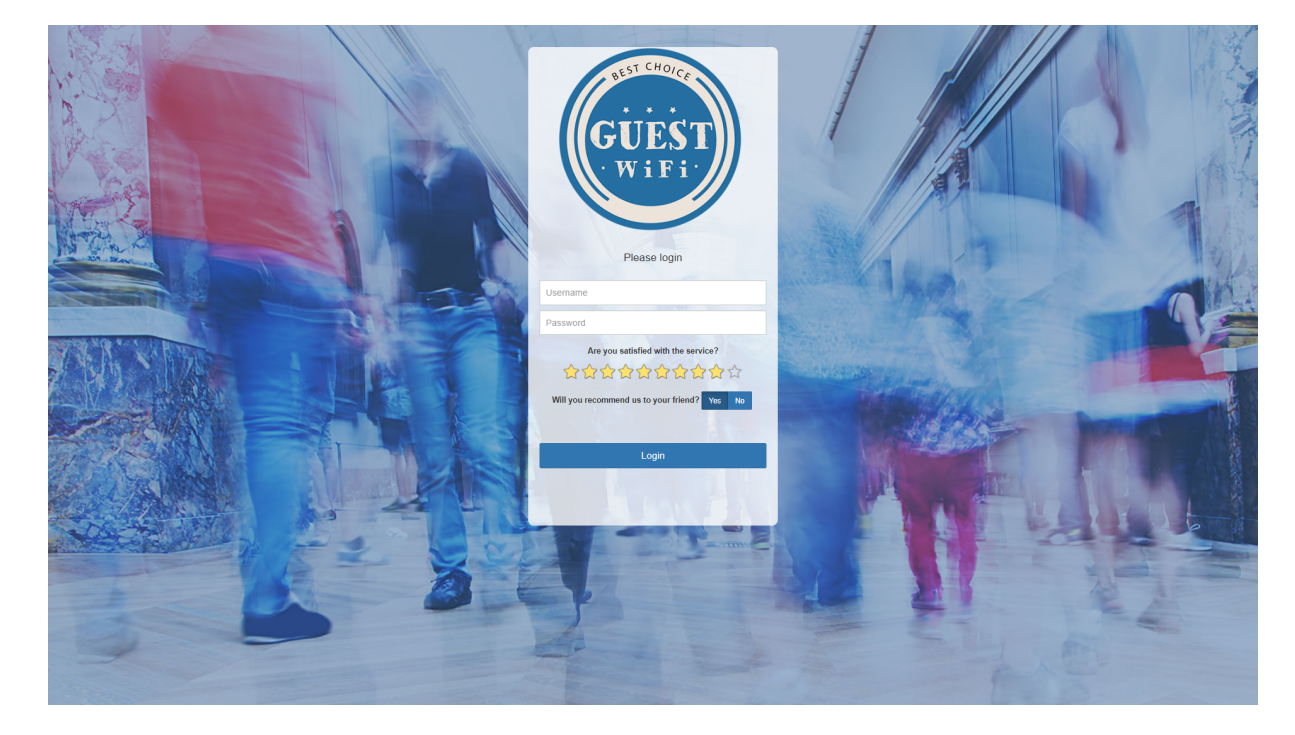

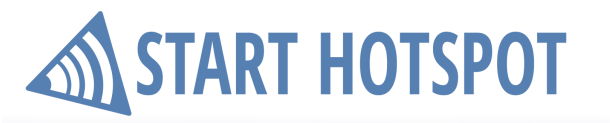

#### 8.4.2 Social Networks

**Social networks** feature is used to place social network based free access to any type of Login page. From Features enable **Social Networks** then click on **Configure** button. A new window will give you the ability to select which social media will be allowed and to configure API over which it will be used. Press on **Save** button to apply changes.

In order to enable **Facebook** login based access is required to set your **Facebook Application ID**. You can use our Facebook Application ID **1847279502224839** 

It is possible to use **Login** or Share options with Facebook. **Login** will require that you log in to your FB account, if you select **Share**, you will need to set a link which you want to share on user FB wall and text with it. Press on **Save** button to apply changes.

| Configure                                   |                  | ✓ Save 🗙 | Configure                                   | ✓ Save               |
|---------------------------------------------|------------------|----------|---------------------------------------------|----------------------|
| Social Network                              |                  |          | Social Network                              |                      |
| Facebook                                    | Twitter          |          | Facebook                                    | Twitter              |
| LinkedIn                                    | Google           |          | LinkedIn                                    | Google               |
| <b>f</b> Facebook <b>y</b> Twitter in Li    | nkedin S+ Google |          | Facebook                                    | in LinkedIn & Google |
| Facebook Application ID<br>1847279502224839 |                  |          | Facebook Application ID<br>1847279502224839 |                      |
| Login<br>Share                              |                  |          | Login<br>Share                              | Type link to share   |
|                                             |                  |          |                                             | Type text to share   |

To **create your own FB API**, login on your FB account and go to <u>Facebook for developers</u> section Press on **+ Add a New App** 

Set Display Name, confirm Contact e-mail address click on Create App ID Go to the Settings panel. From Basic configure required fields. Configure Display Name (this will be visible on the client browser later) and Namespace In App Domains filed set starthotspot.com and connect.starthotspot.com Contact E-mail field will already have your address In Privacy Policy URL field set <u>http://starthotspot.com/download/PrivacyPolicy.html</u> In Category menu select Business and Pages Press on Save Changes button

After that press on **Add Platform** and choose **Website** In **Website Site URL** field enter <u>http://connect.starthotspot.com/login</u> Then press on **Save Changes** button

Go to Facebook Login panel and in Settings in Valid OAuth redirect URIs type http://connect.starthotspot.com/login

Then press on Save Changes button

Go to **App Review** section and set your application to be **Live** and available to the public. From **Dashboard** section is available **App ID** which you will enter in the **Social Network Configure** tab.

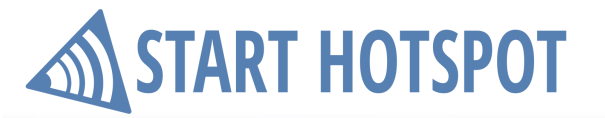

**LinkedIn** social media based access requires the use of the **LinkedIn API key**. You can use our LinkedIn API Key **77suxwk71ukg5c** 

| Configure                |                 |                    |                                             | ✓ Save × |
|--------------------------|-----------------|--------------------|---------------------------------------------|----------|
| Social Netw              | ork             |                    |                                             |          |
| Facebo                   | ok              |                    | Twitter                                     |          |
| Linkedl                  | n               |                    | Google                                      |          |
| F Facebook               | y Twitter       | <b>in</b> LinkedIn | $\mathcal{S}^{\scriptscriptstyle +}$ Google |          |
| LinkedIn AF<br>77suxwk71 | PI Key<br>ukg5c |                    |                                             |          |

To create your own LinkedIn API, login on your LinkedIn account and go to LinkedIn Developers section

Press on Create Application

Set Company Name, Name for your application, short Description, Application Logo

From Application Use select Communications

In **Website URL** field add your site URL address (for example <u>http://YourSite.com</u>)

Set Business Email, Business Phone and select option I have read and agree to the LinkedIn API Terms of Use.

Click on **Submit** to create an application.

Be sure that **r\_basicprofile** and **r\_emailadress** is selected and click on **Update** Go to **OAuth 2.0** 

type http://connect.starthotspot.com/redir\_linkedin click on Add

then type https://connect.starthotspot.com/redir\_linkedin and click on Add and Update

Go to Settings and from Application Status select Live and click on Update

From Authentication section is visible Client ID which you will enter in the Social Network Configure tab.

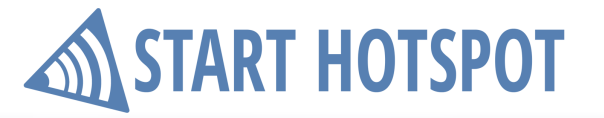

Twitter social media based access requires the use of Consumer Key and Consumer Secret. You can use our Twitter Consumer Key pg9uvzgWXWnpy9UkNbp80gbRC and Consumer Secret eY9a60aoanneHYGge91D7JQCf5I5tPAftj9VMEyHtQLLziuE9Y

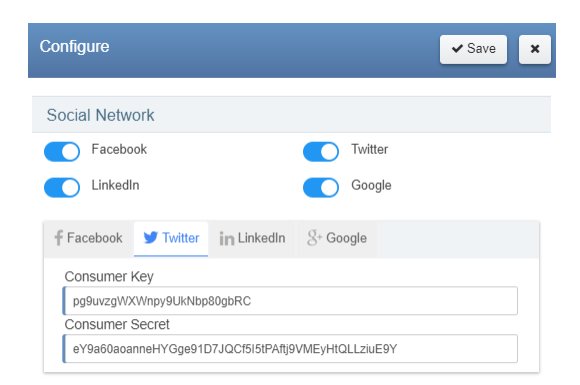

To create your own Twitter API, login on your Twitter account and go to Twitter Application Management

Press on Create New App Set basic details: Name, Description, as Website set http://connect.starthotspot.com/login and as Callback URL set http://connect.starthotspot.com/redir\_twitter Accept Developer Agreement and press on Create your Twitter application Go to the Settings panel In Privacy Policy URL and Terms of Service URL add http://connect.starthotspot.com/privacy and http://starthotspot.com/download/PrivacyPolicy.html add Organization name and Organization website and press on Update Settings Go to Permissions panel and select option "Request email addresses from users" and press on Update Settings

From **Keys and Access Tokens** section and find your **Consumer Key** and **Consumer Secret** which you will enter in the **Social Network Configure** tab.

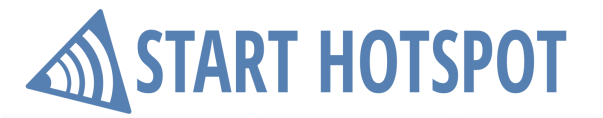

Google social media based access requires the use of Client ID and Client Secret. You can use our Google Client ID 347846477056-6l58k9jr25gvfhtlojo354irc4ep5ndc.apps.googleusercontent.com and Client Secret Y5wrgcPmkNlsFo\_EfX8q\_396

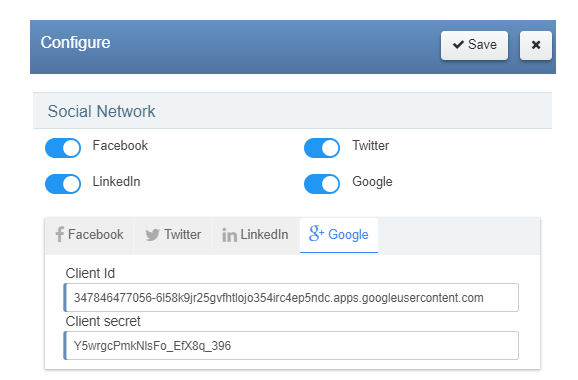

To create your own Google API, login on your Google + account and go to Google API manager.

From Dashboard panel Enable API

In list find Social APIs and click on Google+ API Go to Credentials panel and from Create credentials select OAuth client ID Choose Web application as application type and set Name In Authorized Javascript origins field enter platform URL <u>http://connect.starthotspot.com</u> In Authorized redirect URLs field enter <u>http://connect.starthotspot.com/redir\_google</u> and <u>http://connect.starthotspot.com.nip.io/redir\_google</u> Press on the Create button. In the new window, you will see Client ID and Client Secret which you will enter in the Social Network Configure tab.

**Splash Page** 

#### 8.4.3 Terms of use

More than ever is required to notify users regarding terms of use under which service is provided. In order to place such notification at Splash page enable feature **Terms of use**. Terms of use **Configure** button give you text editor in which you can write your own terms of use. Press on **Save** button to apply changes.

| Configure                                                                                                    |
|----------------------------------------------------------------------------------------------------|
| English •                                                                                                    |
| ⊙ Source   Q   X ⊡ 菌 B I U ;= :=   E ± ± ≡ ∞ ∞                                                                                                    |
| 🖾 🇮 Styles 🔹 Format 🔹 Font 🔹 Size 🔹                                                                                                    |
| A - D - 30                                                                                                    |
| This is a legal agreement ("Agreement") between You and the HOTSPOT<br>COMPANY governing your access to and use of this WI-FI Service (the "Service").<br>By clicking your acceptance or by accessing or using this service, you acknowledge<br>that you have read all the terms and conditions of this agreement, understand them,<br>and agree to be legally bound by them. |
| We reserve the right to monitor your communications and activities via this service<br>(including their content) during transmission and in connection with use of this<br>Service, and may disclose any such information for purposes of ensuring your<br>compliance with this agreement anolicable law cooperating with lenga lawhorides                                    |

This way will get splash page Login page with Accept terms of use check button.

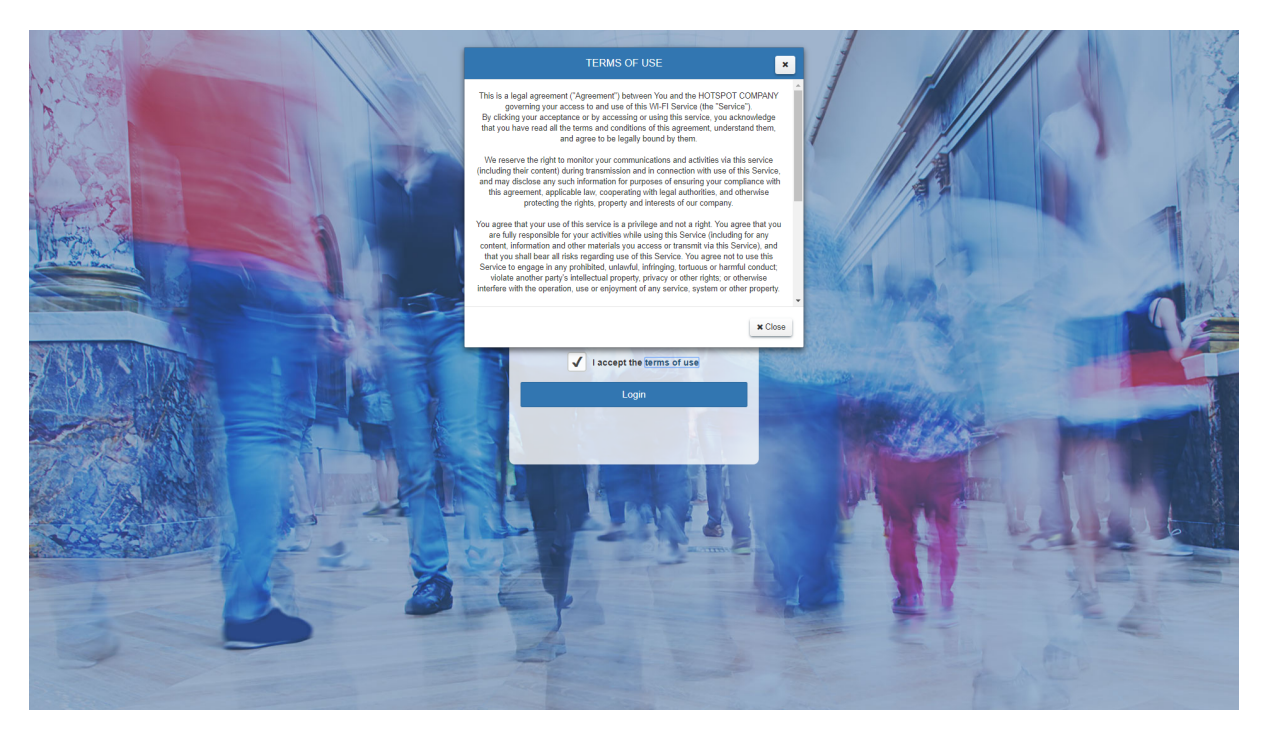

#### 8.4.4 Contact permission

**START HOTSPOT** 

From May 25, 2018. is needed that users accept or denied contact permission to comply with the GDPR consent requirements. In order to place such notification at Splash page enable feature **Contact Permission**. From Contact permission use **Configure** button to get text editor in which you can write your own Contact permission details. Press on **Save** button to apply changes.

| Configure Save X                                                                                                    |
|----------------------------------------------------------------------------------------------------|
| English •                                                                                                    |
| De Source   D   X ⊡ B I U := :=   E = = = ∞ ∞                                                                                                    |
| 🖬 🧮   Styles 🔹   Format 🔹   Font 🔹   Size 🔹                                                                                                    |
| <u>A</u> - ⊠-   X ≣                                                                                                    |
| We would like to send you personalized marketing messages and promotional offers via<br>online communication channels (Email, SMS, website, Internet advertising) using the<br>data submitted or by collecting data during your stay. We may use segmentation and<br>automated data processing to create offers designed just for you.<br>You can withdraw your consent at any given time, free of charge by contacting us or |
| directly using the User Profile page. You can also request the correction of your data, as<br>well as the restriction of processing your personal data (the right to be forgotten).                                                                                                    |

This way will get splash page Login page with Contact Permission check button.

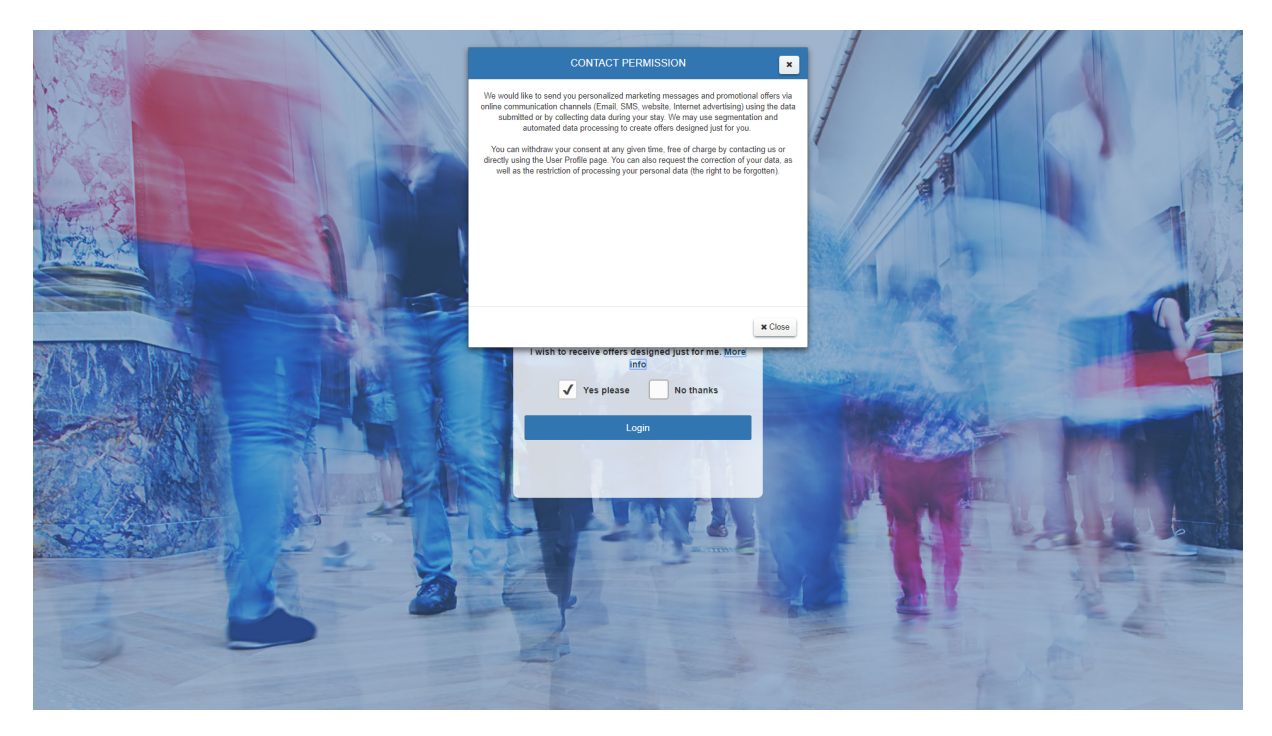

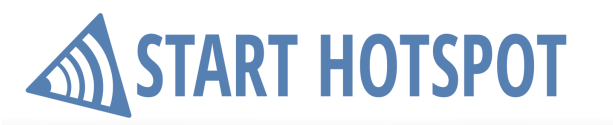

#### 8.4.5 Language

The splash page can be easy translated in any language. After enabling Language feature from Features panel, your splash pages will be available in various languages. Currently are supported English, Español and Française translation. Send us a translation to your language and we will include it.

This way will get splash page Login page with support for English, Español and Française language button.

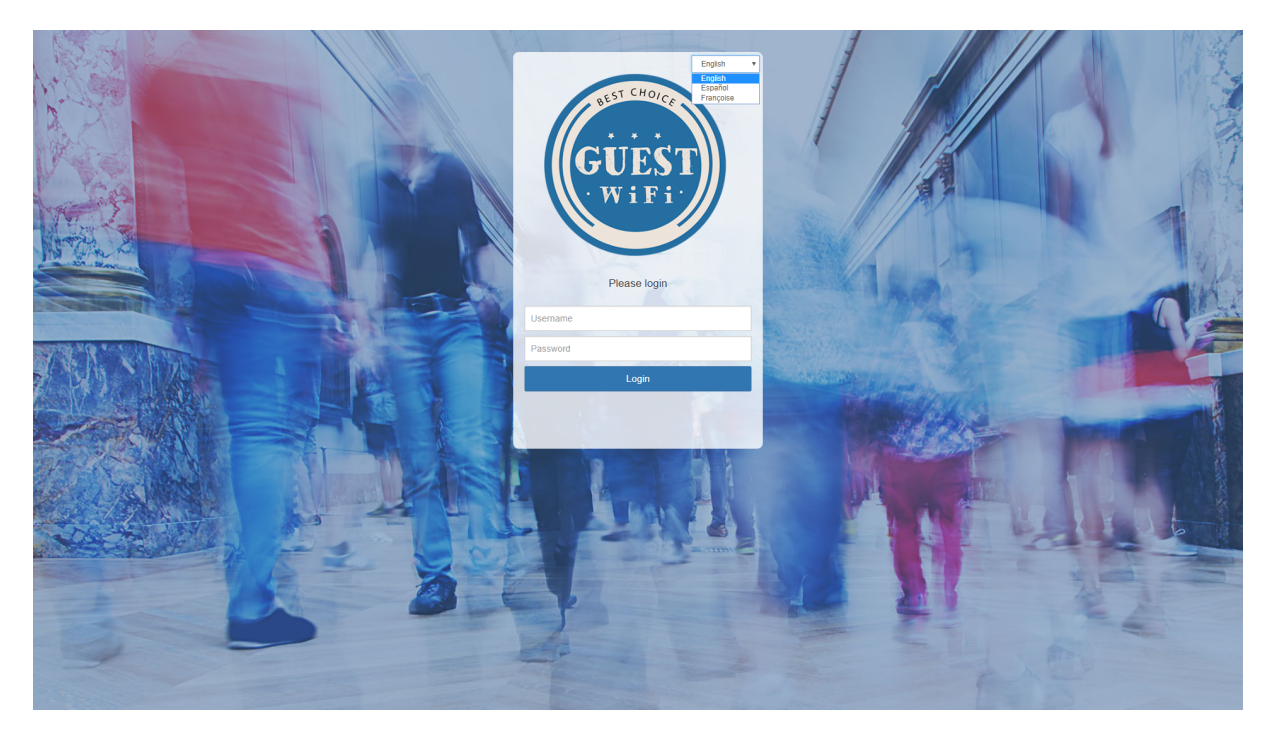

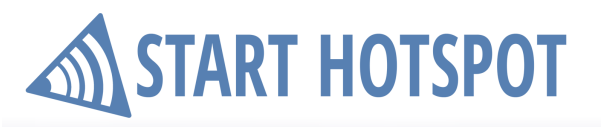

### 9 Internet Plans

Administrator or employee (with appropriate access rights) is able to modify any of the settings before generating accounts.

However, most of the settings can be applied with simple selecting of Internet plan a from list of already set internet plans.

You can modify them, or create totally new price plans. The number of price plans in the database is not limited.

Setup it done from Internet Plans panel.

| START HOTSPOT            |                                 |          |          |         |        | ≗ ~ © ≡             |
|--------------------------|---------------------------------|----------|----------|---------|--------|---------------------|
| 🔗 Home                   | Internet Plans                  |          |          |         |        | + New internet plan |
| 🚨 Users 🛛 🖻              |                                 |          |          |         |        |                     |
| Admins                   | Name                            | Download | O Uplead | O Price | Status | ି 🔍                 |
| S WiEi Locations         | Default Plan                    | 800 Kbps | 4 Mbps   | 1.00    | Active | ٥                   |
| wiri Locations           | FREE                            | 8 Mbps   | 8 Mbps   | 0.00    | Active | 0                   |
| 🖋 Splash Page            | High Speed Access               | 16 Mbpa  | 8 Mbps   | 5.00    | Active | 0                   |
| Internet Plans           | Observing 1 at 2 of 2 particles |          |          |         |        | 10 -                |
| 📰 Payments 🛛 🖻           | snowing 1 to 3 or 3 entries     |          |          |         |        |                     |
| Surveys 🗉                |                                 |          |          |         |        |                     |
| ■ Marketing ®            |                                 |          |          |         |        |                     |
| Analytics 🛛              |                                 |          |          |         |        |                     |
| Uve Support<br>ONLINE    |                                 |          |          |         |        |                     |
| LICENSE OK INVITE FRIEND |                                 |          |          |         |        |                     |
|                          |                                 |          |          |         |        |                     |
|                          |                                 |          |          |         |        |                     |
|                          |                                 |          |          |         |        |                     |
|                          |                                 |          |          |         |        |                     |
|                          |                                 |          |          |         |        |                     |
|                          |                                 |          |          |         |        |                     |
|                          |                                 |          |          |         |        |                     |
|                          |                                 |          |          |         |        |                     |
|                          |                                 |          |          |         |        |                     |
|                          |                                 |          |          |         |        |                     |
|                          |                                 |          |          |         |        |                     |
|                          |                                 |          |          |         |        |                     |
|                          |                                 |          |          |         |        |                     |
|                          |                                 |          |          |         |        |                     |
|                          |                                 |          |          |         |        |                     |
|                          |                                 |          |          |         |        |                     |
|                          |                                 |          |          |         |        |                     |
|                          |                                 |          |          |         |        |                     |

**Internet Plans** 

To set new plan press on **New Internet Plan** button. Each Internet plan has the following:

Name - Name for configured plan

Price - Cost of selected price plan. If the tax is not specified, this is what customer pays Active - If it is selected, the price plan is active and can be used for account generating Time -Time available for the Internet usage. It's measured in seconds and displayed in hours and minutes Unlimited Time - Enable this option if you do not wish to limit users in time. It's useful if you charge users by bandwidth or users pay monthly fees

**Bandwidth quota** Represent total bandwidth traffic available to a user for downloading or uploading. The quota is not a sum of download and upload traffic. If you define 100 GB as the quota, a user can download and upload a maximum of 100 GB, whichever comes first. It's usually displayed in MB, GB or TB depending on selected value.

Download and Upload rate is displayed in Mbps.

**Expires from the first usage in** will set expire date from the first login. For example, if you set to 10 days, a user will not be able to login on the 11th day from the first login.

Press on Save button to store Internet plan in the list of available plans.

| START HOTSPOT      |                                                                                         | ▲ ~ 0 ≡             |
|--------------------|-----------------------------------------------------------------------------------------|---------------------|
| 😭 Home             | Internet Plans                                                                          | 🖹 Save 🕻 Back       |
| 🚨 Users 🛛 🖻        | Internet Plan                                                                           |                     |
| Admins             | Name                                                                                    |                     |
| ♥WiFi Locations    | 2 MB 30 minutes                                                                         |                     |
| Splash Page        | Access limits                                                                           |                     |
| Payments ®         | Download Mbps                                                                           | Expiration          |
| Surveys 🗉          |                                                                                         | 5 daya              |
| Marketing ®        | Upload Mbps                                                                             | D Autologin devices |
| Analytics 🛛        | 0.51                                                                                    | Active              |
| UCINE OK MITE NEND | Unlimited bandwidth     Units       2     MB       2     MB       0     A       0     A | Pile<br>10          |
|                    |                                                                                         |                     |
|                    |                                                                                         |                     |

Start Hotspot Cloud

**Payments** 

### **10** Payments

#### **10.1 Payment**

Credit card processing option is very important if you want to automate your business. With this option, you can set the unattended Start Hotspot gateway and Start Hotspot will do all the job. Visitors who are willing to use your services can sign up for username and password, choose an Internet plan and pay with their credit card. The processing occurs within seconds and your customers are able to continue using your services.

Those transactions are visible from Payments panel. For each of payments are available details: ID, Date, Name, Email, Amount, Product and Status. Using those details can be also performed **Search** in Payments panel.

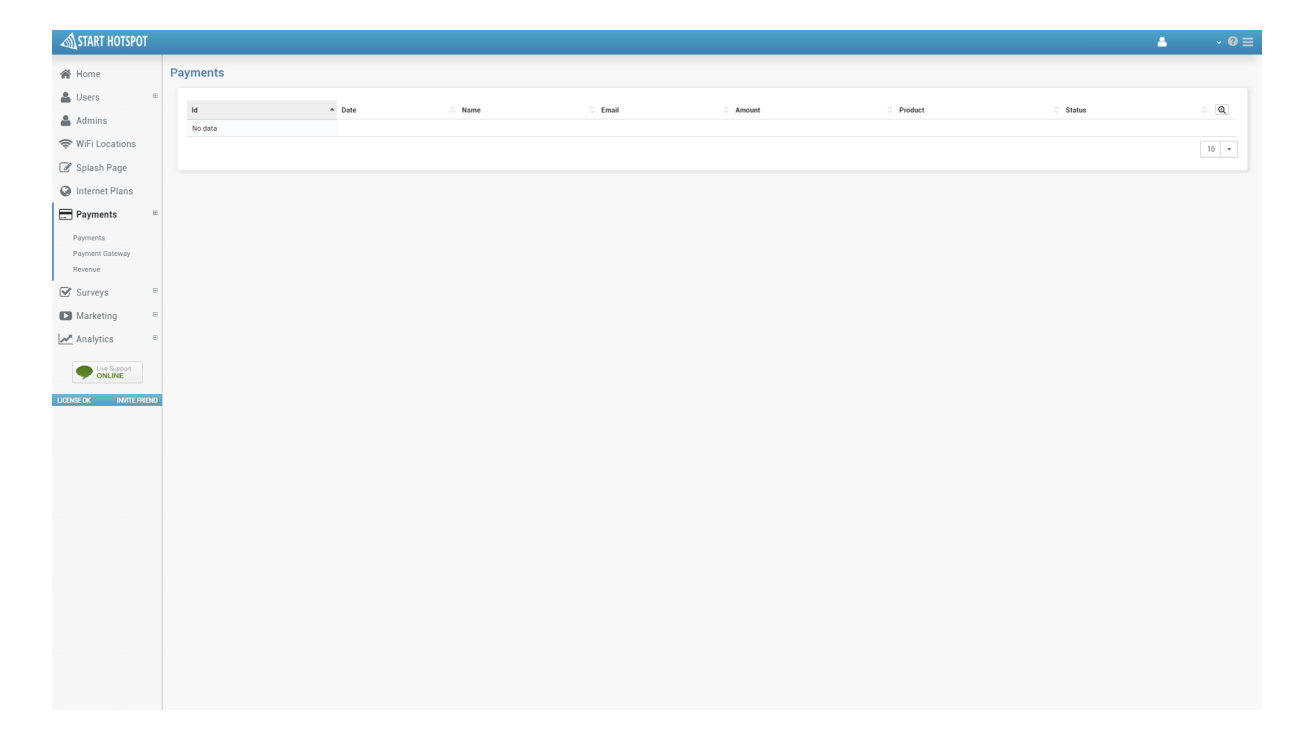
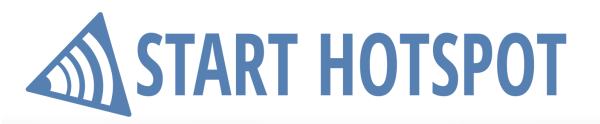

Payments

#### **10.2 Payment Gateway**

Credit card processing option is very important if you want to automate your business. With this option, you can set the unattended Start Hotspot gateway and Start Hotspot will do all the job. Visitors who are willing to use your services can sign up for username and password, choose an Internet plan and pay with their credit card. The processing occurs within seconds and your customers are able to continue using your services.

Start Hotspot offers different credit card processing gateways. PCI DSS Compliance is ensured by allowing you to choose how/if you want to collect customers credit card details. From **Payment Gateway** panel you can see all configured payment gateways.

| START HOTSPOT            |                                                          | ۵.     | - 0≡   |
|--------------------------|----------------------------------------------------------|--------|--------|
| 🖀 Home                   | Payment Gateway                                          | 😫 Save | K Back |
| 👗 Users 🚥                |                                                          |        |        |
| 👗 Admins                 | Payment Gateway Durrency Code                            |        |        |
| 奈 WiFi Locations         | Colore Main                                              |        | -      |
| 🕜 Splash Page            |                                                          |        |        |
| Internet Plans           |                                                          |        |        |
| Payments 🕫               | Addtona Settings                                         |        |        |
| Payments                 | Add special field (optional) Add config field (optional) |        |        |
| Payment Gateway          |                                                          |        |        |
| Revenue                  | Test Mole (classing seyment gateway UBL if required)     |        |        |
| Surveys *                |                                                          |        |        |
| Marketing <sup>®</sup>   |                                                          |        |        |
| Analytics #              |                                                          |        |        |
| Uve Support     ONLINE   |                                                          |        |        |
| LICENSE OK INVITE FRIEND |                                                          |        |        |
|                          |                                                          |        |        |
|                          |                                                          |        |        |
|                          |                                                          |        |        |
|                          |                                                          |        |        |
|                          |                                                          |        |        |
|                          |                                                          |        |        |
|                          |                                                          |        |        |
|                          |                                                          |        |        |
|                          |                                                          |        |        |
|                          |                                                          |        |        |
|                          |                                                          |        |        |
|                          |                                                          |        |        |
|                          |                                                          |        |        |

**Payments** 

To set your merchant **Payment gateway**, press on **New Payment Gateway** button. From Payment Gateway list select your payment gateway and set account specific details.

| START HOTSPOT            |                                                                                                    | 4      | - 0 ≡  |
|--------------------------|----------------------------------------------------------------------------------------------------|--------|--------|
| 😤 Home                   | Payment Gateway                                                                                                    | 🖹 Save | K Back |
| 🚨 Users 🗉                |                                                                                                    |        |        |
| 👗 Admins                 | Paynet Gazeway Gurrency Code                                                                                                    |        | _      |
| 奈 WiFi Locations         | Pasts SetC (allowy    Pasts SetC (allowy                                                                                                    |        | -      |
| 🕜 Splash Page            | A Abovis.NET KM<br>Arbeiter Trappert Dalabas Expin                                                                                                    |        |        |
| Internet Plans           | dofaffme (ful-pan)<br>Inhiley portial                                                                                                    |        |        |
| Payments =               | Travack Red/Grage HTML<br>NetWilling Orestedod                                                                                                    |        |        |
| Payments                 | Versign DayPlow Pro Uts all any Cartanadoro Indexny                                                                                                    |        |        |
| Payment Gateway          | Naji hay                                                                                                    |        |        |
| Revenue                  | Mos State State St |        |        |
| Surveys 🗉                | EX. The detained attempt (From Start)                                                                                                    |        |        |
| Marketing ®              | Monorading Galaxies (Mar)                                                                                                    |        |        |
| Analytics 🗉              | Salah<br>Mata Managara (Managara)                                                                                                    |        |        |
| Uve Support              | 2 Data Systems (2003) EO Linu 🗸                                                                                                    |        |        |
| - ONLINE                 |                                                                                                    |        |        |
| LICENSE OK INVITE FRIEND |                                                                                                    |        |        |
|                          |                                                                                                    |        |        |
|                          |                                                                                                    |        |        |
|                          |                                                                                                    |        |        |
|                          |                                                                                                    |        |        |
|                          |                                                                                                    |        |        |
|                          |                                                                                                    |        |        |
|                          |                                                                                                    |        |        |
|                          |                                                                                                    |        |        |
|                          |                                                                                                    |        |        |
|                          |                                                                                                    |        |        |
|                          |                                                                                                    |        |        |
|                          |                                                                                                    |        |        |
|                          |                                                                                                    |        |        |

### **10.3 Revenue**

Most important information that you need and based on which you can see your business results are details available from **Revenue** panel.

Select from **Location** All or for which location you want to get revenue data. Specify from **Revenue date** time interval and press on the **Search** button.

Based on that you will get **WiFi Location Revenue** list with the revenue data based on WiFi location for the selected time period.

**Revenue By Location** diagram shows your locations and revenue made for the selected time period. **Revenue by date** gives revenue details per day based selected time period.

**Start Hotspot Cloud** 

**Payments** 

| START HOTSPOT              |                                                                                                    | ▲ ·· 0 ≡                                                                                                    |
|----------------------------|----------------------------------------------------------------------------------------------------|----------------------------------------------------------------------------------------------------|
| 🖀 Home                     | Revenue                                                                                                    |                                                                                                    |
| 🛔 Users 👘                  |                                                                                                    |                                                                                                    |
| 🆀 Admins                   | Location Revenue date All All All All All All All All All Al                                                                                                    | Q. Search                                                                                                    |
| 奈 WiFi Locations           |                                                                                                    |                                                                                                    |
| 🗭 Splash Page              |                                                                                                    |                                                                                                    |
| Internet Plans             | ##                                                                                                    | 10<br>2018                                                                                                    |
| E Payments ®               | Develop Bull analise                                                                                                    | Devenue ku Dete                                                                                                    |
| Payments                   | Bevenue                                                                                                    | Days                                                                                                    |
| Payment Gateway<br>Revenue |                                                                                                    |                                                                                                    |
| 🕑 Surveys 🐵                | 0                                                                                                    |                                                                                                    |
| Marketing B                |                                                                                                    |                                                                                                    |
| Analytics 🗉                |                                                                                                    |                                                                                                    |
| Live Support               | and the second second se | de la casa de la casa de |
| ONLINE                     | Reversue                                                                                                    | - Peresse                                                                                                    |
| LICENSE OK INVITE FRIEND   |                                                                                                    |                                                                                                    |
|                            |                                                                                                    |                                                                                                    |
|                            |                                                                                                    |                                                                                                    |
|                            |                                                                                                    |                                                                                                    |
|                            |                                                                                                    |                                                                                                    |
|                            |                                                                                                    |                                                                                                    |
|                            |                                                                                                    |                                                                                                    |
|                            |                                                                                                    |                                                                                                    |
|                            |                                                                                                    |                                                                                                    |
|                            |                                                                                                    |                                                                                                    |
|                            |                                                                                                    |                                                                                                    |
|                            |                                                                                                    |                                                                                                    |
|                            |                                                                                                    |                                                                                                    |

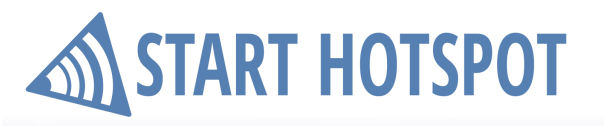

Start Hotspot Cloud

**Payments** 

### **11 Surveys**

#### **11.1 Surveys**

A customer survey is a great tool for collecting guest data, opinions and reviews. It provides valuable information which can be used for marketing purposes and for improving your service.

From **Surveys** panel, you can see all the created surveys and details: **Survey name**, **Description**, and **Status**. Using those details can be also performed **Search** in Surveys panel.

Each survey can be edited or deleted using the **Configuration** button. Press on the **+ New Survey** button to create a new one.

| START HOTSPOT           |                             |             |        | ۵. | - 0 ≡       |
|-------------------------|-----------------------------|-------------|--------|----|-------------|
| 😤 Home                  | Surveys                     |             |        |    | + NewSurvey |
| 👗 Users 🛛 🖻             |                             |             |        |    |             |
| Admins                  | Survey name                 | Description | ି Star | us | ି 🔍         |
|                         | Bank English                |             | Act    |    | 0           |
|                         | Cafe Survey                 |             | Acc.   | 3  | •           |
| Splash Page             | Customer Survey             |             |        |    | •           |
| Internet Plans          | Customer Survey             |             | 240    | 2  | •           |
| E Payments 🗉            | Hotel Survey                |             | 2.0    |    | ۰           |
| Surveys =               | Restaurant Survey           |             | a.     | 3  | •           |
| Supress                 |                             |             |        |    | 10 -        |
| Survey Stats            | Showing 1 to 6 of 6 entries |             |        |    |             |
| Marketing ®             |                             |             |        |    |             |
| Lef Analytics           |                             |             |        |    |             |
| Analytics -             |                             |             |        |    |             |
| Uve Support             |                             |             |        |    |             |
|                         |                             |             |        |    |             |
| DODISE OK INVITE PRIDIO |                             |             |        |    |             |
|                         |                             |             |        |    |             |
|                         |                             |             |        |    |             |
|                         |                             |             |        |    |             |
|                         |                             |             |        |    |             |
|                         |                             |             |        |    |             |
|                         |                             |             |        |    |             |
|                         |                             |             |        |    |             |
|                         |                             |             |        |    |             |
|                         |                             |             |        |    |             |
|                         |                             |             |        |    |             |
|                         |                             |             |        |    |             |
|                         |                             |             |        |    |             |
|                         |                             |             |        |    |             |
|                         |                             |             |        |    |             |
|                         |                             |             |        |    |             |

Surveys

START HOTSPOT

Each Survey has a unique **Survey name** and must be **active**. Type your question in **Questions** field and select **Answer Type** for it.

| START HOTSPOT            |                                                                                  |                           |             | ۵      | - 8≡   |
|--------------------------|----------------------------------------------------------------------------------|---------------------------|-------------|--------|--------|
| 🖀 Home                   | Surveys                                                                          |                           |             | 🖹 Save | < Back |
| 🚨 Users 🗉                | Survey                                                                           |                           |             |        |        |
| 🛔 Admins                 | -<br>Survey name                                                                 |                           |             |        |        |
| 奈 WiFi Locations         | Bank English                                                                     |                           |             |        |        |
| 🖉 Splash Page            | Question                                                                         | Answer type               |             |        |        |
| Internet Plans           |                                                                                  | Text \$                   | ]           |        |        |
| Payments 🖷               | + Add Question                                                                   |                           |             |        |        |
| Surveys 🗉                | Questions                                                                        |                           |             |        |        |
| Surveys                  | Question What is your email ?                                                    | Answer Type<br>Text/Email | Edit Delete |        |        |
| Survey Stats             | Did the amount of time it took to open your bank account meet your expectations? | Yes/No                    | Edit Delete |        |        |
| Marketing                | Please rate the staff friendliness and professionalism                           | Star Rating               | Edit Delete |        |        |
| Analytics                |                                                                                  |                           |             |        |        |
| Uve Support<br>ONLINE    |                                                                                  |                           |             |        |        |
| LICENSE OK INVITE FRIEND |                                                                                  |                           |             |        |        |
|                          |                                                                                  |                           |             |        |        |
|                          |                                                                                  |                           |             |        |        |
|                          |                                                                                  |                           |             |        |        |
|                          |                                                                                  |                           |             |        |        |
|                          |                                                                                  |                           |             |        |        |
|                          |                                                                                  |                           |             |        |        |
|                          |                                                                                  |                           |             |        |        |
|                          |                                                                                  |                           |             |        |        |
|                          |                                                                                  |                           |             |        |        |
|                          |                                                                                  |                           |             |        |        |
|                          |                                                                                  |                           |             |        |        |
|                          |                                                                                  |                           |             |        |        |
|                          |                                                                                  |                           |             |        |        |
|                          |                                                                                  |                           |             |        |        |

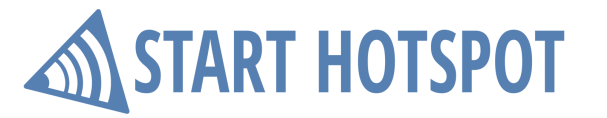

Surveys

### 11.2 Survey Stats

Survey Stats panel give you statistic details that you can get from your surveys.

From **Select Survey** pick for which survey you want to see statistics or choose **All** and select **Survey date** based on which you will get statistic details.

The number before survey name represents satisfaction of filled surveys. Bellow is information when the survey is created and Hotspot WiFi location where it was available.

| START HOTSPOT            |                                                                                                    | 4 | 0 ≡ |
|--------------------------|----------------------------------------------------------------------------------------------------|---|-----|
| 😤 Home                   | Survey Stats                                                                                                    |   |     |
| 🛔 Users 🛛 🖻              |                                                                                                    |   |     |
| 🛔 Admins                 | Select survey date                                                                                                    |   |     |
| 奈 WiFi Locations         | All C Ganach                                                                                                    |   |     |
| 💣 Splash Page            | Hotel Survey                                                                                                    |   |     |
| Internet Plans           | Our 2014-64 27 X58 Diver Head 88822C08874                                                                                                    |   |     |
| 📰 Payments 🛛 🗉           | Series 1 Series Series S                                                                                                    |   |     |
| 🗹 Surveys 🛛 🖻            |                                                                                                    |   |     |
| Surveys                  | v Zucknik Zucknik Zucknik Statu (Zucknik Statu)     za za za za za za za za za za za za                                                                                                    |   |     |
| Survey Stats             | Short review:<br>Yes 19 1                                                                                                    |   |     |
| ► Marketing <sup>®</sup> |                                                                                                    |   |     |
| Analytics 🛛              | Restaurant Survey                                                                                                    |   |     |
| Uve Support              | One 7014-627 164 One Retrained HEZ2000014 Biology Control (Control Control                                                                                                    |   |     |
| LICENSE OK INVITE FRIEND | Yes (8)                                                                                                    |   |     |
|                          | Cafe Survey                                                                                                    |   |     |
|                          | Our 2014 46 27 146 17 Our Cale 48032030814                                                                                                    |   |     |
|                          | Set 1 second                                                                                                    |   |     |
|                          |                                                                                                    |   |     |
|                          | • Total Suffway           • Total Suffway           • Total Suffway           • Total Suffway                                                                                                    |   |     |
|                          | Bott review<br>Yes 1/4                                                                                                    |   |     |
|                          |                                                                                                    |   |     |
|                          | Cate Survey                                                                                                    |   |     |
|                          | On: 2014-627 1467 One: Cate-Bet22203874 Biology Category Category |   |     |
|                          | Ve191                                                                                                    |   |     |
|                          |                                                                                                    |   |     |
|                          |                                                                                                    |   |     |
|                          |                                                                                                    |   |     |

### 12 Marketing

#### **12.1 Ads**

You can set a variety of advertisements over your Splash page.

Keep your users satisfied with free WiFi while you engage them with video or image ads. Location-based video ads count for the best engagement motivators with high conversion rate.

Create ads, which are displayed to the user when he connected to Wi-Fi. A minimum watching duration can be specified, after which the guest may skip the video and proceed to the landing page which contains a special offer, registration or just a welcome note.

They can be configured and set in a couple easy steps from Ads panel. Note: 2000 MB is limit for content

| START HOTSPOT            |                             | <b>≜</b> ∽ 0    |  |
|--------------------------|-----------------------------|-----------------|--|
| 😤 Home                   | Ads                         | 🖨 1985 MB 🔸 New |  |
| 🚨 Users 🛛 🖻              |                             |                 |  |
| 🛔 Admins                 | Ad name ^ Business          | ି ସ୍            |  |
| SWIFI Locations          | нем                         | ٥               |  |
| Calach Base              | Image                       | ٥               |  |
| B spiasi Fage            | Starbucka                   | 0               |  |
| Internet Plans           | Video                       | 0               |  |
| Payments 🛛 🕾             | Bhowing 1 to 4 of 4 entries | 10 -            |  |
| Surveys 🗉                |                             |                 |  |
| Marketing ®              |                             |                 |  |
| Ads                      |                             |                 |  |
| Campaigns                |                             |                 |  |
| Campaign Log             |                             |                 |  |
| Campaign Stats           |                             |                 |  |
| Email Template           |                             |                 |  |
| Analytics 🗉              |                             |                 |  |
| Uve Support              |                             |                 |  |
|                          |                             |                 |  |
| LICENSE OK INVITE FRIEND |                             |                 |  |
|                          |                             |                 |  |
|                          |                             |                 |  |
|                          |                             |                 |  |
|                          |                             |                 |  |
|                          |                             |                 |  |
|                          |                             |                 |  |
|                          |                             |                 |  |
|                          |                             |                 |  |
|                          |                             |                 |  |
|                          |                             |                 |  |
|                          |                             |                 |  |
|                          |                             |                 |  |
|                          |                             |                 |  |

Start Hotspot Cloud Marketing

Press on **New** button to add new content.

Set Ad Name and select Ad Type is it Video or Image From Splash page set Splash message, Button continue text and Logo.

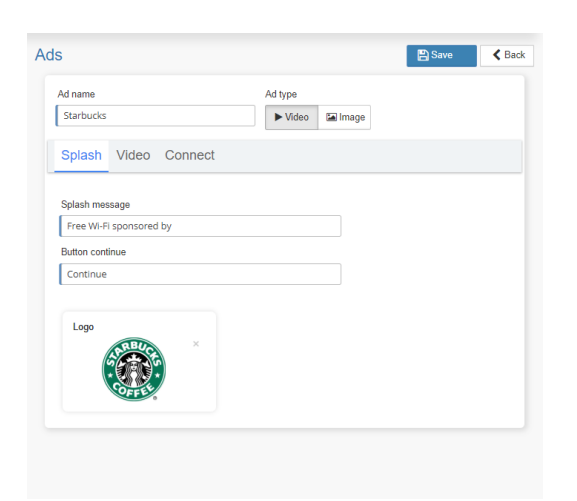

Set media in **Video / Image** section and location from which it will be loaded. **YouTube** or **Upload** file can be used for Video. **Image** file must be uploaded.

Ad name Ad type
Starbucks
Video Connect
Source
YouTube Upload
MP4 video Url
0.00 / 0.41
() () () ()
Delete

😫 Save < Back

Ads

From the **Connect** section specify **Website to visit**, **Connect delay** time interval, **Button connect and visit** and **Button** connect text. Press on **Save** button to finish Add creation process.

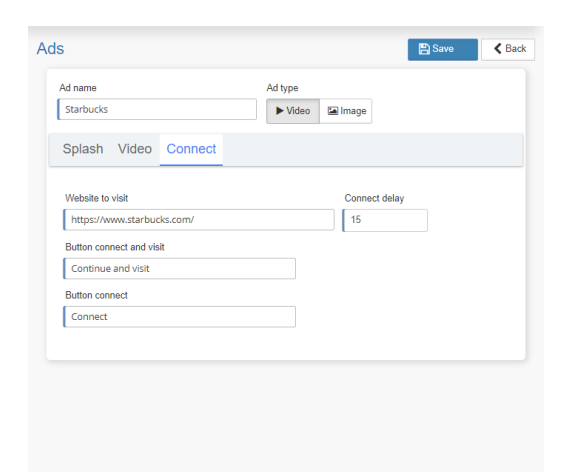

© 2018 Start HotSpot

## 12.2 Campaigns

After configuring Ads, next step is a placement of Image or Video Ads into targeted **Campaigns** over your Splash page.

From **Campaigns** panel are visible all configured campaigns with details: **Name**, **Location**, **Start Date**, **Gender**, **Impressions**, **Status**. Using those same details is possible to perform **Search**.

| START HOTSPOT            |                             |               |            |            |        |             | ۵         | - © ≡          |
|--------------------------|-----------------------------|---------------|------------|------------|--------|-------------|-----------|----------------|
| 😤 Home                   | Campaigns                   |               |            |            |        |             |           | + New campaign |
| 🚨 Users 🗉                |                             |               |            |            |        |             |           | _              |
| Admins                   | Campaign                    | * Location    | Start Date | End Date   | Gender | Impressions | Status    | ି 🔍            |
|                          | Adidas                      | Shopping Mall | 07/13/2018 | 08/25/2018 | All    | 1000 / 245  | Active    | •              |
| ·* WIFI Locations        | App Sale                    | Shopping Mall | 07/13/2018 | 08/28/2018 | All    | 1000 / 142  | Active    | ٥              |
| 🖉 Splash Page            | Breakfast Discount          | Restaurant    | 07/13/2018 | 07/29/2018 | All    | 1000 / 478  | Active    | 0              |
| Internet Plans           | нам                         | Hotel         | 07/13/2018 | 07/25/2018 | All    | 1000 / 695  | Active    | ٥              |
| E Payments 🗉             | Hotel 20% discount          | Hotel         | 05/16/2018 | 06/16/2018 | All    | 1000 / 0    | Completed | 0              |
| Surveys 🗉                | Restaurant Voucher          | Restaurant    | 07/13/2018 | 08/17/2018 | All    | 1000 / 478  | Active    | •              |
| Marketing ®              | Starbucks                   | Shopping Mall | 07/13/2018 | 08/13/2018 | All    | 1000 / 897  | Active    | 0              |
|                          | Total Retail                | PC Store      | 07/13/2018 | 08/10/2018 | All    | 1000 / 556  | Active    | ٥              |
| Ads<br>Campaigns         | Video Campaign              | PC Store      | 07/13/2018 | 08/03/2018 | All    | 645         | Active    | ٥              |
| Campaign Log             |                             |               |            |            |        |             |           | 10 -           |
| Campaign Stats           | showing I to 9 or 9 entries |               |            |            |        |             |           |                |
| Email Campaign           |                             |               |            |            |        |             |           |                |
| cinal remplate           |                             |               |            |            |        |             |           |                |
| Analytics ®              |                             |               |            |            |        |             |           |                |
| Uve Support              |                             |               |            |            |        |             |           |                |
| y oneme                  |                             |               |            |            |        |             |           |                |
| LICENSE OK INVITE FRIEND |                             |               |            |            |        |             |           |                |
|                          |                             |               |            |            |        |             |           |                |
|                          |                             |               |            |            |        |             |           |                |
|                          |                             |               |            |            |        |             |           |                |
|                          |                             |               |            |            |        |             |           |                |
|                          |                             |               |            |            |        |             |           |                |
|                          |                             |               |            |            |        |             |           |                |
|                          |                             |               |            |            |        |             |           |                |
|                          |                             |               |            |            |        |             |           |                |
|                          |                             |               |            |            |        |             |           |                |
|                          |                             |               |            |            |        |             |           |                |
|                          |                             |               |            |            |        |             |           |                |
|                          |                             |               |            |            |        |             |           |                |

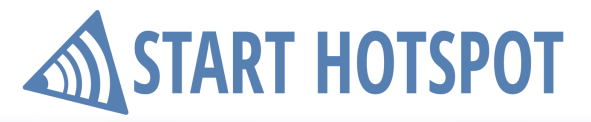

**Start Hotspot Cloud** 

Marketing

| The first step is to set Campaign Name and press on |  |
|-----------------------------------------------------|--|
| Next button.                                        |  |

| New Campaign       | ×           |
|--------------------|-------------|
| Campaign Name      |             |
| Starbucks campaign |             |
|                    | Cancel Next |

From new window **Select location** in which campaign will appear, specify campaign **Start Date / End Date** and set it to be **Active**. Select **Gender** (All, Male, Female) and **Age From / To** for which Ad will be loaded.

| Name               |            | Select location |        |
|--------------------|------------|-----------------|--------|
| Starbucks campaign |            | Hotel           | \$     |
| Start Date         | End Date   |                 |        |
| 07/28/2018         | 08/28/2018 | Active          |        |
| Gender             |            | Age from Age to |        |
| All Male           | Female     | 12 🔷 90 🗘       |        |
| Limit Type         |            |                 |        |
| No limits 🗘        |            |                 |        |
|                    |            |                 |        |
| Ada                |            |                 | New Ad |
| Aus                |            |                 |        |
| Ad Type            | Ad Name    | Action          |        |
|                    |            |                 |        |

Next step is to specify Limit Type between No Limits, Impressions or Budget.

After selecting as Limit type **Impressions**, specify the number of **Impressions** 

|   | Limit Type  |   |   |      | Impressions |   |    |      |
|---|-------------|---|---|------|-------------|---|----|------|
|   | Impressions |   | ŧ |      | 1000        |   |    |      |
| l | Limit Type  |   | I | Budg | et          | С | PN | 1    |
| l | Budget      | ŧ |   | \$   | 100.00      |   | \$ | 2.00 |

After selecting as Limit type **Budget**, specify **Budget** and **CPM** 

Marketing

When Campaign rules are set, it is time to specify which Ads will be included in Campaign. Press on **+New Ad** button and select between available **Image**, **Video** or **App Install** 

| New ad                        |   | ×           |
|-------------------------------|---|-------------|
| Ad name                       |   |             |
| Ad Type                       | • |             |
| Please select                 | Ţ |             |
| Image<br>Video<br>App Install |   | Cancel Save |

If you select an **Ad Type Image**, set **Ad name** and **Select ad** from available image ads and press on **Save** button

| New ad     | >           |
|------------|-------------|
| Ad name    |             |
| Image      |             |
| Ad Type    |             |
| Image 🗘    |             |
| Select ad  |             |
| cafe photo | ÷           |
|            |             |
|            | Cancel Save |

If you select an **Ad Type Video**, set **Ad name** and **Select ad** from available video ads and press on **Save** button

| New ad    |          |             | × |
|-----------|----------|-------------|---|
| Ad name   |          |             |   |
| Video     |          |             |   |
| Ad Type   |          |             |   |
| Video     | <b>÷</b> |             |   |
| Select ad |          |             |   |
| Starbucks |          | ÷           |   |
|           |          |             |   |
|           |          | Cancel Save | e |

Marketing

| If you select an Ad Type App Install, set Ad name, specify Download message for customers | , and set |
|-------------------------------------------------------------------------------------------|-----------|
| PlayStore Url, AppStore Url and WindowsStore Url and press on Save button.                |           |

| New ad                                                          |              |
|-----------------------------------------------------------------|--------------|
| Ad name                                                         |              |
| Application                                                     |              |
| Ad Type                                                         |              |
| App Install                                                     |              |
| Download message for customers                                  |              |
| Get it now for free!                                            |              |
| PlayStore Url                                                   |              |
| https://play.google.com/store/apps/details?id=com.starbucks.mob | oilecard&ref |
| AppStore Url                                                    |              |
| https://itunes.apple.com/app/starbucks/id331177714              |              |
| Windows Store Url                                               |              |
| https://www.microsoft.com/en-gb/p/starbucks/9nblggh4wb02?acti   | vetab=pivot  |
|                                                                 |              |
|                                                                 | Cancol       |
|                                                                 | Cancel       |

When you finish with adding Ads which will be used for Campaign press on **Save** button.

| Name                        |                     | Select location |  |
|-----------------------------|---------------------|-----------------|--|
| Starbucks campaign          |                     | Hotel 🗘         |  |
| Start Date                  | End Date            |                 |  |
| 07/28/2018                  | 08/28/2018          | Active          |  |
| Gender<br>All Male F        | emale               | Age from Age to |  |
| Limit Type<br>Impressions 🗘 | Impressions<br>1000 |                 |  |
| Ads                         |                     | + New Ad        |  |
| Ad Type                     | Ad Name             | Action          |  |
| Imago                       | Image               | Edit Delete     |  |
| inage                       | Video               | Edit Delete     |  |
| Video                       | VIGEO               |                 |  |

### **12.3 Campaign Log**

From **Campaign Log** panel are visible all loaded Campaigns over the portal. **Campaigns** can be sorted and made a search based on following details: **Log time**, **Description**, **Location**, **Hotspot**, **OS**, **Device**, **Age**, **Duration**, **Watched time** and **Engagement** 

| INT HUTSFUT        |                               |                              |                              |                         |         |         |       |          |              | ۵.                    |        |
|--------------------|-------------------------------|------------------------------|------------------------------|-------------------------|---------|---------|-------|----------|--------------|-----------------------|--------|
|                    | Campaign Log                  |                              |                              |                         |         |         |       |          |              |                       |        |
|                    |                               |                              |                              |                         |         |         |       |          |              |                       |        |
|                    | Log time                      | <ul> <li>Campaign</li> </ul> | <ul> <li>Location</li> </ul> | Hotspot                 | ം രട    | Device  | ் Age | Duration | Watched time | Engagement            | ି ପ୍   |
| lins               | 6/27/2018 5:48:56 PM          | Starbucks                    | Shopping Mall                | Location Hotspot        | Android | Linux   | 24    | 53       | 4            | 2.00                  | 5      |
| Locations          | 6/27/2018 5:56:04 PM          | Adidas                       | Shopping Mall                | Location1 Hotspot       | ios     | Linux   | 43    | 24       | 2            | 0.50                  |        |
| sh Page            | 6/27/2018 6:14:27 PM          | нам                          | Hotel                        | Location2 Hotel         | Android | Linux   | 17    | 5        | 1            | 0.02                  |        |
| net Plans          | 6/27/2018 6:17:39 PM          | Total Retail                 | PC Store                     | Location3 Shopping Mall | iOS     | Linux   | 20    | 16       | 2            | 0.20                  |        |
| ments 🗉            | 6/27/2018 6:20:20 PM          | нам                          | Hotel                        | Location2 Hotel         | WinNT   | Windows | 21    | 15       | 2            | 0.40                  |        |
| evs =              | 6/27/2018 6:23:45 PM          | Video Campaign               | Guest WiFi                   | Location4 Restaurant    | Android | Linux   | 20    | 27       | 3            | 1.20                  |        |
| hating II          | 6/27/2018 6:25:47 PM          | нам                          | Hotel                        | Location2 Hotel         | Android | Linux   | 18    | 5        | 3            | 0.60                  |        |
| ceung              | 6/27/2018 1:52:02 PM          | нам                          | Hotel                        | Location2 Hotel         | Android | Linux   | 17    | 24       | 3            | 0.10                  |        |
| lana               | 6/27/2018 2:02:51 PM          | нам                          | Hotel                        | Location2 Hotel         | Android | Linux   | 19    | 31       | 1            | 0.40                  |        |
| lign Log           | 6/27/2018 5:48:56 PM          | Starbucks                    | Shopping Mall                | Location Hotspot        | Android | Linux   | 24    | 53       | 4            | 2.00                  |        |
| iign Stats         | 6/27/2018 5:56:04 PM          | Adidas                       | Shopping Mall                | Location1 Hotspot       | ios     | Linux   | 43    | 24       | 2            | 0.50                  |        |
| Campaign           | 6/27/2018 6:14:27 PM          | H&M                          | Hotel                        | Location2 Hotel         | Android | Linux   | 17    | 5        | 1            | 0.02                  |        |
| Template           | 6/27/2018 6:17:39 PM          | Total Retail                 | PC Store                     | Location3 Shopping Mall | ios     | Linux   | 20    | 16       | 2            | 0.20                  |        |
| ytics <sup>⊞</sup> | 6/27/2018 6:20:20 PM          | H&M                          | Hotel                        | Location2 Hotel         | WinNT   | Windows | 21    | 15       | 2            | 0.40                  |        |
| Live Support       | 6/27/2018 6:23:45 PM          | Video Campaign               | Guest WiFi                   | Location4 Restaurant    | Android | Linux   | 20    | 27       | 3            | 1.20                  |        |
| ONLINE             | 6/27/2018 6:25:47 PM          | нам                          | Hotel                        | Location2 Hotel         | Android | Linux   | 18    | 5        | 3            | 0.60                  | 4      |
| INVITE FRIEND      | 6/27/2018 1:52:02 PM          | нам                          | Hotel                        | Location2 Hotel         | Android | Linux   | 17    | 24       | 3            | 0.10                  |        |
|                    | 6/27/2018 2:02:51 PM          | H&M                          | Hotel                        | Location2 Hotel         | Android | Linux   | 19    | 31       | 1            | 0.40                  |        |
|                    | 6/27/2018 8:27:08 PM          | Starbucks                    | Shopping Mall                | Location Hotspot        | ios     | Linux   | 47    | 12       | 6            | 0.40                  | ſ      |
|                    | 6/27/2018 8:28:41 PM          | Starbucks                    | Shopping Mall                | Location Hotspot        | iOS     | Linux   | 48    | 12       | 1            | 0.00                  |        |
|                    | Showing 1 to 20 of 54 entries |                              |                              |                         |         |         |       |          |              | Previous 1<br>2 3 New | t 20 - |

Marketing

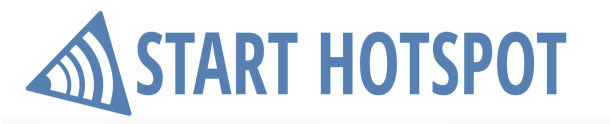

### **12.4 Campaign Stats**

From **Campaign Stats** panel are available statistic details in Stats panel with the number of **Campaigns**, number of **Impressions**, number of **Clicks**, number of impressions per campaign **Impr/Camp**, number of **Users**, number of users per campaign **Users/Camp** 

**Campaign** list containing details: **Campaigns** name, number of **Users**, **Duration**, **Completed** campaign, number of **Impressions** and number of **Clicks**.

Statistics details can be exported to **PDF** and **CSV** format for detailed analyze.

| START HOTSPOT          |    |                     |             |          |           |             | ۵          | - 0≡ |
|------------------------|----|---------------------|-------------|----------|-----------|-------------|------------|------|
| 🖀 Home                 |    | Campaign Stats      |             |          |           |             |            |      |
| 🚨 Users                | ⊞  | III STATS           |             |          |           |             |            | ß    |
| 🛔 Admins               |    | Campaigns           | Impressions | Clicks   | Impr/Camp | Users       | Users/Camp |      |
| 奈 WiFi Locations       |    | 8                   | 2245        | 1905     | 6.75      | 1869        | 1.75       |      |
| 💣 Splash Page          |    |                     |             |          |           |             |            |      |
| A Internet Plans       |    | all CAMPAIGNS       |             |          |           |             |            | 0 0  |
| Raymonto               |    | Campaign            | Users       | Duration | Completed | Impressions | Clicks     |      |
| - Payments             |    | Starbucks           | 445         | 191 days |           | 456         | 430% 426   |      |
| Surveys                |    | нем                 | 1058        | 191 days |           | 1058        | 956        |      |
| Marketing              | 8  | Adidas              | 13          | 122 days | 43.33%    | 13          | 0          |      |
| Ads                    |    | Total Retail        | 220         | 122 days | 100%      | 220         | 208        |      |
| Campaigns              |    | App Sale            | 70          | 122 days | 100%      | 70          | 65         |      |
| Campaign Log           |    | Video Campaign      | 24          | 122 days | 0.30%     | 24          | 4          |      |
| Email Campaign         |    | Breakfast Discount  | 46          | 121 days | 20.0%     | 46          | 46         |      |
| Email Template         |    | Restaurant Voucher  | 4           | 121 days | 0.40%     | 4           | 0          | >    |
| Analytics              |    |                     |             |          |           |             |            |      |
| <u></u> ,              |    | AM CAMPAIGN SUMMARY |             |          |           |             |            | 0    |
| Uve Support     ONLINE |    |                     |             |          |           |             |            |      |
| LICENSE OK INVITE EREP | NO |                     |             |          |           |             |            |      |
| Cochecon minerino      |    |                     |             |          |           |             |            |      |
|                        |    |                     |             |          |           |             |            |      |
|                        |    |                     |             |          |           |             |            |      |
|                        |    |                     |             |          |           |             |            |      |
|                        |    |                     |             |          |           |             |            |      |
|                        |    |                     |             |          |           |             |            |      |
|                        |    |                     |             |          |           |             |            |      |
|                        |    |                     |             |          |           |             |            |      |
|                        |    |                     |             |          |           |             |            |      |
|                        |    |                     |             |          |           |             |            |      |
|                        |    |                     |             |          |           |             |            |      |
|                        |    |                     |             |          |           |             |            |      |

Marketing

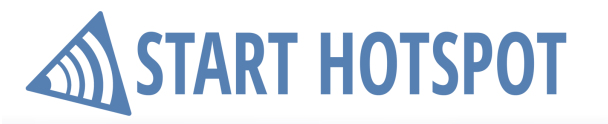

### **12.5 Email Campaign**

The very important marketing tool is to stay in touch with your users. From **Email Campaign** panel is visible all already configured Email campaigns with details: **Name**, **Subject** and **Send later**. **Search** button gives you the ability to perform it based on the same details. From the **Configuration** button is possible to Delete or Edit campaign.

To create new email campaign press on + New email campaign button.

| START HOTSPOT            |                             |                    |            | ≜ v 0 ≡              |
|--------------------------|-----------------------------|--------------------|------------|----------------------|
| 🖀 Home                   | Email Campaign              |                    |            | + New email campaign |
| 🎍 Users 🛛 ₪              | Name                        | ▲ Subject          | Send later | ି ସ                  |
| 🛔 Admins                 | Blank Email Sample          | Blank Email Sample | False      | 0                    |
| 奈 WiFi Locations         | Cafe                        | Cafe               | False      | 0                    |
| 🕑 Splash Page            | Hotel Welcome               | Hotel Welcome      | True       | 0                    |
| Internet Plans           | restaurant                  | restaurant         | False      | 0                    |
| 📰 Payments 🛛 🕫           | Restaurant Welcome          | Restaurant Welcome | False      | ٥                    |
| 🐨 Surveys 🛛 🖻            |                             |                    |            | 10 -                 |
| ► Marketing ®            | anowing I to 3 or 5 entries |                    |            |                      |
| Ads                      |                             |                    |            |                      |
| Campaigns                |                             |                    |            |                      |
| Campaign Log             |                             |                    |            |                      |
| Campaign Stats           |                             |                    |            |                      |
| Email Campaign           |                             |                    |            |                      |
| Email Template           |                             |                    |            |                      |
| Analytics 🗉              |                             |                    |            |                      |
| Uve Support<br>ONLINE    |                             |                    |            |                      |
| LICENSE OK INVITE FRIEND |                             |                    |            |                      |
|                          |                             |                    |            |                      |
|                          |                             |                    |            |                      |
|                          |                             |                    |            |                      |
|                          |                             |                    |            |                      |
|                          |                             |                    |            |                      |
|                          |                             |                    |            |                      |
|                          |                             |                    |            |                      |
|                          |                             |                    |            |                      |
|                          |                             |                    |            |                      |
|                          |                             |                    |            |                      |
|                          |                             |                    |            |                      |
|                          |                             |                    |            |                      |
|                          |                             |                    |            |                      |

### Start Hotspot Cloud Marketing

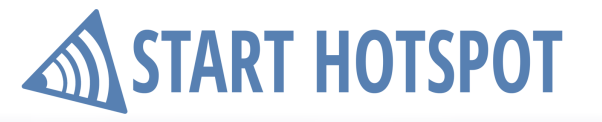

Set Email campaign **Name** and **Choose Email Templates**. You can select Blank email or some of predefined, then press on **Continue** button.

| -mail Campaign        |                |           |               |     |
|-----------------------|----------------|-----------|---------------|-----|
| Name<br>Hotel Welcome |                |           |               |     |
| Change Email Template |                |           |               |     |
| Blank email           | Newsletter Sar | mple 2    | Welcome Ho    | tel |
|                       |                | ٩         |               | ٩   |
| Welcome Restaurant    | Welcome To Ja  | ava Werks | Invite Friend |     |
| ()<br>()              |                | ٩         |               | ٩   |
| 9                     |                |           |               |     |

Marketing

Set email campaign **Subject**, **Sender email** and make needed changes to the loaded template using **Email Content** editor.

You can specify an exact date when email campaign will be sent using **Send Later** option and to test the look of email using **Send Test Email** option.

When you finish with the configuration press on Save Campaign button.

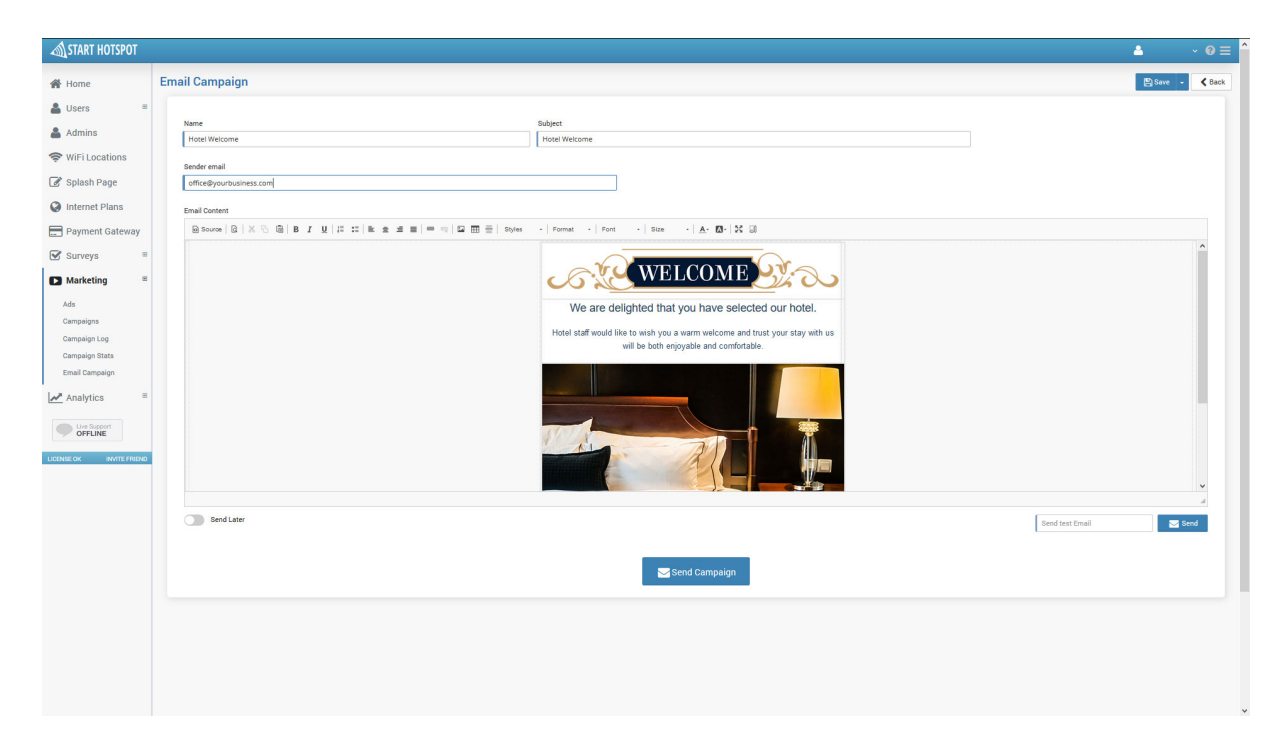

Marketing

#### **12.6 Email Template**

Before new **Email Campaign** is started from **Email Template** panel create and predefine template which you may need. From Email template is visible list of configured Email campaigns with details: **Name** and **Status**.

**Search** button gives you the ability to perform it based on the same details. From the **Configuration** button is possible to Delete or Edit template.

To create new email campaign press on **+ New email template** button.

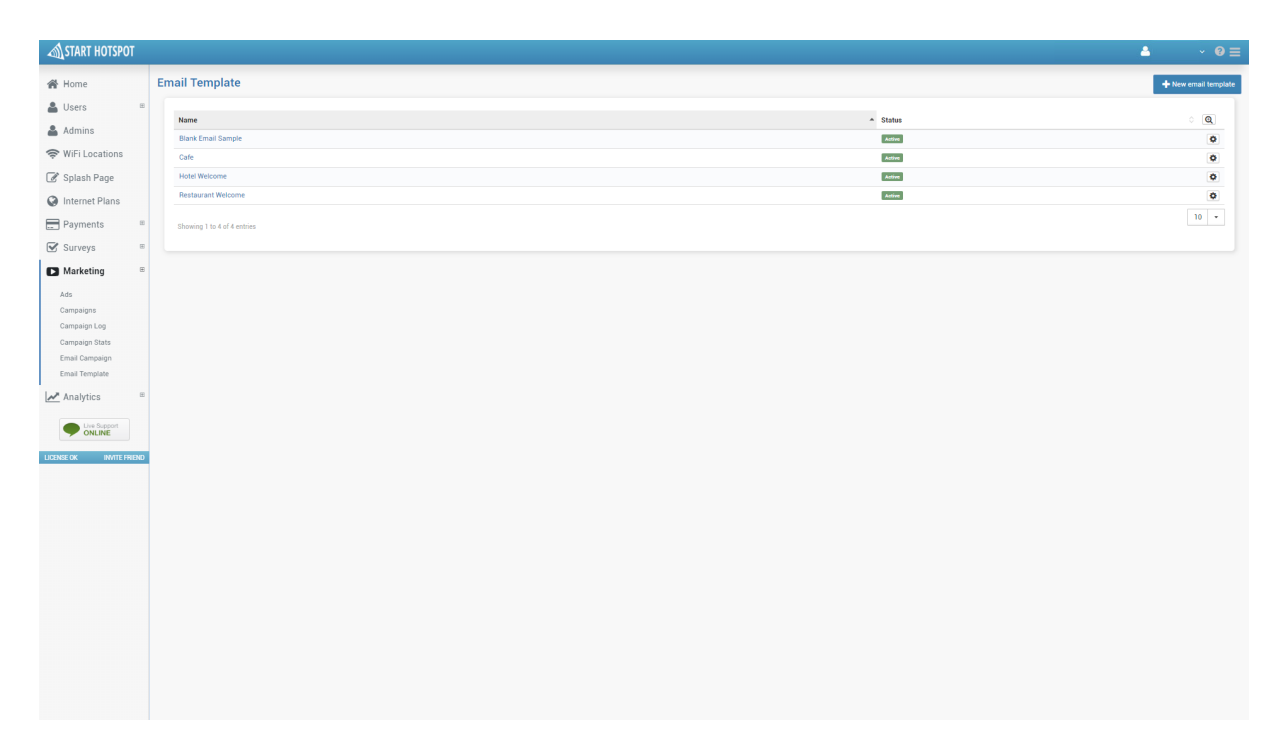

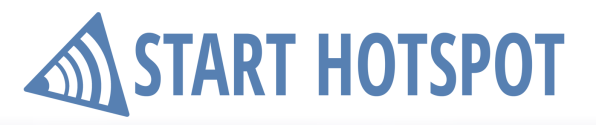

Start Hotspot Cloud

Marketing

Set email template **Name**, **Active** it and write email template using **Email Content** editor. When you finish with the configuration press on **Save** button.

| START HOTSPOT          |                                                                                                    | <b>A</b> | <b>.</b> © ≡ |
|------------------------|----------------------------------------------------------------------------------------------------|----------|--------------|
| 🔗 Home                 | Email Template                                                                                               | 🖹 Save   | K Back       |
| 🚨 Users 👘              | Email template                                                                                               |          |              |
| 🛔 Admins               | Name Define                                                                                                  |          |              |
| 奈 WiFi Locations       |                                                                                                    |          |              |
| 🖉 Splash Page          | Template                                                                                                    |          |              |
| Internet Plans         | Barrow B   X S @   B I Y   # #1   # #1   # # #   # # # = =   2 # # =   5944 -   5044 -   504 -   504 -   504 |          |              |
| Payments 🗉             |                                                                                                    |          |              |
| 🗹 Surveys 👘            |                                                                                                    |          |              |
| Marketing B            |                                                                                                    |          |              |
| Ads                    |                                                                                                    |          |              |
| Campaigns              |                                                                                                    |          |              |
| Campaign Edg           |                                                                                                    |          |              |
| Email Campaign         |                                                                                                    |          |              |
| Email Template         |                                                                                                    |          |              |
| Analytics 🗉            |                                                                                                    |          |              |
| Uve Support            |                                                                                                    |          |              |
|                        |                                                                                                    |          |              |
| DUENSE OK INTITE PREND |                                                                                                    |          | 4            |
|                        |                                                                                                    |          |              |
|                        |                                                                                                    |          |              |
|                        |                                                                                                    |          |              |
|                        |                                                                                                    |          |              |
|                        |                                                                                                    |          |              |
|                        |                                                                                                    |          |              |
|                        |                                                                                                    |          |              |
|                        |                                                                                                    |          |              |
|                        |                                                                                                    |          |              |
|                        |                                                                                                    |          |              |

### **13** Analytics

#### **13.1 Visitors**

Analytics **Visitors** panel give you valuable statistic information.

Statistics for last 30 days show the number of Visitors, Sessions, Time of use, used Bandwidth, Download and Upload quota.

Unique Visitors, Repeat visitors per location and Single time visitors per time slot can be filtered based on time intervals.

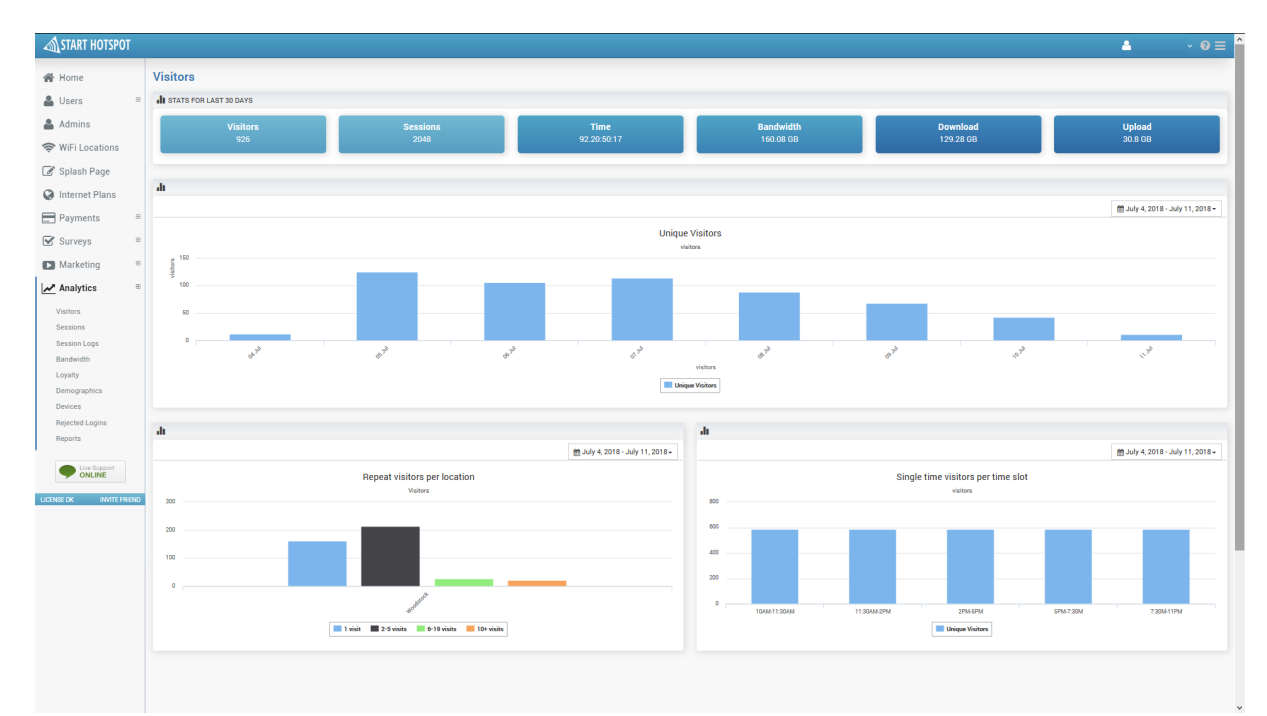

| 🛗 July 2 | 🛗 July 23, 2018 - July 30, 2018- |            |  |  |  |  |  |
|----------|----------------------------------|------------|--|--|--|--|--|
|          | Today                            |            |  |  |  |  |  |
|          | Yesterday                        |            |  |  |  |  |  |
|          | Last 7 Days                      |            |  |  |  |  |  |
|          | Last 30 Days                     |            |  |  |  |  |  |
|          | This Month                       |            |  |  |  |  |  |
|          | Last Month                       |            |  |  |  |  |  |
|          | Custom                           |            |  |  |  |  |  |
|          | FROM                             | то         |  |  |  |  |  |
|          | 07/30/2018                       | 07/30/2018 |  |  |  |  |  |
|          | Submit                           | Clear      |  |  |  |  |  |
|          | Submit                           | Clear      |  |  |  |  |  |

© 2018 Start HotSpot

#### **13.2 Sessions**

From Analytics **Sessions** panel is possible to get information about all sessions. **Stats for last 30 days** contain information for all **Sessions**, number of **Locations**, **Hotspots**, total **Session Time**, **Average Time** per session and number of **Daily Sessions**.

Recent Sessions panel show last 10 started sessions with details for a Location name, Hotspot Name, Session Time, Start Time, End Time, Username and MAC address.

Session time by location and Session time by date gives information about the session duration in minutes and number of sessions per day and can be filtered based on time intervals.

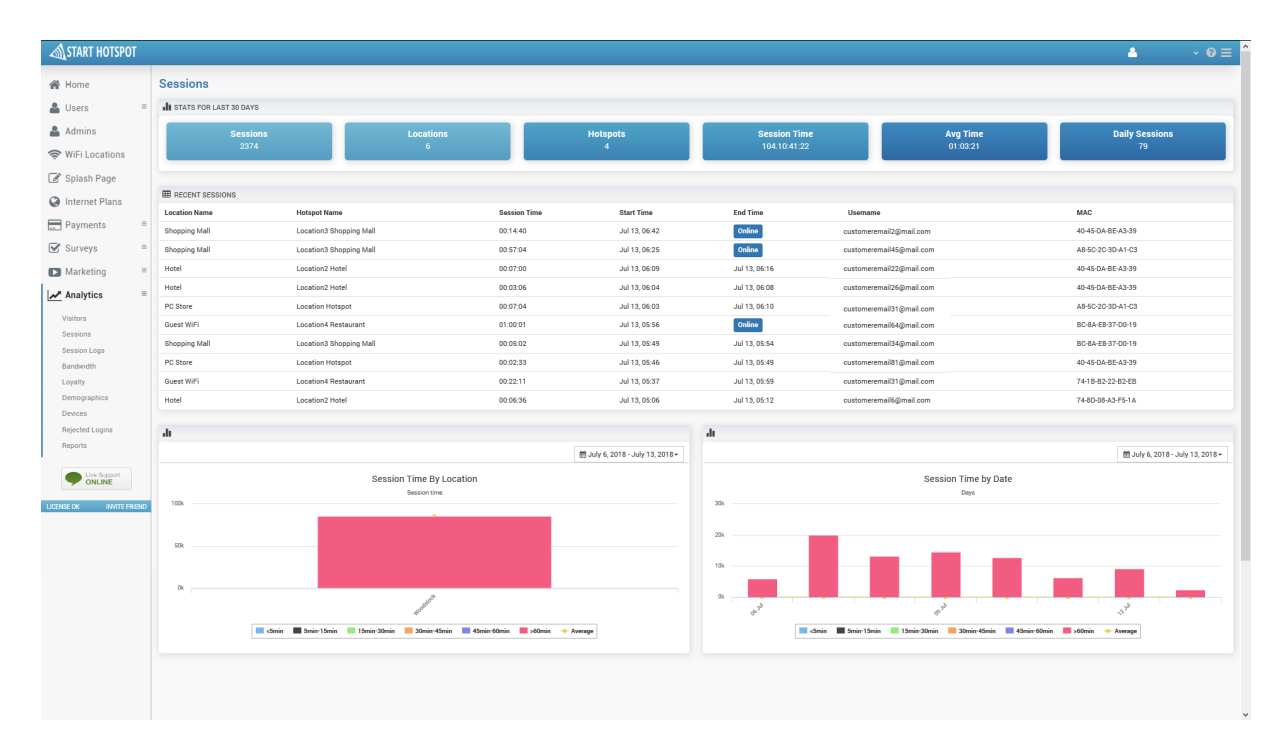

| 🛗 July 23, 2018 - July 30, 2018- |                       |  |  |  |  |
|----------------------------------|-----------------------|--|--|--|--|
| Today                            |                       |  |  |  |  |
| Yesterday                        | Yesterday             |  |  |  |  |
| Last 7 Day                       | 'S                    |  |  |  |  |
| Last 30 Da                       | iys                   |  |  |  |  |
| This Month                       | This Month            |  |  |  |  |
| Last Month                       | Last Month            |  |  |  |  |
| Custom                           |                       |  |  |  |  |
| FROM                             | то                    |  |  |  |  |
| 07/30/2018                       | 07/30/2018 07/30/2018 |  |  |  |  |
| Submit                           | Clear                 |  |  |  |  |
|                                  |                       |  |  |  |  |

© 2018 Start HotSpot

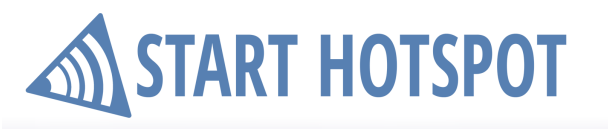

### **13.3 Sessions Logs**

One of the most useful statistic details given in **Analytics** panel is from **Session Logs** panel. Here is available information about each session **Start Time**, **Username**, **Location** Name, **MAC** address, **Bandwidth** and **Session time**. Using those details can be also performed **Search** in Session Logs panel.

| START HOTSPOT             |                                 |                                       |                         |                   |                               | ۵.                               | · 0 =   |
|---------------------------|---------------------------------|---------------------------------------|-------------------------|-------------------|-------------------------------|----------------------------------|---------|
| 🖀 Home                    | Session Logs                    |                                       |                         |                   |                               |                                  |         |
| 🚨 Users 🛛 🖻               | Start time                      | w Hearnane                            | A positive              | ^ M40             | <ul> <li>Pauduidth</li> </ul> | <ul> <li>Passion time</li> </ul> |         |
| 🆀 Admins                  | 7/13/2018 6:25:09 AM            | - Openiarie<br>sustamacemail@mail.com | Location Location       | A8-50-20-30-41-03 | 134.28 MB                     | 00:45:14                         |         |
| 奈 WiFi Locations          | 7/13/2018 6:09:34 AM            | customeremail@mail.com                | Location2 Hotel         | 40-45-04-RF-43-39 | 4 96 MB                       | 00:07:00                         |         |
| 🕑 Splash Page             | 7/13/2018 6:04:54 AM            | customeremail@mail.com                | Location2 Hotel         | 40-45-DA-BE-A3-39 | 3.57 MB                       | 00:03:06                         | 0       |
| Internet Plans            | 7/13/2018 6:03:06 AM            | customeremail@mail.com                | Location2 Hotel         | A8-50-20-3D-A1-03 | 5.35 MB                       | 00:07:04                         | 0       |
| Baumonto E                | 7/13/2018 5:56:06 AM            | customeremail@mail.com                | Location3 Shopping Mall | BC-8A-E8-37-D0-19 | 132.38 MB                     | 01:00:01                         | 0       |
| - rayments                | 7/13/2018 5:49:30 AM            | customeremail@mail.com                | Location4 Restaurant    | BC-8A-E8-37-D0-19 | 8.97 MB                       | 00:05:02                         | 0       |
| Surveys 🗉                 | 7/13/2018 5:46:27 AM            | customeremail@mail.com                | Location3 Shopping Mall | 40-45-DA-BE-A3-39 | 301.44 KB                     | 00:02:33                         | 0       |
| Marketing B               | 7/13/2018 5:37:14 AM            | customeremail@mail.com                | Location2 Hotel         | 74-18-82-22-82-E8 | 135.12 MB                     | 00:22:11                         | 0       |
| Analytics 🛛               | 7/13/2018 5:06:07 AM            | customeremail@mail.com                | Location3 Shopping Mall | 74-8D-08-A3-F5-1A | 2.84 MB                       | 00:06:36                         | 0       |
| Visitors                  | 7/13/2018 4:58:14 AM            | customeremail@mail.com                | Location4 Restaurant    | 74-8D-08-A3-F5-1A | 1.75 MB                       | 00:05:03                         | 0       |
| Sessions                  | 7/13/2018 4:35:24 AM            | customeremail@mail.com                | Location4 Restaurant    | 40-45-DA-BE-A3-39 | 157 MB                        | 01:04:06                         | 0       |
| Session Logs<br>Bandwidth | 7/13/2018 4:35:07 AM            | customeremail@mail.com                | Location3 Shopping Mall | 74-18-82-22-82-EB | 195.95 MB                     | 00:40:34                         | 0       |
| Loyalty                   | 7/13/2018 4:34:13 AM            | customeremail@mail.com                | Location3 Shopping Mall | DC-EF-CA-E7-37-BB | 37.63 MB                      | 00:26:41                         | 0       |
| Demographics              | 7/13/2018 4:27:18 AM            | customeremail@mail.com                | Location3 Shopping Mall | A8-50-20-3D-A1-03 | 82.13 MB                      | 01:18:28                         | 0       |
| Devices                   | 7/13/2018 4:12:54 AM            | customeremail@mail.com                | Location3 Shopping Mall | D0-C5-F3-21-DE-F0 | 253.61 MB                     | 01:39:52                         | 0       |
| Reports                   | 7/13/2018 4:05:52 AM            | customeremail@mail.com                | Location2 Hotel         | 5C-AF-06-1C-F2-19 | 32.42 MB                      | 00:13:46                         | 0       |
|                           | 7/13/2018 3:40:10 AM            | customeremail@mail.com                | Location2 Hotel         | 38-CA-DA-E1-64-A4 | 81.17 MB                      | 00:24:26                         | ٥       |
| Uve Support     ONLINE    | 7/13/2018 3:39:45 AM            | customeremail@mail.com                | Location3 Shopping Mall | 00-C5-F3-21-DE-F0 | 352.85 KB                     | 00:04:04                         | ٥       |
| LICENSE OK INVITE FRIEND  | 7/13/2018 3:38:44 AM            | customeremail@mail.com                | Location3 Shopping Mall | A8-50-20-3D-A1-03 | 68.44 MB                      | 00:44:48                         | ٥       |
|                           | Showing 1 to 20 of 3037 entries |                                       |                         |                   |                               | Previous 1 2 3 Net               | xt 20 + |
|                           |                                 |                                       |                         |                   |                               |                                  |         |

Double click on **Username** in the list will load session log for that user.

| START HOTSPOT          |                       | ۵                      | - 0 <b>≡</b> |
|------------------------|-----------------------|------------------------|--------------|
| 🖀 Home                 | Session Logs          |                        | K Back       |
| 🚨 Users                | User Details          |                        |              |
| 🛔 Admins               | Username              | customeremail@mail.com |              |
| 奈 WiFi Locations       |                       |                        |              |
| 🖉 Splash Page          | Session Details       |                        |              |
| Internet Plans         | Bandwidth             | 134.28 MB              |              |
| Payments               | Download              | 124.61 MB              |              |
| Currente               | Upload                | 9.67 MB                |              |
| Surveys                | Session Time          | 00:4514                |              |
| Marketing              | B Start Time          | 7/13/2018 6-25:09 AM   |              |
| Analytics              | End Time              | 7/13/2018 7:10:32 AM   |              |
| Visitors               | Hatarat Batalla       |                        |              |
| Sessions               | Hotspot Details       | 102 168 1 2            |              |
| Bandwidth              | Hotepot MAC           |                        |              |
| Loyalty                | Location Name         | Location 2 later       |              |
| Demographics           |                       |                        |              |
| Rejected Logins        | Device Details        |                        |              |
| Reports                | IP                    | 192.168.31.169         |              |
|                        | MAC                   | A8-5C-2C-3D-A1-C3      |              |
| ONLINE                 | Device                | iPhone                 |              |
| LICENSE OK INVITE FRIE | Device Type           | Mobile                 |              |
|                        | Language              | e1                     |              |
|                        | Browser               | Mozilla                |              |
|                        | Terminate Description | Lost-Service           |              |
|                        | Terminate Cause       | 0                      |              |
|                        |                       |                        |              |
|                        |                       |                        |              |
|                        |                       |                        |              |
|                        |                       |                        |              |
|                        |                       |                        |              |
|                        |                       |                        |              |

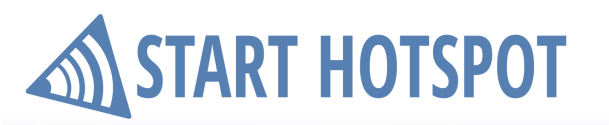

Analytics

#### **13.4 Bandwidth**

From Analytics **Bandwidth** panel can be seen bandwidth quota usage in last 30 days and top 20 users in last 30 days.

Last 30 days bandwidth quota details are Total Bandwidth, Total download, Total upload, and Sessions. From Bandwidth top 20 users - last 30 days can be seen the list of top 20 users with the details: Username, Total Bandwidth, Total Download, Total Upload and Total Time.

| A START HOTSPOT                  |                                                                                       |                 |                |              | ≗ v 0 ≡    |
|----------------------------------|---------------------------------------------------------------------------------------|-----------------|----------------|--------------|------------|
| <pre>   Home   Lusers   B </pre> | Bandwidth<br>1014 BANDWIDTH 1014 LOWNLOAD 1014 UPLOAD<br>176 55 CP 0142 04 CP 0173 CP | SESSIONS        |                |              |            |
| 🐣 Admins                         | • 170.00 GB • 142.94 GB • 33.71 GB                                                    | * 23/5          |                |              |            |
| 奈 WiFi Locations                 | BANDWIDTH TOP 20 USERS - LAST 30 DAYS                                                 |                 |                |              |            |
| 🕑 Splash Page                    | Username                                                                              | Total Bandwidth | Total Download | Total Upload | Total Time |
| A Internet Plans                 | customeremail@mail.com                                                                | 10.82 GB        | 10.29 GB       | 541.3 MB     | 5.06:25:27 |
|                                  | customeremail @mail.com                                                               | 7.87 GB         | 7.45 GB        | 429.71 MB    | 23:33:52   |
| Payments ®                       | customeremail2@mail.com                                                               | 6.99 GB         | 6.62 GB        | 379.49 MB    | 7.09:15:54 |
| Surveys 🗉                        | customeremail3@mail.com                                                               | 6.81 GB         | 4.39 GB        | 2.42 GB      | 3.11:12:06 |
| Marketing 🕫                      | customeremail4@mail.com                                                               | 6.33 GB         | 5.93 GB        | 411.41 MB    | 2.10:31:25 |
| Analytics B                      | customeremail5@mail.com                                                               | 5.84 GB         | 5.39 GB        | 453.3 MB     | 1.22:10:19 |
| Analytics                        | customeremail6@mail.com                                                               | 4.82 GB         | 4.22 GB        | 618.39 MB    | 4.03:56:46 |
| Visitors                         | customeremail7@mail.com                                                               | 3.55 GB         | 3.15 GB        | 411.16 MB    | 2.13:26:16 |
| Session Lons                     | customeremail@@mail.com                                                               | 2.92 GB         | 2.69 GB        | 237.48 MB    | 10:51:40   |
| Bandwidth                        | customeremail9@mail.com                                                               | 2.77 GB         | 2.09 GB        | 693.03 MB    | 07:59:41   |
| Loyalty                          | customeremail10@mail.com                                                              | 2.2 GB          | 1.99 GB        | 214.93 MB    | 07:36:26   |
| Demographics                     | customeremail11@mail.com                                                              | 2.08 GB         | 1.93 GB        | 146.69 MB    | 1.18:35:10 |
| Devices                          | customeremail12@mail.com                                                              | 2.07 GB         | 1.93 GB        | 146.3 MB     | 1.20:19:11 |
| Rejected Logins                  | customeremail 13@mail.com                                                             | 1.99 GB         | 166.64 MB      | 1.83 GB      | 11:11:20   |
| Reports                          | customeremail14@mail.com                                                              | 1.93 GB         | 1.09 GB        | 864.63 MB    | 19:03:36   |
| Live Support                     | customeremail16@mail.com                                                              | 1.8 GB          | 1.55 GB        | 261.93 MB    | 1.15:05:40 |
| - ONLINE                         | customeremail 17@mail.com                                                             | 1.79 GB         | 1.41 GB        | 386.37 MB    | 1.18:52:42 |
| LICENSE OK INVITE FRIEND         | customeremail18@mail.com                                                              | 1.79 GB         | 1.23 GB        | 568.62 MB    | 07:23:26   |
|                                  | customeremail 19@mail.com                                                             | 1.77 GB         | 1.7 GB         | 81.7 MB      | 05:52:02   |
|                                  | customeremail20@mail.com                                                              | 1.68 GB         | 1.53 GB        | 154.13 MB    | 07:12:12   |
|                                  |                                                                                       |                 |                |              |            |

### 13.5 Loyalty

Better insight in usage scenario and your user's sessions are available from **Loyalty** Analytics panel. **Loyalty Report** show diagram and details of visits with the following details: **New**, **Daily**, **Weekly** and **Monthly**.

**Intra Day Repeat Users** give you diagram with the number of returning users in the same day based on 1, 2 - 5, 6 - 9 and 10 - visits.

Loyalty Report and Intra Day Repeat Users give information per day and can be filtered based on time intervals.

Loyalty - Top 20 users for last 30 days give a list of top users with the user`s details: Username, Total Time, Total Bandwidth, Total Download and Total Upload.

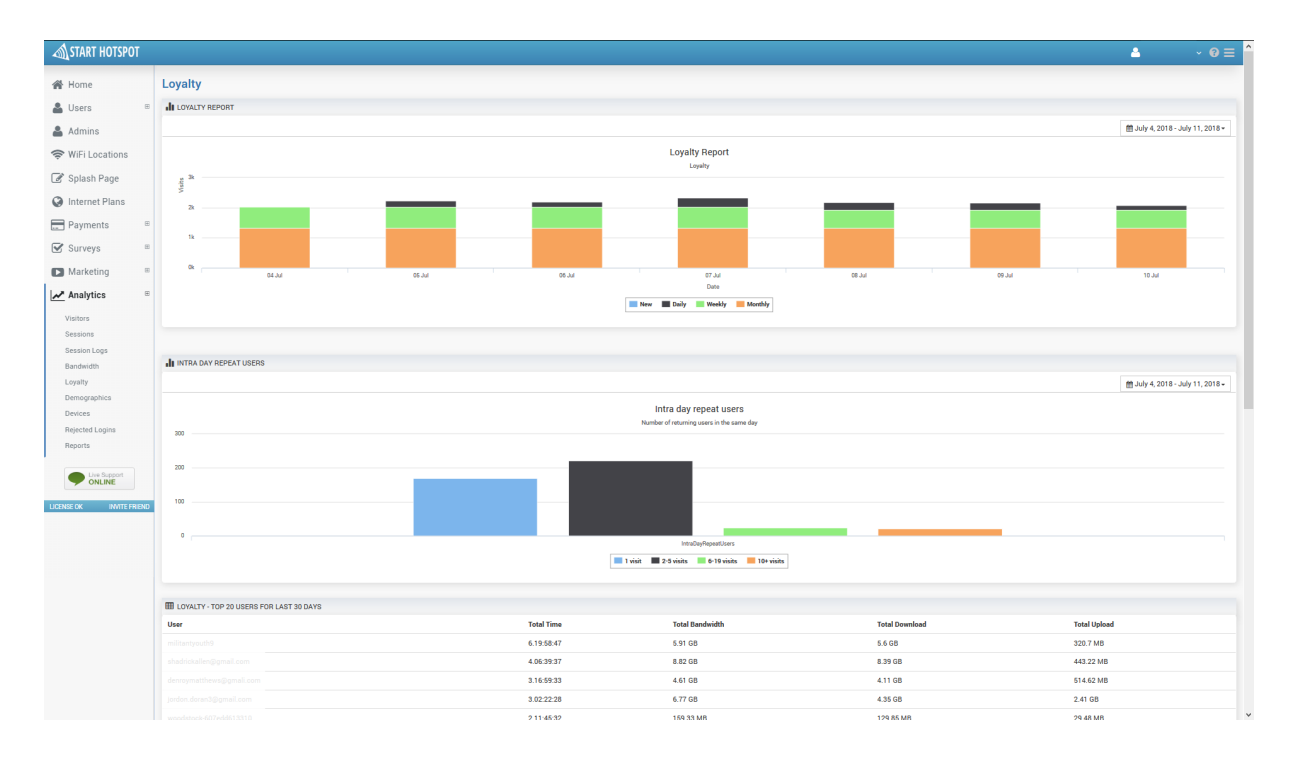

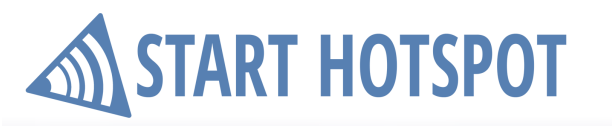

### **13.6 Demographics**

Analytics **Demographics** panel helps you to identify users and see their structure based on demographic details.

**Gender distribution** chart pie show users based on gender: **Male**, **Female** and **Undefined**. Gender distribution give information per day and can be filtered based on time intervals.

Age and gender share give information about the structure of users based on gender and age. Can be filtered by gender to Female and Male.

**Recent User demographics** represent a list of last 20 users. Available User demographic details are **Created**, **User**, **Status**, **Age**, **Sex**, **Data Source**, and **Name**.

| START HOTSPOT           |               |                                       |                              |                |                        |                                         | ۵.              | × 0 |
|-------------------------|---------------|---------------------------------------|------------------------------|----------------|------------------------|-----------------------------------------|-----------------|-----|
| 🖀 Home                  | Demograph     | ics                                   |                              |                |                        |                                         |                 |     |
| Lisers 8                | di            |                                       |                              | di .           |                        |                                         |                 |     |
|                         |               |                                       | 1 bdy 6 2018 - bdy 13 2018 - |                |                        |                                         |                 |     |
| Admins                  |               |                                       | E 669 6, 2010 669 10, 2010   |                | Age and<br>Age and     | gender share                            |                 |     |
| WiFi Locations          |               | Gender distribution                   |                              | 71-100         |                        | [n                                      | -100            |     |
| 🕈 Splash Page           |               | Made: 0.4 %                           |                              | 61-70          |                        | 67                                      | -70             |     |
| Internet Plans          |               | Female: 0.1 %                         |                              | 61-60          |                        | 51                                      | -60             |     |
| 20                      |               |                                       |                              | 41-50          |                        | 41                                      | -60             |     |
| Payments a              |               |                                       |                              | 31-40          |                        | 31                                      | -40             |     |
| Surveys B               |               |                                       |                              | 21-30          |                        | 21                                      | -30             |     |
| Marketing               | 1             |                                       |                              | 0-10           |                        | 11                                      | 10              |     |
| Analytics B             |               | Undefined: 99.5 %                     |                              | 0.0001M 0.0000 | 75M 0.00005M 0.000025M | 0M 0.000025M 0.00005M 0.000075M 0.0001M |                 |     |
| .,                      |               | Male Female Undefined                 |                              |                | Fer                    | ale 🔳 Male                              |                 |     |
| Visitors                |               |                                       |                              |                |                        |                                         |                 |     |
| Session Loos            | BECENT USER   | DEMOGRAPHICS                          |                              |                |                        |                                         |                 |     |
| Bandwidth               | Created       | User                                  | Status                       | Age            | Sex                    | Data Source                             | Name            |     |
| Loyalty                 | Jul 13, 04:58 | customeremail@mail.com                | Active                       |                | Undefined              | Signup                                  | Customer Name   |     |
| Demographics            | Jul 13, 03:39 | customeremail 1 @mail.com             | Active                       |                | Undefined              | Signup                                  | Customer Name1  |     |
| Devices                 | Jul 13, 03:29 | customeremail2@mail.com               | Active                       |                | Undefined              | Signup                                  | Customer Name2  |     |
| Reports                 | Jul 13, 03:12 | customeremail3@mail.com               | Active                       |                | Undefined              | Signup                                  | Customer Name3  |     |
|                         | Jul 13, 02:55 | customeremail 4@mail.com              | Active                       |                | Undefined              | Signup                                  | Customer Name4  |     |
| Live Support     ONLINE | Jul 13, 02:52 | customeremail5@mail.com               | Active                       |                | Undefined              | Signup                                  | Customer Name5  |     |
|                         | Jul 13, 02:52 | -<br>customeremail6@mail.com          | Active                       |                | Undefined              | Signup                                  | Customer Name6  |     |
| INSE OK INVITE FRIEND   | Jul 13, 02:50 | customeremail7@mail.com               | Activo                       |                | Undefined              | Signup                                  | Cusomte Name7   |     |
|                         | Jul 13, 02:30 | customeremail8@mail.com               | Active                       |                | Undefined              | Signup                                  | Customer Name8  |     |
|                         | Jul 13, 02:28 | customeremail9@mail.com               | Active                       |                | Undefined              | Signup                                  | Customer Name9  |     |
|                         | Jul 13, 02:18 | customeremail 10@mail.com             | Activo                       |                | Undefined              | Signup                                  | Customer Name10 |     |
|                         | Jul 13, 02:14 | customeremail11@mail.com              | Active                       |                | Undefined              | Signup                                  | Customer Name11 |     |
|                         | Jul 13, 02:08 | customeremail12@mail.com              | Active                       |                | Undefined              | Signup                                  | Customer Name12 |     |
|                         | Jul 13, 02:05 | -<br>customeremail13@mail.com         | Active                       |                | Undefined              | Signup                                  | Customer Name13 |     |
|                         | Jul 13, 02:04 | -<br>customeremail14@mail.com         | Active                       |                | Undefined              | Signup                                  | Customer Name14 |     |
|                         | Jul 13, 01:47 | customeremail 15@mail.com             | Active                       |                | Undefined              | Signup                                  | Customer Name15 |     |
|                         | Jul 13. 01:38 | customeremail16@mail.com              | Activo                       |                | Undefined              | Signup                                  | Customer Name16 |     |
|                         | Jul 13 01:20  | customeremail17@mail.com              | Active                       |                | Undefined              | Signup                                  | Customer Name17 |     |
|                         |               | · · · · · · · · · · · · · · · · · · · |                              |                |                        |                                         |                 |     |

Analytics

### **13.7 Devices**

Analytic's **Devices** panel helps you to identify users and see structure based on devices details. **Devices** chart pie show users based on devices type: **Android, iPhone, Windows, BlackBerry, Windows Phone, iPad, iPod, Linux, Symbian, SunOS, FreeBSD, PlayStation, Nintendo, J-Phone, Macintosh** and **Other**. Devices information can be filtered per day or based on time intervals.

**Devices type** give information about the structure of device based on type: **Mobile**, **Desktop**, **Tablet**, **TV** or **Other**. Devices information can be filtered per day or based on time intervals.

Languages give information about the users device languages: English, German, French, Italian, Spanish, Arabic, Portuguese, Polish, Turkish, Russian, Romanian, Dutch, Greek, Swedish, Hungarian, Japanese and other. Devices information can be filtered per day or based on time intervals.

Browsers chart pie show users by browser used on device: Chrome, Edge, Safari, Firefox, Opera, Mozila, Internet Explorer, IE Mobile and Other. Devices information can be filtered per day or based on time intervals.

Recent Devices represent a list of last user devices. Available details are Start, End, Devices, Devices Type, Browser, Language, Location Name , MAC Address and User Name.

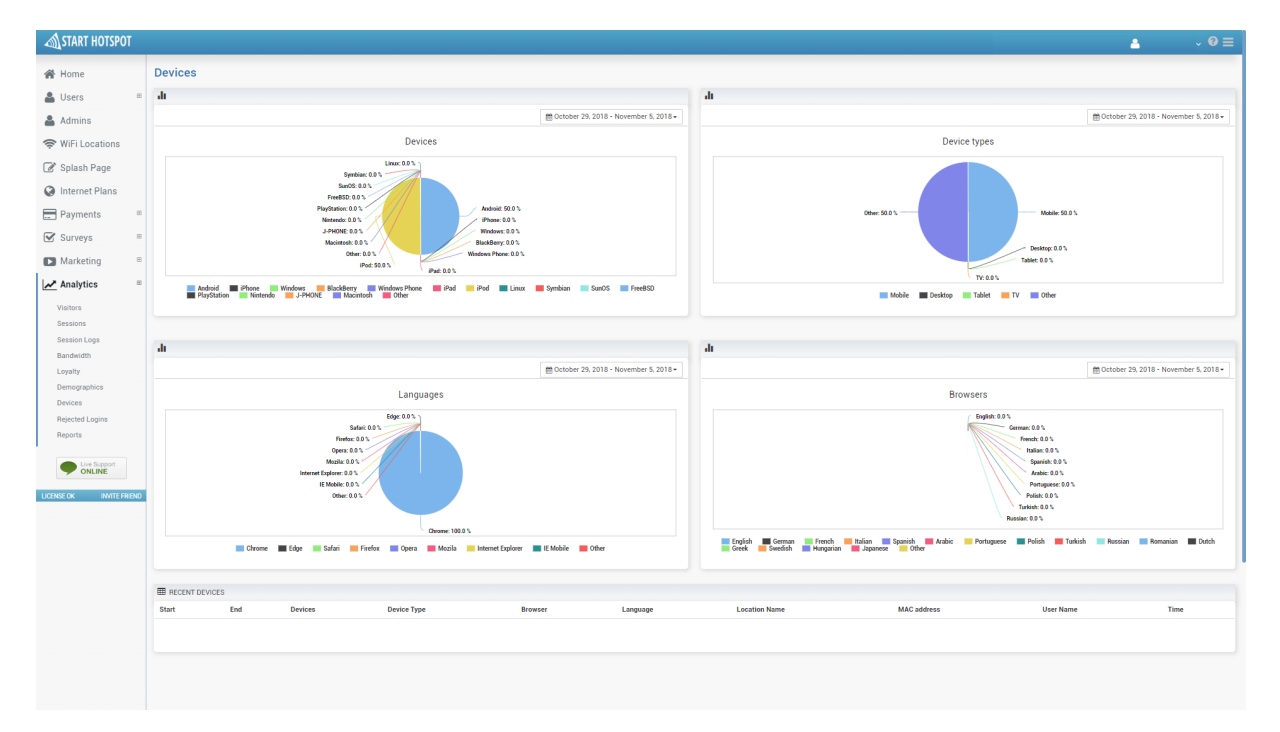

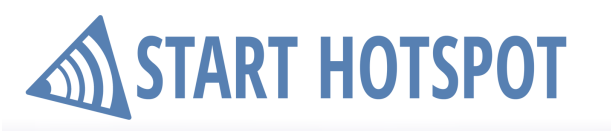

### **13.8 Rejected Logins**

Users access to the Internet over your portal can be rejected for various reasons. Better insight into the facts can be seen from the **Rejected Logins** panel.

**Top rejected users last 30 days** is available as a pie chart with the user percent in rejected logins and list with 10 top rejected users with the count of rejected logins.

**Top reject reasons last 30 days** is available as a pie chart with the reasons in percent in rejected logins and list with 10 top reasons to rejected logins with the count of rejected logins.

| START HOTSPOT                                    |                                                                                                    |           |                                      | ≜ ~ 0         |
|--------------------------------------------------|----------------------------------------------------------------------------------------------------|-----------|--------------------------------------|---------------|
| 🖀 Home                                           | Analytics                                                                                                    |           |                                      |               |
| users 🗉                                          | Line TOP REJECTED USERS LAST 30 DAYS                                                                                          |           | LIL TOP REJECT REASONS LAST 30 DAYS  |               |
| 🛔 Admins                                         | Rejected Users                                                                                                    |           | Reject Re                            | isons         |
| <section-header> WiFi Locations</section-header> | outonerenail@gnal.com 5.2.5                                                                                                   | x         | Bad Password: 2.9 %                  |               |
| Splash Page Internet Plans                       | customermališ4gmail.com; 72.3                                                                                                 |           | No such use: 42%                     |               |
| ■ Payments ■                                     | undefined: 8.0 % customerenal/6gmail.com                                                                                      | n: 14.6 % |                                      |               |
| Surveys                                          | costoneenal25gmal.com 9.7 costoneenal22gmal.com 112.5                                                                         |           |                                      |               |
| Analytics 🗉                                      | customermal2gimal.com     customermal2gimal.com     customermal2gimal.com     customermal3gimal.com     customermal3gimal.com |           | Slice Mosuch use                     | Silor: 91.9 % |
| Visitors<br>Sessions                             | _                                                                                                    |           | -                                    |               |
| Session Logs                                     | IIII TOP REJECTED USERS LAST 30 DAYS                                                                                          | Count     | IIII TOP REJECT REASONS LAST 30 DAYS | (rest)        |
| Bandwidth                                        | s user                                                                                                    | 191       |                                      | 9799          |
| Loyalty                                          | 2 customeremail45@mail.com                                                                                                    | 87        | 2 No such user                       | 127           |
| Devices                                          | 3 customeremai/22@mail.com                                                                                                    | 79        | 3 Bad Password                       | 117           |
| Rejected Logins                                  | 4 customeremai/26@mail.com                                                                                                    | 58        |                                      |               |
| Reports                                          | 5 undefined                                                                                                    | 48        |                                      |               |
| Line Research                                    | 6 customeremail64@mail.com                                                                                                    | 46        |                                      |               |
| ONLINE                                           | 7 customeremail34@mail.com                                                                                                    | 43        |                                      |               |
| ENSE OK INVITE FRIEND                            | 8 customeremail81@mail.com                                                                                                    | 37        |                                      |               |
|                                                  | 9 customeremail31@mail.com                                                                                                    | 34        |                                      |               |
|                                                  | 10 customeremail6@mail.com                                                                                                    | 34        |                                      |               |
|                                                  |                                                                                                    |           |                                      |               |

### 13.9 Reports

**Reports** panel give analytic and statistic details for Impressions, User Statistics and Top Locations overview.

**Impressions** diagram show overview details for **New users**, **MAX users**, **Average** users based on the selected time interval.

Results can be filtered and seen for all **WiFi Locations**, specific **Hotspot** router, based on all **Users**, **Online** sessions, **Internet**, **Splash Portal**, and **Sales**. Same details can be filtered by **Number of sessions**, **Number of unique logins**, **Online users**, and **Impressions**.

User Statistics give information for details for the selected time interval for New users, Avg. Hotspot New Users, Avg. Location New Users, At Least One Login, More than 1 Login, Unique Logins, and Avg. Online Users.

**Top locations** diagrams show top locations based on the number of New Users, Online Users, and Max Online Users

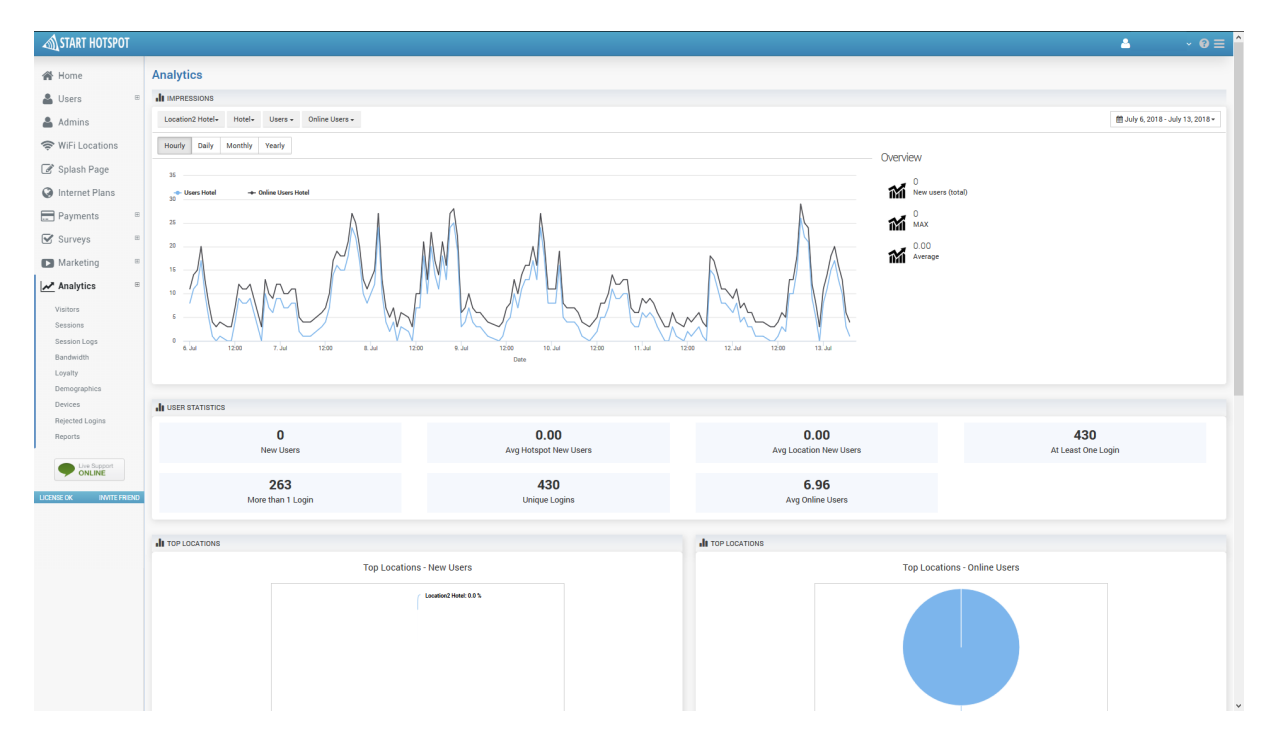

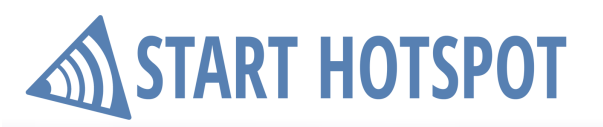

# Licensing

Start Hotspot license cost depends from the number of routers that you are using, a number of sessions and type (Free access, Social, Marketing - Billing, Credit Cards - Hotel PMS integration)

Contact sales department for price scheme based on your needs and billing instructions.

# ST RT HOTSPOT

ANTAMEDIA Nebojsina 30 11000 Belgrade Serbia

Sales US +14088444480 UK +442081446610 INT +381652106600 INT +381652108800 sales@antamedia.com

Customer Support US +14088444450 INT +381652107700 INT +381642101636 support@antamedia.com

www.starthotspot.com